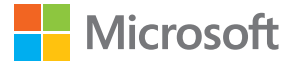

# Посібник користувача Телефон Lumia з оновленням Windows 10 Mobile

Видання 1.1 UK

## Про цей посібник користувача

Це посібник користувача до Вашого випуску програмного забезпечення.

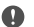

Важливо: Перш ніж користуватися пристроєм, ознайомтеся з важливою інформацією про безпечне використання пристрою й акумулятора в розділах «Заради власної безпеки» та «Інформація щодо виробу й техніки безпеки» в друкованому або вбудованому посібнику користувача або на сайті www.microsoft.com/mobile/support. Щоб дізнатися, як почати роботу з новим пристроєм, прочитайте друкований посібник користувача.

Щоб подивитись довідку для користувача в Інтернеті й відео, отримати додаткову інформацію та допомогу з усунення несправностей, відвідайте веб-сайт support.microsoft.com і знайдіть інструкції для телефонів Windows Phone.

Також можна переглянути відео технічної підтримки на сторінці **www.youtube.com/** lumiasupport.

Крім того, у телефоні також є посібник користувача — він завжди з Вами, доступний, коли потрібно. Щоб знайти відповіді на запитання й отримати корисні поради, торкніться **Довідка+Поради Lumia**. Якщо Ви вперше користуєтесь телефоном Lumia, ознайомтеся з інформацією в розділі для нових користувачів.

Інформацію про політику конфіденційності Microsoft дивіться на сайті aka.ms/privacy.

## Посібник користувача

## Телефон Lumia з оновленням Windows 10 Mobile

## Зміст

| Заради власної безпеки                      | 5  |
|---------------------------------------------|----|
| Початок роботи                              | 6  |
| Увімкнення телефону                         | 6  |
| Блокування клавіш та екрана                 | 7  |
| Заряджання телефону                         | 7  |
| Це Ваш перший смартфон<br>Lumia?            | 11 |
| Дізнайтеся більше про свій телефон          | 11 |
| Настроювання телефону                       | 11 |
| Оновлення програм                           | 12 |
| Плитки, програми й настройки                | 13 |
| Навігація в програмі                        | 15 |
| Використання сенсорного екрана              | 16 |
| Клавіші «Назад», «Пуск» і «Пошук»           | 19 |
| Перехід на новий телефон Lumia              | 19 |
| Основи                                      | 23 |
| Що нового в цій версії?                     | 23 |
| Познайомтеся з функціями<br>телефону        | 23 |
| Облікові записи                             | 31 |
| Персоналізація телефону                     | 37 |
| Cortana                                     | 44 |
| Доступність                                 | 46 |
| Створення знімка екрана                     | 47 |
| Збільшення тривалості роботи<br>акумулятора | 47 |
| Заощадження на витратах на<br>роумінг даних | 50 |
| Введення тексту                             | 51 |
| Годинник і календар                         | 56 |
|                                             |    |

| Дві SIM-картки                              | 61  |
|---------------------------------------------|-----|
| Перегляд програм на SIM-картці              | 63  |
| Магазин                                     | 64  |
| Люди й обмін повідомленнями                 | 68  |
| Виклики                                     | 68  |
| Контакти                                    | 72  |
| Соціальні мережі                            | 77  |
| Повідомлення                                | 78  |
| Пошта                                       | 83  |
| Камера                                      | 89  |
| Швидке відкриття камери                     | 89  |
| Основи роботи з камерою                     | 89  |
| Покращене фотографування                    | 92  |
| Фотографії та відео                         | 94  |
| Карти та навігація                          | 97  |
| Увімкнення служб визначення<br>розташування | 97  |
| Пошук розташування                          | 97  |
| Отримання маршруту до місця                 | 98  |
| Завантаження карти на телефон               | 99  |
| Способи позиціонування                      | 99  |
| Інтернет                                    | 101 |
| Визначення з'єднань з Інтернетом            | 101 |
| Підключення комп'ютера до<br>Інтернету      | 101 |
| Ефективне використання<br>тарифного плану   | 102 |
| Веб-браузер                                 | 102 |
| Пошук в Інтернеті                           | 105 |
| Закриття з'єднань з Інтернетом              | 105 |
|                                             | _   |

© 2016 Microsoft Mobile. Всі права захищені.

| Усунення несправностей зі<br>з'єднанням з Інтернетом      | 105 |
|-----------------------------------------------------------|-----|
| Розваги                                                   | 107 |
| Перегляд та прослуховування                               | 107 |
| FM-радіо                                                  | 110 |
| Синхронізація музики та відео між телефоном і комп'ютером | 111 |
| Ігри                                                      | 112 |
| Програми та служби для Вашого<br>стилю життя              | 115 |
| Οφίς                                                      | 118 |
| Робота з Word                                             | 118 |
| Робота з Excel                                            | 119 |
| Робота з PowerPoint                                       | 120 |
| Написання нотатки у OneNote                               | 121 |
| Доступ до файлів Office через<br>OneDrive                 | 121 |
| Використання телефону як ПК за<br>допомогою Continuum     | 121 |
| З'єднання пристроїв за<br>допомогою Continuum             | 122 |
| Робота з Continuum                                        | 123 |
| Використання калькулятора                                 | 124 |
| Керування телефоном і<br>підключення                      | 125 |
| Оновлення програмного<br>забезпечення телефону            | 125 |
| Використання захищеного<br>з'єднання VPN                  | 126 |
| Wi-Fi                                                     | 126 |
| NFC                                                       | 127 |
| Bluetooth                                                 | 129 |
| Пам'ять та зберігання                                     | 131 |
| Копіювання вмісту з телефону на<br>комп'ютер і навпаки    | 135 |

| Якщо телефон не відповідає              | 146 |
|-----------------------------------------|-----|
| Усунення несправностей зі<br>з'єднанням | 145 |
| Коди доступу                            | 144 |
| Гаманець                                | 143 |
| Захист                                  | 137 |
|                                         |     |

© 2016 Microsoft Mobile. Всі права захищені.

## Заради власної безпеки

Прочитайте ці прості вказівки. Недотримання їх може бути небезпечним або не відповідати місцевим законам і правилам.

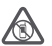

#### ВИМИКАЙТЕ В ЗАБОРОНЕНИХ ЗОНАХ

Вимикайте пристрій, якщо заборонено користуватися мобільними телефонами або якщо це може спричинити перешкоди чи небезпеку, наприклад у літаках,

лікарнях, поруч із медичним обладнанням, паливом, хімікатами або вибухонебезпечними зонами. Виконуйте всі відповідні інструкції в заборонених зонах.

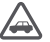

#### БЕЗПЕКА НА ДОРОЗІ — НАЙГОЛОВНІШЕ

Дотримуйтесь усіх місцевих законів. Під час руху завжди тримайте руки вільними для керування автомобілем. Під час керування автомобілем у першу чергу слід думати про безпеку дорожнього руху.

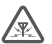

### ПЕРЕШКОДИ

Усі бездротові телефони можуть бути чутливими до перешкод, які можуть вплинути на їхню роботу.

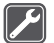

#### КВАЛІФІКОВАНЕ ОБСЛУГОВУВАННЯ

Лише кваліфікований персонал має право встановлювати або ремонтувати цей виріб.

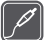

#### АКУМУЛЯТОРИ, ЗАРЯДНІ ПРИСТРОЇ ТА ІНШІ АКСЕСУАРИ

Використовуйте лише акумулятори, зарядні пристрої та інші аксесуари, ухвалені компанією Microsoft Mobile для використання із цим пристроєм. Зарядні пристрої сторонніх постачальників, які відповідають вимогам до USB і які можна приєднати до

гнізда USB пристрою, можуть бути сумісними. Не приєднуйте несумісні вироби.

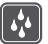

#### БЕРЕЖІТЬ ПРИСТРІЙ ВІД ВОЛОГИ

Ваш пристрій не є водонепроникним. Оберігайте пристрій від вологи.

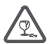

#### СКЛЯНІ ДЕТАЛІ

Екран пристрою виготовлений зі скла. Це скло може розбитися, якщо пристрій упаде на тверду поверхню чи зазнає сильного удару. Якщо скло розіб'ється, не

унаде на тесрду неверчите из залас спланота удару. Кака скло розбите скло із пристрою. Не користуйтеся пристроєм, доки скло не замінить кваліфікований спеціаліст із технічного обслуговування.

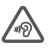

### ОБЕРІГАЙТЕ СЛУХ

Щоб захистити слух, не використовуйте високий рівень звуку тривалий час. Будьте обережні, тримаючи пристрій поблизу вуха під час використання гучномовця.

## Початок роботи

Піклуйтеся про основи роботи, і Ваш телефон почне миттєво працювати.

### Увімкнення телефону

Увімкніть свій телефон і почніть знайомство з ним.

Натисніть і утримуйте клавішу живлення, доки телефон не завібрує.

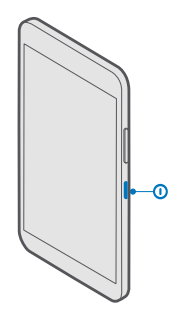

#### Вимкнення телефону

Натисніть і утримуйте клавішу живлення, та перетягніть екран блокування вниз.

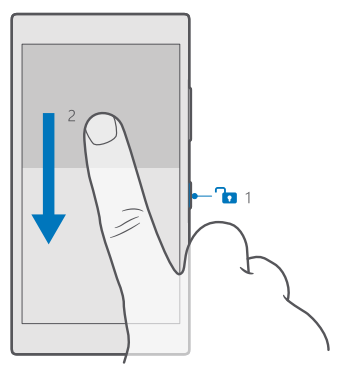

### Блокування клавіш та екрана

Щоб запобігти випадковому здійсненню дзвінка, коли телефон знаходиться в кишені або сумці, можна заблокувати клавіші й екран. Також можна встановити автоматичне блокування клавіш та екрана.

Щоб заблокувати клавіші та екран, натисніть клавішу живлення.

#### Розблокування клавіш та екрана

Натисніть клавішу живлення та перетягніть екран блокування вгору.

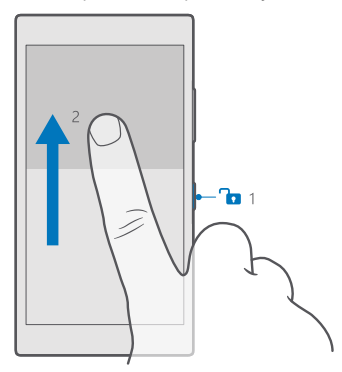

Порада: Якщо панель навігації можливо приховати, тоді заблокувати клавіші та екран також можна, двічі торкнувшись панелі. Щоб увімкнути цю функцію, протягніть вниз від верхнього краю екрана, торкніться (Усі настройки > Персоналізація > Екран блокування та встановіть для параметра Двічі торкніться панелі переходів, щоб вимкнути екран значення . Приховання панелі навігації підтримується не всіма телефонами. Інформацію щодо доступності див. за адресою www.microsoft.com/mobile/support/wpfeatures.

#### Встановлення автоматичного блокування клавіш та екрана

Протягніть униз від верхнього краю екрана, торкніться () Усі настройки > Персоналізація > Екран блокування, а потім у розділі Автоблокування екрана через виберіть період часу, після спливання якого клавіші та екран автоматично блокуватимуться.

## Заряджання телефону

Дізнайтеся, як заряджати телефон.

#### Заряджання телефону за допомогою зарядного пристрою USB

Акумулятор частково заряджається на заводі, проте може знадобитися зарядити його перед першим увімкненням телефону.

Переконайтеся, що використовуєте сумісний зарядний пристрій USB, щоб заряджати телефон. Зарядний пристрій може продаватись окремо.

1. Підключіть сумісний зарядний пристрій до настінної розетки, а потім підключіть кабель до телефону.

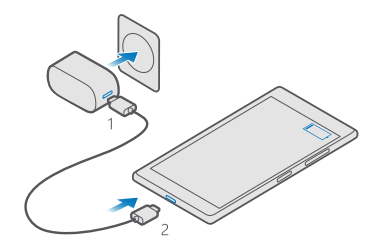

 Коли акумулятор повністю зарядиться, від'єднайте зарядний пристрій спочатку від телефону, а потім від розетки.

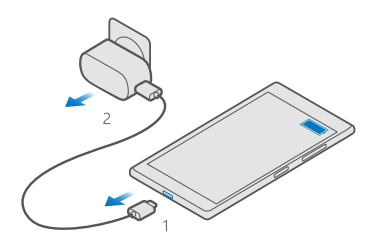

Не потрібно чекати певний час, поки акумулятор буде заряджено. Можна користуватися телефоном під час заряджання.

Якщо акумулятор повністю розряджений, може минути кілька хвилин, перш ніж відобразиться індикатор заряджання.

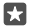

Порада: Можна заряджати пристрій за допомогою USB, коли недоступна настінна розетка. Під час заряджання пристрою можна передавати дані. Ефективність заряджання за допомогою USB може значно різнитися, і може пройти багато часу, перш ніж почнеться заряджання та пристрій почне функціонувати.

Переконайтеся, що комп'ютер увімкнено.

Спочатку приєднайте кабель USB до комп'ютера, а потім до телефону. Коли акумулятор повністю зарядиться, спочатку від'єднайте кабель USB від телефону, а потім від комп'ютера.

Акумулятор можна заряджати та розряджати сотні разів, але при цьому він поступово зношується. Якщо тривалість роботи акумулятора в режимах розмови та очікування стала помітно меншою, ніж зазвичай, замініть акумулятор. Щоб замінити незнімний акумулятор, віднесіть пристрій до найближчого авторизованого сервісного центру.

#### Заряджання телефону за допомогою бездротового з'єднання

Для заряджання телефону не потрібно кожного разу підключати його до зарядного пристрою — заряджайте в бездротовому режимі. Просто покладіть телефон на бездротовий зарядний пристрій, і він миттєво почне заряджатися.

Бездротове заряджання підтримується не всіма телефонами. Інформацію щодо доступності див. за адресою www.microsoft.com/mobile/support/wpfeatures.

Для використання функції бездротового заряджання може знадобитись панель бездротового заряджання. Панель може входити до комплекту постачання або продаватися окремо. Використовуйте лише оригінальні панелі бездротового заряджання Lumia, призначені для Вашого телефону.

Бездротові зарядні пристрої продаються окремо.

Щоб переконатися, що телефон та зарядний пристрій поєднано правильно, потрібно, щоб зони заряджання на телефоні та зарядному пристрої дотикалися. Не до всіх моделей телефонів підходять усі зарядні пристрої.

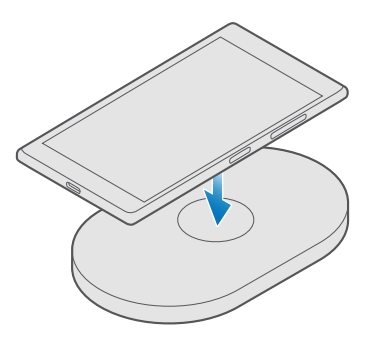

Використовуйте лише бездротові зарядні пристрої, сумісні з Вашим пристроєм.

1. Переконайтеся, що бездротовий зарядний пристрій підключено.

2. Якщо необхідно використати з телефоном панель бездротового заряджання, переконаєтесь, що її правильно приєднано до телефону.

3. Помістіть телефон на бездротовий зарядний пристрій так, щоб зони заряджання дотикалися.

4. Коли акумулятор повністю зарядиться, приберіть телефон із зарядного пристрою.

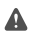

Попередження: Переконайтеся, що між пристроєм і зарядним пристроєм немає перешкод. Не прикріплюйте об'єкти (наприклад, наклейки) на поверхню пристрою поряд із зоною заряджання.

Щоб отримати докладну інформацію про бездротове заряджання, див. посібник користувача зарядного пристрою.

## Це Ваш перший смартфон Lumia?

Розпочнемо! Настройте свій новий телефон, перегляньте вікна й меню та дізнайтеся, як користуватися сенсорним екраном.

## Дізнайтеся більше про свій телефон

Якщо Ви бажаєте дізнатися більше про телефон чи його функціонування, Вашій увазі пропонується кілька каналів технічної підтримки.

Для максимального використання можливостей телефону в ньому є посібник користувача з додатковими інструкціями. Торкніться 🗭 Довідка+Поради Lumia.

Також можна відвідати веб-сторінку **www.microsoft.com/mobile/support**, де можна знайти:

- інформацію про пошук та усунення несправностей;
- миттєві відповіді на можливі запитання;
- обговорення;
- новини про програми та завантаження;
- інформацію про оновлення програмного забезпечення;
- додаткові відомості про функції та технології, а також сумісність пристроїв і аксесуарів.

Функція усунення несправностей та обговорень може бути недоступна деякими мовами.

Щоб переглянути відео технічної підтримки, відвідайте веб-сторінку **www.youtube.com/** lumiasupport.

Якщо Ви вперше користуєтесь телефоном Lumia, спробуйте також програму Розпочати.

### Настроювання телефону

Максимально використовуйте можливості телефону із самого початку.

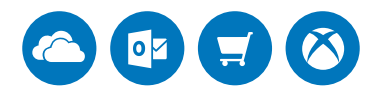

Під час першого ввімкнення телефон допомагає настроїти мережні підключення, параметри телефону й обліковий запис Microsoft.

Обліковий запис Microsoft потрібний для резервного копіювання й відновлення даних телефону, придбання, установлення й оновлення програм, а також для доступу до деяких служб Microsoft, зокрема до:

Xbox

- Groove і Фільми й телепрограми
- OneDrive
- Hotmail
- Outlook

Якщо Ви раніше створили обліковий запис для однієї зі служб Microsoft, наприклад Xbox Live, Hotmail aбo Outlook, ці облікові дані можуть використовуватись для входу як дані облікового запису Microsoft.

Ті самі ім'я користувача й пароль можна використовувати на комп'ютері та телефоні.

1. Увімкніть телефон і виконайте інструкції на екрані.

2. Коли буде запропоновано, створіть обліковий запис Microsoft або ввійдіть до існуючого.

Запам'ятайте дані облікового запису Microsoft, доданого до Вашого телефону.

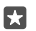

Порада: Ви також можете створити обліковий запис Microsoft пізніше. Протягніть униз від верхнього краю екрана та торкніться () Усі настройки > () Облікові записи > Електронна пошта та облікові записи > Увійти натомість за допомогою облікового запису Microsoft.

Створити обліковий запис і керувати ним можна також на сайті account.microsoft.com.

3. Заповніть інформацію про свій обліковий запис.

4. Введіть свій номер телефону або альтернативну адресу електронної пошти. Вони використовуються для надсилання одноразового перевірочного коду та захисту Ваших даних.

**5.** За запитом введіть свою електронну адресу або 4 останні цифри свого номера телефону.

6. Коли Ви отримаєте код, введіть його, і все буде готово для резервного копіювання даних і використання телефону.

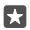

Порада: Якщо екран вимкнеться, натисніть клавішу живлення й перетягніть екран блокування вгору.

### Оновлення програм

Оновлення програм забезпечує важливі виправлення помилок і нові функції. Щоб користуватись усіма можливостями нового телефону, стежте за тим, аби всі програми були оновлені.

1. Торкніться 🔁 Магазин.

2. Торкніться = > Завантаження та оновлення.

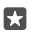

Порада: За умовчанням телефон оновлює програми автоматично, якщо встановлено з'єднання з мережею Wi-Fi.

3. Торкніться Перевірити наявність оновлень: > Оновити все....

#### Вимкнення автоматичних оновлень

Торкніться **Пагазин > Настройки** та встановіть для параметра **Автоматично** оновлювати програми значення **Вимкнуто** .

© 2016 Microsoft Mobile. Всі права захищені.

## Плитки, програми й настройки

Все, що Вам потрібно, знаходиться у двох поданнях: на початковому екрані та в меню «Програми». На початковий екран можна додавати ярлики для улюблених програм і важливих контактів, а в меню програм знаходяться всі Ваші програми.

Початковий екран містить плитки, які є ярликами для програм, контактів, закладок браузера та інших елементів. Деякі плитки можуть відображати сповіщення й оновлення, наприклад пропущені виклики, отримані повідомлення й останні новини.

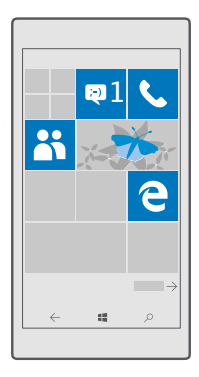

**1.** Щоб переглянути всі програми в телефоні, просто протягніть ліворуч на початковому екрані. Щоб повернутися до початкового екрана, протягніть праворуч.

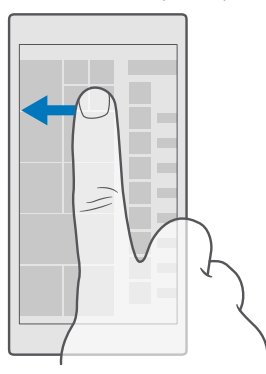

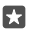

Порада: Щоб повернутися до початкового екрана з будь-якого вікна, торкніться клавіші «Пуск» 🚛

Меню програм містить усі Ваші програми в алфавітному порядку. Усі встановлені програми відображаються тут. Щоб знайти програму в меню «Програми», торкніться рядка пошуку у верхній частині екрана або торкніться літери.

| ٩ |
|---|
|   |
|   |
|   |
|   |
|   |
|   |
|   |
|   |
|   |
|   |
|   |

Нещодавно встановлені програми відображаються у верхній частині меню програм.

2. Щоб додати ярлик програми на початковий екран, у меню програм торкніться й утримуйте потрібну програму, а потім торкніться Закріпити в меню "Пуск".

#### Швидкий перегляд сповіщень і змінення настройок

Протягніть вниз від верхнього краю екрана.

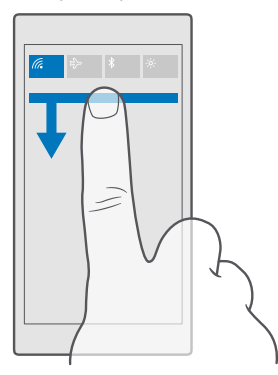

У центрі дій можна швидко переглянути сповіщення (наприклад, про пропущені виклики, непрочитані листи й повідомлення), відкрити камеру й отримати доступ до всіх настройок телефону.

## Навігація в програмі

У програмах є значно більше, ніж Ви бачите. Щоб перейти до інших вікон у програмі, протягніть ліворуч. Щоб знайди додаткові дії, скористайтесь меню опцій.

У більшості програм для переходу до іншого вікна необхідно протягнути ліворуч.

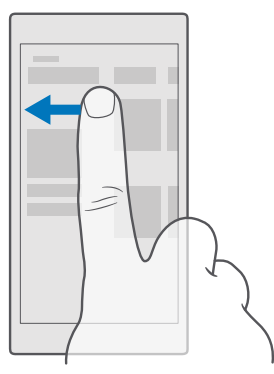

**Порада:** Щоб переключитися між вікнами, також можна торкнутися заголовка вкладки у верхній частині екрана.

#### Доступ до додаткових опцій у програмі

Торкніться … або 💻

У меню опцій доступні додаткові настройки й дії, які не відображаються як значки.

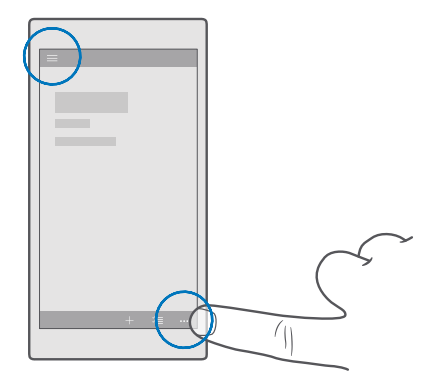

#### Використання сенсорного екрана

Переглядайте вміст на телефоні за допомогою дотику, протягування та перетягування.

Важливо: Слідкуйте за тим, щоб сенсорний екран не подряпався. Не використовуйте на сенсорному екрані ручки, олівці або інші гострі предмети.

Щоб відкрити програму або інший елемент, торкніться програми або елемента.

#### Торкання й утримування для відкриття меню з опціями

Поставте палець на елемент і тримайте його, доки не відкриється меню.

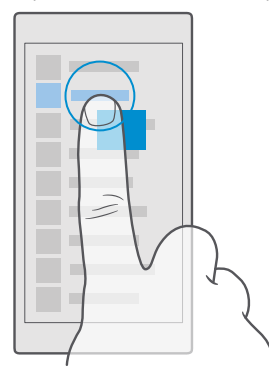

#### Торкання з утримуванням для перетягування елемента

Потримайте палець на об'єкті протягом кількох секунд, а потім проведіть пальцем по екрану.

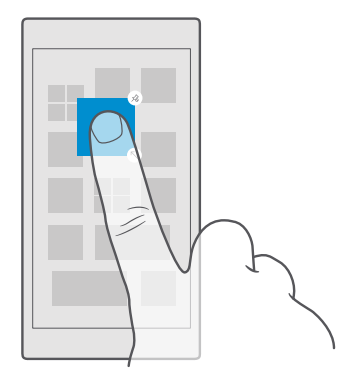

#### Протягування

Поставте палець на екран і проведіть по екрану в потрібному напрямку.

Наприклад, протягніть ліворуч або праворуч між початковим екраном і меню програм або між різними поданнями у програмах.

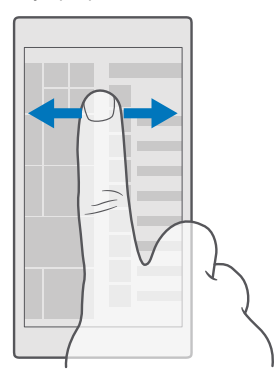

#### Прокручування довгого списку або меню

Швидко проведіть пальцем вгору або вниз по екрану легким рухом і підніміть палець. Щоб зупинити прокручування, торкніться екрана.

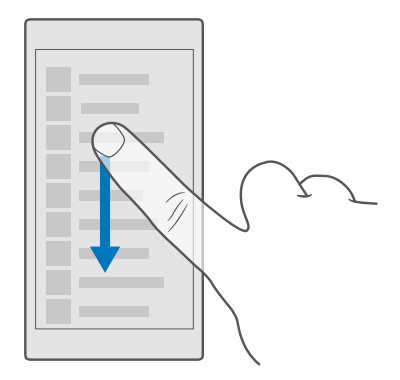

#### Збільшення та зменшення масштабу

Помістіть 2 пальці на елемент, наприклад карту, фотографію або веб-сторінку, і розведіть чи зведіть пальці.

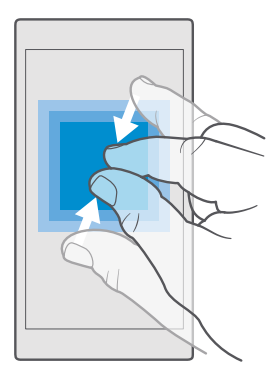

#### Блокування орієнтації екрана

Екран повертається автоматично, коли Ви повертаєте свій телефон на 90 градусів. Щоб заблокувати поточну орієнтацію екрана, протягніть вниз від верхнього краю екрана, торкніться (ў Усі настройки > [] Система > Екран та встановіть для параметра Блокування обертання значення Увімкнуто .

Поворот екрана може працювати не в усіх програмах або вікнах.

## Клавіші «Назад», «Пуск» і «Пошук»

Клавіші «Назад», «Пуск» і «Пошук» допомагають переміщуватись між різними вікнами у телефоні.

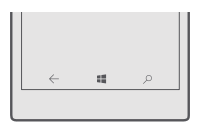

- Щоб переглянути відкриті програми, торкніться клавіші «Назад» і утримуйте її. Щоб переключитися на іншу програму, торкніться потрібної програми. Щоб закрити програму, торкніться X у правому верхньому куті.
- Щоб повернутися до попереднього екрана, торкніться клавіші «Назад» і утримуйте ії. Телефон запам'ятовує всі програми та веб-сайти, які Ви відвідали з моменту останнього блокування екрана.
- Щоб повернутися до початкового екрана, торкніться клавіші «Пуск» 🚛 Запущена програма залишається відкритою у фоновому режимі.
- Якщо у Вашого телефону великий екран, щоб перемістити центр дій ближче до великого пальця руки, торкніться клавіші «Пуск» 📲 і утримуйте її. Екран автоматично повертається до звичайного режиму перегляду.
- Щоб виконати пошук в Інтернеті або знайти елементи в телефоні, торкніться клавіші «Пошук» *О*.
- Якщо в телефоні встановлено програму Cortana, для керування телефоном за допомогою голосу торкніться клавіші «Пошук» *Ф* і утримуйте її, а потім вимовте, що потрібно зробити. Для змінення настройок програми Cortana або використання інших функцій Cortana торкніться клавіші «Пошук» *Ф*.

Програма Cortana доступна не для всіх регіонів і не всіма мовами. Щоб отримати інформацію про підтримувані регіони й мови, відвідайте веб-сторінку www.microsoft.com/mobile/support/cortanaregions.

## Перехід на новий телефон Lumia

Перейти на новий телефон Lumia просто — дізнайтесь, як перенести контакти, календар, фотографії, відео та інший вміст на Ваш новий телефон.

#### Перенесення вмісту на новий телефон Lumia

Існують зручні способи передавати фотографії, відео та інший важливий вміст зі старого телефону на новий. Ці інструкції можуть не підходити для деяких моделей телефонів та виробників.

Для передавання вмісту може знадобитися встановити певні програми на телефон або комп'ютер. Залежно від програм, які потрібно встановити, та об'єму вмісту, який передається, передача даних може зайняти деякий час.

Файли деяких форматів можуть не передатися. Деякі програми для конвертування виробництва третіх осіб можуть бути доступними для конвертування файлів у формат для передачі.

Щоб дізнатися більше, відвідайте сторінку www.microsoft.com/mobile/switch-easy.

#### Копіювання контактів за допомогою Bluetooth

Завжди тримайте контакти найближчих і найдорожчих людей під рукою. Використовуйте програму Передавання даних, щоб легко копіювати контакти.

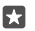

Порада: Якщо Ваш старий телефон є телефоном Lumia або Ви раніше створювали резервну копію контактів в обліковому записі Microsoft, для імпорту контактів із OneDrive просто ввійдіть до свого облікового запису в телефоні. Контакти буде імпортовано автоматично.

Старий телефон має підтримувати з'єднання Bluetooth. Контакти в старому телефоні повинні зберігатися в пам'яті телефону, а не на SIM-картці.

 У старому телефоні ввімкніть функцію Bluetooth і переконайтеся, що телефон видимий для інших пристроїв.

2. У новому телефоні Lumia протягніть вниз від верхнього краю екрана, торкніться й утримуйте 🖇 , переконайтесь, що функцію Bluetooth увімкнено, та об'єднайте в пару Ваш новий телефон Lumia зі старим телефоном.

3. У новому телефоні торкніться 🖸 Передавання даних.

4. Торкніться продовжити.

5. Виберіть свій старий телефон у списку парних пристроїв і виконуйте інструкції, що з'являться на обох телефонах. Переконайтесь, що в новому телефоні встановлено прапорець Контакти.

Якщо імена контактів написані на мові, що не підтримується новим телефоном, інформація контактів може відображатися неправильно.

Скопіювавши контакти, для більш оптимальної роботи й заощадження місця в телефоні видаліть програму Передавання даних.

#### Передавання вмісту за допомогою облікового запису Microsoft

Якщо Ваш старий телефон є телефоном Lumia, простіше за все буде перенести контакти, записи календаря і текстові повідомлення на новий телефон Lumia за допомогою облікового запису Microsoft.

Переконайтеся, що на старому та новому телефоні Lumia настроєно обліковий запис Microsoft. 1. На своєму старому телефоні переконайтеся, що для вмісту, який потрібно перемістити на новий телефон, створено резервну копію.

Щоб дізнатися більше про резервне копіювання даних телефону, перейдіть на вебсторінку **support.microsoft.com** і знайдіть інструкції для телефонів Windows Phone.

2. Щоб увійти до облікового запису Microsoft у новому телефоні Lumia, протягніть вниз від верхнього краю екрана, торкніться () Усі настройки >  $\Omega$  Облікові записи > Електронна пошта та облікові записи > Увійти натомість за допомогою облікового запису Microsoft і дотримуйтесь інструкцій на екрані.

Вміст, для якого було створено резервну копію, автоматично переноситься на новий телефон Lumia.

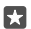

Порада: Можна також передавати фотографії, відео або інші файли зі старого телефону на новий телефон Lumia. У старому телефоні додайте потрібні файли до OneDrive.

#### Передавання вмісту за допомогою OneDrive

Використовуйте програму OneDrive для завантаження документів Office фотографій і відео у OneDrive. Не має значення, яким телефоном Ви користувались раніше— Windows, Android або iPhone,— Ви завжди можете скопіювати файли на свій новий телефон Lumia.

Щоб легко завантажувати та впорядковувати вміст у OneDrive, завантажте й установіть програму OneDrive з таких джерел:

- Google Play для телефонів Android;
- магазин App Store для пристроїв iPhone;
- Магазин для телефонів Windows Phone (якщо її немає в телефоні);
- магазин Mac App Store для Apple Mac;
- support.microsoft.com для персонального комп'ютера.

Вам потрібен обліковий запис Microsoft для входу у OneDrive.

OneDrive може надаватися не для всіх моделей телефонів.

- 1. На старому телефоні відкрийте програму OneDrive.
- 2. Завантажте потрібні файли для передавання на новий телефон.

Tenep можна ввійти до OneDrive, використовуючи обліковий запис Microsoft, для доступу до вмісту на будь-якому пристрої та завантаження, коли він потрібний.

#### Передавання вмісту Outlook з телефону Android або iPhone

Скористайтесь обліковим записом Microsoft для передачі листів, контактів та записів календаря Outlook із телефону з OC Android або із пристрою iPhone на новий телефон Lumia.

Потрібно мати програму Microsoft Outlook на телефоні Android або iPhone.

 На старому телефоні Android або iPhone додайте обліковий запис Google aбо iCloud у програму Outlook. Переконайтеся, що вміст, який потрібно передати на новий телефон, синхронізовано з Вашим обліковим записом.

## 2. На новому телефоні Lumia торкніться 🔯 Пошта Outlook > Початок роботи > + Додати обліковий запис.

3. Увійдіть до свого облікового запису Google або iCloud і торкніться Готово.

Листи, контакти й записи календаря автоматично синхронізуються з новим телефоном. Може пройти деякий час, перш ніж вміст стане доступним.

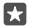

Порада: Можна також передавати фотографії та відео зі старого телефону на новий телефон Lumia. У телефоні Android або iPhone установіть програму OneDrive, увійдіть до неї за допомогою свого облікового запису Microsoft і додайте потрібні файли до OneDrive.

Щоб дізнатися більше про синхронізацію вмісту за допомогою програми Outlook, перейдіть на веб-сайт **support.microsoft.com** та знайдіть інструкції для телефонів Windows Phone.

#### Вибір вмісту для синхронізації з телефоном Lumia

Торкніться 📴 Пошта Outlook >····> 📿 Облікові записи. Виберіть обліковий запис, торкніться Змінити настройки синхронізації поштової скриньки та виберіть вміст для синхронізації у розділі Параметри синхронізації.

#### Передавання вмісту з телефону з Symbian або S40

Скористайтесь програмою Nokia Suite, щоб перенести контакти, записи календаря, музику та фотографії з телефону Symbian або S40 на телефон Lumia.

Переконайтеся, що на комп'ютері встановлено останню версію програми Nokia Suite. Програму можна завантажити з веб-сайту **www.microsoft.com/mobile/nokiasuite**.

Вам потрібен обліковий запис Microsoft для входу у OneDrive.

1. Скористайтеся сумісним кабелем USB, щоб приєднати телефон Symbian або S40 до комп'ютера.

2. Відкрийте програму Nokia Suite на комп'ютері.

3. Виберіть Копіювати вміст на Nokia Lumia, увійдіть до свого облікового запису Microsoft та виконайте інструкції, які відображатимуться на екрані комп'ютера. Ваш вміст копіюється у OneDrive. Фотографії копіюються до папки Зображення у OneDrive, а контакти та події календаря копіюються до облікового запису Outlook.com.

4. Щоб отримати доступ до своїх фотографії на новому телефоні Lumia, торкніться Фотографії. Щоб відкрити інші файли, наприклад музику, на початковому екрані торкніться 2 OneDrive. Контакти та події календаря синхронізуються автоматично.

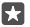

Порада: Ваш телефон Symbian або S40 не підтримує Nokia Suite? Або Ви бажаєте передати інший вміст, наприклад відео? Ви також можете приєднати телефон до комп'ютера та перетягнути потрібні файли на комп'ютер. Якщо у Вас є комп'ютерна програма OneDrive, перетягніть файли безпосередньо до папки OneDrive для здійснення автоматичного завантаження.

## Основи

Настройте телефон відповідно до власних уподобань, користуйтесь усіма можливостями Ваших облікових записів і програм, зокрема OneDrive і Магазин, та дізнайтесь про основи роботи з телефоном — від написання текстових повідомлень до заощадження заряду акумулятора.

## Що нового в цій версії?

Ознайомтеся з деякими новими можливостями в цій версії.

- Настройте функцію біометричної автентифікації Windows Hello Beta та розблоковуйте свій телефон лише одним поглядом.
- Підключіть телефон до монітора, клавіатури чи миші та використовуйте телефон як ПК за допомогою Continuum.
- Легко знаходьте потрібний вміст в Інтернеті, користуючись новим браузером Microsoft Edge.
- Додавайте на початковий екран і в меню програм фонові фотографії на весь екран.
- Нещодавно встановлені програми легко знайти у верхній частині меню програм.
- Швидко знаходьте настройки у нових групах настройок.
- Розгортайте вікно ярликів, щоб знайти більше ярликів у центрі дій.
- Швидко здійснюйте дії зі сповіщеннями у центрі дій. Наприклад, відповідайте на текстові повідомлення, не відкриваючи програму Повідомлення.
- Якщо у Вашого телефону великий екран, можна перемістити клавіатуру на екрані, щоб легше писати однією рукою.
- Спробуйте нову програму Розпочати або скористайтеся програмою Cortana, щоб знайти потрібну інформацію.

Деякі функції підтримуються не всіма телефонами. Інформацію щодо доступності див. за адресою www.microsoft.com/mobile/support/wpfeatures.

## Познайомтеся з функціями телефону

У телефоні є 2 головних вікна — початковий екран і меню програм. Щоб переходити між вікнами, просто протягуйте ліворуч або праворуч.

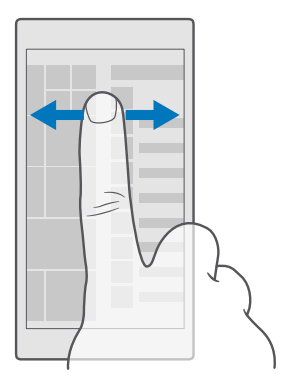

Головний екран: Анімовані динамічні блоки показують пропущені виклики, отримані повідомлення, останні новини, прогнози погоди та багато іншого. Оновлення закріплених контактів відображаються на блоці, і Ви можете переглядати деталі контактів безпосередньо на початковому екрані.

Меню програм: Усі Ваші програми містяться тут, акуратно впорядковані. Якщо у Вас багато програм і Вам потрібно знайти певну програму, торкніться рядка пошуку у верхній частині екрана. Нещодавно встановлені програми можна переглянути у верхній частині меню програм.

#### Переключення між вікнами та програмами

На початковому екрані відображаються не всі програми. Щоб знайти їх, проведіть пальцем в напрямку меню «Програми». Або перевірте, які програми вже запущені в телефоні, і переключайтеся між ними.

Щоб переглянути всі програми в телефоні, просто протягніть ліворуч на початковому екрані. Щоб повернутися до початкового екрана, протягніть праворуч.

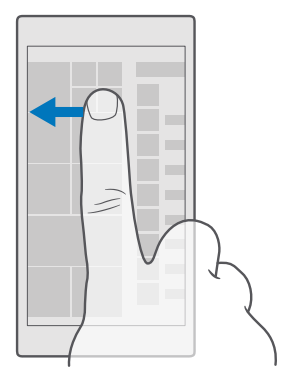

Порада: Щоб швидко знайти програму, торкніться будь-якої літери в меню програм, а потім у меню, що з'явиться, торкніться першої літери або символу потрібної програми.

#### Перегляд, переключення та закривання відкритих програм

Щоб переглянути відкриті програми, торкніться клавіші «Назад» — і утримуйте її. Щоб переключити програму, торкніться потрібної програми. Щоб закрити непотрібні програми, торкніться X у правому верхньому куті програми.

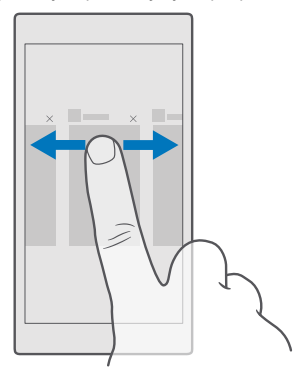

#### Навігація по меню настройок

Протягніть вниз від верхнього краю екрана та торкніться (В **Усі настройки**. Для переходу до групи настройок торкайтеся назви будь-якої групи настройок і вибирайте потрібну групу. Для пошуку конкретної настройки торкніться рядка пошуку у верхній частині екрана та почніть вводити назву настройки.

#### Приховання панелі навігації, коли вона не потрібна

У нижній частині всіх телефонів Lumia є 3 клавіші:клавіша повернення («Назад»), клавіша початкового екрана («Пуск») і клавіша пошуку («Пошук»).Ви можете прибрати цю панель навігації з початкового екрана, якщо вона не потрібна.

Приховання панелі навігації підтримується не всіма телефонами. Інформацію щодо доступності див. за адресою **www.microsoft.com/mobile/support/wpfeatures**.

Щоб прибрати панель навігації з початкового екрана, якщо вона не потрібна, протягніть вгору від нижнього краю екрана.Щоб знову побачити панель навігації, протягніть вгору.

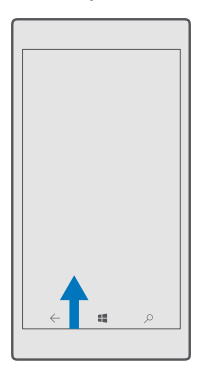

#### Змінення кольору панелі навігації

Можна змінити колір панелі навігації, щоб вона виділялась або відповідала темі.Протягніть вниз від верхнього краю екрана, торкніться (В Усі настройки > Персоналізація > Кольори та встановіть для параметра Застосувати колір до панелі переходів значення Увімкнуто .

#### Перевірка сповіщень на телефоні

Ви можете швидко переглядати сповіщення, змінювати деякі настройки, додавати ярлики для деяких програм у центрі дій, який відкривається вгорі екрана.

Значок сповіщень 戻 показує, що є непрочитані оповіщення.

1. Протягніть вниз від верхнього краю екрана.

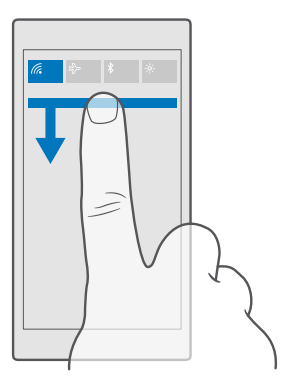

У цьому екрані можна:

- переглядати пропущені виклики та недавні непрочитані електронні листи і повідомлення;
- переглядати сповіщення, зокрема про наявні оновлення програм, які пропонує Магазин;
- швидко здійснюйте дії зі сповіщеннями, не відкриваючи програму. Наприклад, можна відповісти на текстове повідомлення прямо з центру дій.
- відкривати програми;
- швидко переходити до всіх настройок.
- Торкніться ярлика, щоб швидко ввімкнути або вимкнути деякі функції. Або торкніться ярлика й утримуйте його, щоб змінити настройки деяких функцій, наприклад Wi-Fi.
- 2. Щоб закрити меню, протягніть угору від нижнього краю екрана.

#### Видалення сповіщення

Протягніть вздовж сповіщення зліва направо.

#### Персоналізація центра дій

Протягніть вниз від верхнього краю екрана й торкніться () Усі настройки > [] Система > Сповіщення+дії. Щоб змінити ярлик, торкніться відповідного ярлика та програми. Також можна вказати, які сповіщення Ви бажаєте отримувати та як.

#### Змінення гучності

Якщо в шумному оточенні погано чути дзвінок або, навпаки, телефон дзвонить занадто гучно, відрегулюйте гучність відповідно до власних потреб. Використовуйте клавіші гучності збоку телефону. Максимальний рівень гучності — 10.

Якщо до телефону підключено навушники, клавіші гучності регулюють як гучність сигналу дзвінка, так і гучність мультимедіа. Максимальний рівень гучності — 30.

Не приєднуйте вироби, які створюють вихідний сигнал, оскільки це може пошкодити цей пристрій. Не приєднуйте жодних джерел напруги до гнізда аудіо. Якщо Ви приєднуєте до гнізда аудіо зовнішній пристрій або гарнітуру, не ухвалені для використання із цим пристроєм, будьте особливо уважні щодо рівнів гучності.

#### Змінення гучності мультимедіа та програм

Щоб установити потрібний рівень гучності, натисніть клавішу гучності збоку телефону, щоб відобразити панель стану гучності, торкніться 🗸, а потім торкніться смуги регулювання гучності для мультимедіа та програм. Максимальний рівень гучності — 30.

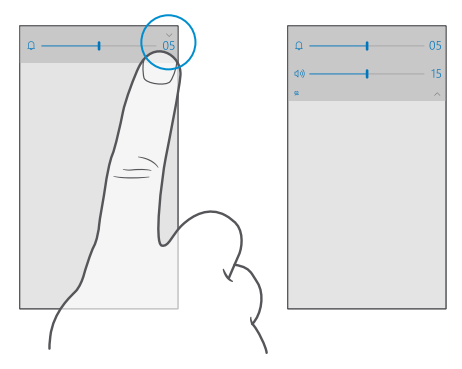

#### Увімкнення режиму «Без звуку»

Натисніть клавішу гучності збоку телефону, торкніться — на панелі стану гучності, а потім торкніться . торкніться . потрібну гучність.

Увімкнення режиму «Без звуку» не впливає на сигнали будильника. Якщо Ви хочете відпочити, переконайтеся, що незабаром не продзвенить будильник, або вимкніть телефон.

Порада: Не бажаєте, щоб телефон був у режимі «Без звуку», але не можете відповісти негайно? Щоб вимкнути звук вхідного виклику, натисніть клавішу зменшення гучності.

#### Увімкнення вібрації

Щоб увімкнути вібрацію телефону, натисніть клавішу гучності збоку телефону, торкніться w на панелі стану гучності, а потім торкніться 
biбрацію вимкнуто. Щоб вимкнути вібрацію, торкніться 
biбрацію ввімкнуто.

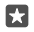

Порада: Щоб змінити інші настройки звуку, протягніть вниз від верхнього краю екрана й торкніться 🔅 Усі настройки > 🗹 Персоналізація > Звуки.

Порада: Щоб увімкнути або вимкнути вібрацію клавіші «Назад», клавіші «Пуск» і клавіші «Пошук», протягніть униз від верхнього краю екрана, торкніться (Усі настройки > Адоповнення > Дотик і увімкніть параметр Вібрація при торканні навігаційних клавіш. (Ф) або вимкніть його (С). Змінення настройок вібрації для вхідних викликів не впливає на вібрацію клавіш.

#### Користування телефоном у режимі польоту

У місцях, де Ви не бажаєте здійснювати або приймати виклики, можна увімкнути режим «Політ» і продовжувати прослуховувати музику, переглядати відео та грати в ігри в режимі офлайн.

Режим «У літаку» закриває з'єднання з мобільною мережею та вимикає функції пристрою, які використовують бездротову мережу. Функція оплати та придбання квитків через NFC у цьому пристрої може залишатися активною (якщо вона підтримується пристроєм). Дотримуйтеся всіх застосовних інструкцій і вимог до безпеки (наприклад, вимог, прийнятих авіакомпанією), а також відповідних законів і правил. Якщо це дозволено, у режимі «Політ» можна підключитися до мережі Wi-Fi для використання Інтернету або ввімкнути Bluetooth.

#### Значки, відображені на телефоні

Рядок стану у верхній частині екрана містить відомості про поточний час, рівень заряду акумулятора, потужність сигналу та багато іншого.

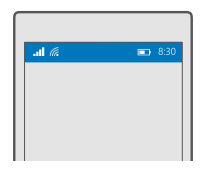

🔀 Порада: Щоб побачити приховані значки, торкніться рядка стану.

Потужність мобільного сигналу

- ... Потужність сигналу
- Телефон не з'єднано з мобільною мережею.
- 🚫 У телефоні відсутня SIM-картка.
- A SIM-картку заблоковано.

тЪ Увімкнено режим «У літаку».

Телефон перебуває в роумінгу за межами домашньої мережі мобільного зв'язку.

З'єднання мобільних даних

Окремі літери, комбінації літер або комбінації літер і цифр показують тип мобільної мережі, до якої Ви підключені.

Значки, що показують тип мережевого підключення, можуть відрізнятися залежно від регіону та постачальника послуг мережі.

Е Передавання даних EDGE відкрито.

G Передавання даних GPRS відкрито.

3G Телефон з'єднано з мережею 3G.

Н Відкрито високошвидкісне з'єднання для передачі даних (HSDPA/HSUPA).

📙 На Відкрито високошвидкісне з'єднання для передачі даних (HSPA+/DC-HSDPA).

4G Ваш телефон з'єднано з мережею 4G.

📶 Дані передаються через з'єднання мобільних даних.

З'єднання Wi-Fi

З'єднання Wi-Fi активне.

(կ՝) З'єднання мобільних даних спільно використовується іншими пристроями через з'єднання Wi-Fi.

🦟 Дані передаються через з'єднання Wi-Fi.

Пристрій Bluetooth

🖇 До телефону приєднано пристрій Bluetooth.

Акумулятор

- 📼 Рівень заряду акумулятора
- 🗯 Триває заряджання акумулятора.
- 📼 Режим економії заряду ввімкнено.

🖾 Рівень заряду або стан акумулятора невідомий.

Оповіщення

Є непрочитані оповіщення, наприклад нові повідомлення. Щоб переглянути оповіщення, протягніть вниз від верхнього краю екрана.

Режими

💤 Увімкнено віброрежим.

🗘 Увімкнено режим «Без звуку».

Cortana

🕓 Режим тихих годин увімкнено, і Cortana оброблятиме виклики та повідомлення.

Переадресація викликів

😢 Виклики переадресовуються на інший номер або на скриньку голосової пошти.

Розташування

• Програма чи послуга використовує інформацію щодо Вашого розташування.

Режим водіння

🖽 Увімкнено режим водіння.

## Облікові записи

Дізнайтеся більше про обліковий запис Microsoft і можливості, які він забезпечує. Аби користуватись усіма можливостями свого пристрою, знадобиться обліковий запис Microsoft, наприклад Xbox Live, Hotmail.com або Outlook.com.

#### Переваги створення облікового запису Microsoft

Завдяки обліковому запису Microsoft можна отримати доступ до служб Microsoft за допомогою одного імені користувача та пароля на комп'ютері або телефоні. Те саме ім'я користувача та пароль можна використовувати і на Xbox.

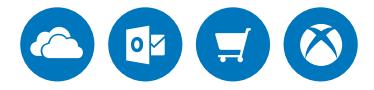

З'єднайте телефон зі світом і підключіться до всіх служб Microsoft за допомогою облікового запису Microsoft. Завдяки обліковому запису Microsoft можна, наприклад:

- Установлюйте програми й завантажуйте вміст зі служби Магазин
- Завантажуйте, зберігайте й розповсюджуйте зображення та документи за допомогою OneDrive
- Створюйте резервні копії контактів та іншого вмісту у OneDrive
- використовувати Groove і Фільми й телепрограми;
- грати в ігри Xbox;
- завантажувати аватар і ігрові досягнення на телефон та збільшувати їх під час гри на телефоні;
- відстежувати та блокувати загублений телефон за допомогою програми Пошук телефону;

© 2016 Microsoft Mobile. Всі права захищені.

• здійснювати виклики або спілкуватися в чаті за допомогою Skype.

Щоб дізнатися більше про обліковий запис Microsoft та його можливості, відвідайте вебсайт www.microsoft.com/en-us/account/wizard.aspx.

#### Створення облікового запису Microsoft

Користуйтесь усіма можливостями телефону, створивши обліковий запис Microsoft. Якщо Ви не створили обліковий запис Microsoft під час першого запуску, це завжди можна зробити пізніше.

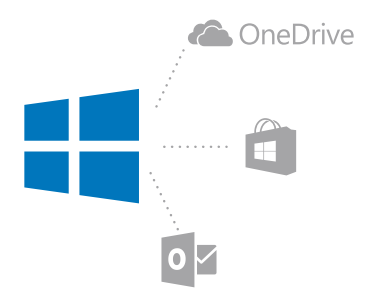

Якщо у Вас уже є обліковий запис Xbox Live, Hotmail.com або Outlook.com чи Ви створили обліковий запис Microsoft на своєму планшеті Surface або комп'ютері з операційною системою Windows, створювати новий обліковий запис не потрібно — просто виконайте вхід, використовуючи ім'я користувача й пароль для цього облікового запису. Якщо у Вас досі немає облікового запису Microsoft, його можна створити за допомогою телефону.

 Торкніться Увійти натомість за допомогою облікового запису Microsoft > Створити.

3. Заповніть інформацію про свій обліковий запис.

Запам'ятайте дані облікового запису Microsoft, доданого до Вашого телефону.

4. Введіть свій номер телефону або альтернативну адресу електронної пошти. Вони використовуються для надсилання одноразового перевірочного коду та захисту Ваших даних.

5. Виберіть бажаний спосіб отримання одноразового коду перевірки.

Код перевірки потрібен для підтвердження Вашої особистості. Ваш обліковий запис та особиста інформація будуть захищені, навіть якщо Ваш пароль стане відомим сторонній особі, оскільки ця особа не має доступу до іншого пристрою або адреси електронної пошти, які Ви використовуєте для отримання коду перевірки. 6. За запитом введіть свою електронну адресу або 4 останні цифри свого номера телефону.

7. Коли Ви отримаєте код, введіть його, і все буде готово для резервного копіювання даних і використання телефону.

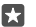

Порада: Коли Ви отримуєте код у повідомленні, телефон на деякий час відображає сповіщення. Щоб відкрити повідомлення, торкніться сповіщення. Якщо сповіщення більше не відображається, протягніть вниз від верхнього краю екрана, щоб побачити сповіщення в центрі дій, і торкніться його. Щоб повернутися до вікна, у якому можна додати код, натисніть і утримуйте клавішу повернення ←, а потім торкніться потрібного вікна.

Обліковий запис Microsoft, створений на телефоні, можна використовувати на всіх пристроях і з усіма службами Microsoft.

Створити обліковий запис і керувати ним можна також на сайті **account.microsoft.com**.

#### Додавання існуючого облікового запису Microsoft у телефон

Якщо Ви не ввійшли до свого облікового запису Microsoft під час першого запуску телефону, Ви можете додати обліковий запис у телефон пізніше й легко отримати свої дані та настройки на всі свої пристрої.

1. Протягніть униз від верхнього краю екрана та торкніться 🔅 Усі настройки > Облікові записи > Електронна пошта та облікові записи > Увійти натомість за допомогою облікового запису Microsoft.

2. Виконайте вхід за допомогою імені користувача й пароля існуючого облікового запису Microsoft.

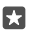

Порада: Крім того, можна увійти за допомогою номера телефону та пароля наявного облікового запису Microsoft.

3. Виберіть бажаний спосіб отримання одноразового коду перевірки.

Код перевірки потрібен для підтвердження Вашої особистості. Ваш обліковий запис та особиста інформація будуть захищені, навіть якщо Ваш пароль стане відомим сторонній особі, оскільки ця особа не має доступу до іншого пристрою або адреси електронної пошти, які Ви використовуєте для отримання коду перевірки.

**4.** За запитом введіть свою електронну адресу або 4 останні цифри свого номера телефону.

5. Коли Ви отримаєте код, введіть його.

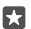

Порада: Коли Ви отримуєте код у повідомленні, телефон на деякий час відображає сповіщення. Щоб відкрити повідомлення, торкніться сповіщення. Якщо сповіщення більше не відображається, протягніть вниз від верхнього краю екрана, щоб побачити сповіщення в центрі дій, і торкніться його. Щоб повернутися до вікна, у якому можна додати код, натисніть і утримуйте клавішу повернення ←, а потім торкніться потрібного вікна.

#### Настроювання послуги «Моя родина»

Завдяки послузі «Моя родина» дітям можна заборонити завантажувати платний вміст або вміст із віковим обмеженням через Магазин.

Xbox не підтримує дитячі облікові записи в деяких країнах або perioнах, у яких продаються телефони Windows Phone.

За допомогою функції «Моя родина» ви зможете:

- заборонити своїй дитині використовувати певні програми і мати доступ до певних веб-сайтів;
- обмежити час, коли телефон може використовуватися;
- перевіряти, що і коли ваша дитина робить зі своїм телефоном.

1. Перейдіть на веб-сайт account.microsoft.com/family та увійдіть до облікового запису Microsoft.

2. Додайте до послуги «Моя родина» обліковий запис своєї дитини, надіславши запрошення на її адресу електронної пошти.

Щоб змінити настройки для облікового запису Вашої дитини, Ваша дитина спочатку повинна прийняти запрошення.

3. Змініть настройки облікового запису дитини.

Щоб дізнатись більше про настройки послуги «Моя родина», відвідайте сайт account.microsoft.com/family.

#### OneDrive

Дізнайтеся, що таке OneDrive і як користуватися цією службою.

#### Хмарне сховище OneDrive

Зберігайте свої матеріали у хмарах. Не потрібно турбуватися про звільнення пам'яті для обраного або нових програм.

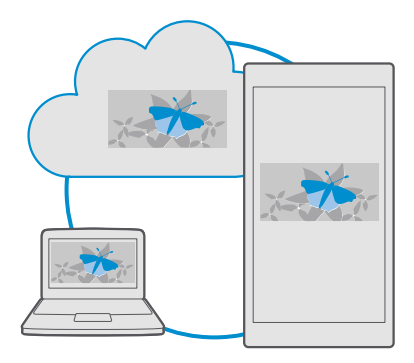

OneDrive — це хмарне сховище для всіх Ваших документів, фотографій і музики, отже Ви завжди маєте до них доступ, можете обмінятися ними та відновити за необхідності. Ви також можете настроїти OneDrive на автоматичне створення резервних копій Ваших матеріалів, тож коли Ви зніматимете фотографію або відео, вони копіюватимуться до альбому у хмарі.

За допомогою OneDrive Ви матимете швидкий доступ до фотографій, документів, музики та інших матеріалів із телефону, планшета або комп'ютера. Залежно від програми Ви можете навіть продовжити роботу над документом безпосередньо з місця, де Ви раніше зупинилися.

Є кілька місць, із яких Ви можете отримати доступ до своїх матеріалів у OneDrive. Можна зберегти фотографії у OneDrive у програмі Фотографії, керувати документами в програмах Office або відтворювати музичні файли в програмі Музика Groove.

#### Збереження фотографій та інших матеріалів у OneDrive

Можна завантажувати файли, що зберігаються в телефоні, у OneDrive, щоб мати легкий доступ з телефону, планшета або комп'ютера.

Вам потрібен обліковий запис Microsoft для підключення до OneDrive.

За замовчуванням телефон буде автоматично передавати майбутні фотографії або відео до OneDrive. Якщо також потрібно зберегти раніше зняті фотографії у OneDrive, передайте їх вручну.

#### Завантаження фотографії у OneDrive вручну

1. Торкніться 🔼 OneDrive.

торкніться + > М Фотографії, виберіть фотографію, яку потрібно завантажити, і торкніться ⊘.

#### Увімкнення автоматичного завантаження

Торкніться ComeDrive > => \$ Settings > Camera upload та встановіть для параметра

#### Збереження файлу у OneDrive

Торкніться 점 OneDrive > + > 🔚 Цей пристрій, виберіть файл, який потрібно завантажити, і торкніться 🧭.

Під час роботи над документами Word, Excel або PowerPoint Ваші файли зберігаються автоматично у OneDrive. Ви можете продовжити роботу над певним документом безпосередньо з місця, де Ви раніше зупинилися, на будь-якому пристрої, підключеному до Вашого облікового запису Microsoft — просто відкрийте його у OneDrive.

×

Порада: Крім того, можна передати файли, збережені на картці пам'яті. Торкніться ConeDrive > + > S SD-картка і виберіть файл, який потрібно передати. Картка пам'яті підтримується не всіма телефонами. Інформацію щодо доступності див. за адресою www.microsoft.com/mobile/support/wpfeatures.

#### Збереження в телефоні файлу зі служби OneDrive

Торкніться **⊠ OneDrive**, відкрийте папку, в якій знаходиться файл, і торкніться з≣. Виберіть файл, який потрібно завантажити, торкніться <u>↓</u> і збережіть файл у потрібній папці.

Ви зможете легко знайти завантажені файли у програмі Файловий провідник.

#### Обмін фотографіями та іншими матеріалами між пристроями

За допомогою OneDrive Ви матимете легкий доступ до фотографій, документів та інших матеріалів, завантажених з будь-якого пристрою.

Щоб завантажити фотографії, документи або інші матеріали, що зберігаються в телефоні, планшеті або комп'ютері, до OneDrive, потрібно ввійти у свій обліковий запис Microsoft. Щоб отримати доступ до переданого вмісту на іншому пристрої, потрібно ввійти до облікового запису Microsoft, який використовувався для передавання вмісту.

Щоб передати або завантажити вміст, знадобиться з'єднання з Інтернетом. Якщо Ви не маєте тарифного плану, вартість передачі даних може бути надто високою. Інформацію про можливі тарифи на передавання даних може надати постачальник послуг мережі.

Є кілька місць, із яких Ви можете отримати доступ до своїх матеріалів у OneDrive. На телефоні можна переглядати фотографії або відео у програмі Фотографії, відкривати документи Office у програмі Office або відтворювати музичні файли у програмі Музика Groove.

На планшеті або комп'ютері матеріалами можна керувати онлайн на веб-сторінці onedrive.com або використовувати для цього програму OneDrive та отримувати доступ до OneDrive безпосередньо з робочого стола. Якщо у Вас досі немає програми OneDrive, її можна завантажити та встановити на сторінці onedrive.com.

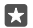

Порада: За допомогою програми OneDrive на комп'ютері можна просто перетягувати файли, які потрібно передати, в папку OneDrive у диспетчері файлів, наприклад у Windows Explorer або у систему пошуку, і файли автоматично передаватимуться на OneDrive.
#### Усунення несправностей з обліковим записом

#### Якщо неможливо отримати доступ до облікового запису Microsoft

- Якщо потрібно відновити ім'я користувача і пароль, перейдіть на веб-сайт account.microsoft.com, введіть свій номер телефону і пароль та виконайте інструкції.
- Якщо потрібно відновити пароль, перейдіть на веб-сайт https://account.live.com/ ResetPassword.aspx та виконайте інструкції.

# Персоналізація телефону

Дізнайтеся, як персоналізувати початковий екран, а також як змінювати тони дзвінка.

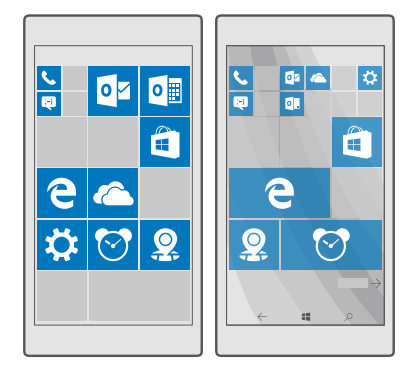

#### Персоналізація початкового екрана

Персоналізуйте початковий екран — виберіть фотографію фону й закріпіть на початковому екрані улюблені програми та інші об'єкти. Динамічні плитки надають можливість переглядати останні новини, прогноз погоди, фінансову інформацію та іншу інформацію на початковому екрані, не відкриваючи самої програми.

#### Додавання фотографії фону

1. Протягніть униз від верхнього краю екрана та торкніться 🛞 Усі настройки > 🛃 Персоналізація > Пуск.

2. Установіть для параметра Фоновий режим значення Мої зображення і торкніться Огляд.

3. Торкніться фотографії, обріжте її відповідним чином і торкніться 🗸.

4. Змініть значення параметра Вибрати стиль на Зображення плитки або Зображення повноекранного режиму.

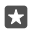

Порада: Якщо в настройках стилю вибрано Зображення повноекранного режиму, можна змінити прозорість плиток. Перетягніть повзунок **Прозорість** плитки.

#### Змінення кольору плиток

Протягніть униз від верхнього краю екрана та торкніться 🛞 Усі настройки > 🗹 Персоналізація > Кольори і кольору.

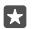

Порада: Якщо на телефоні настроєно обліковий запис Microsoft, можна застосувати кольорову схему, фон та інші настройки до всіх Ваших пристроїв Windows. Протягніть униз від верхнього краю екрана, торкніться 💮 Усі настройки > Q Облікові записи > Синхронізація настройок і встановіть для параметра Настройки синхронізації значення Увімк. 👁. Потім установіть для параметра Тема значення Увімкнуто 🗢.

#### Переміщення плитки

Утримуючи плитку, перетягніть її до нового розташування, а потім торкніться екрана.

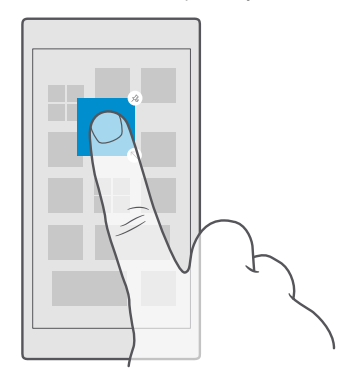

#### Зміна розміру або відкріплення плитки

Щоб змінити розмір, торкніться плитки та утримуйте її, а потім торкніться значка зі стрілкою.

Плитки можуть бути маленькими, середніми та широкими. Що більша плитка, то більше інформації на ній може відображатися.

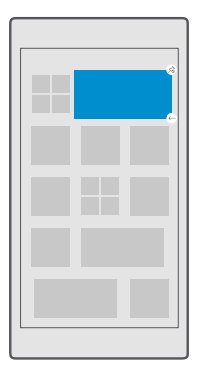

Щоб відкріпити плитку, торкніться її та утримуйте, а потім торкніться 🛞. Плитки — це ярлики до програм. Якщо відкріпити плитку, програма не видаляється з телефону.

#### Групування плиток по папках

Утримуючи плитку, перетягніть її на плитку або папку, з якою її необхідно згрупувати. Щоб відкрити програму з папки, торкніться папки, а потім торкніться потрібної програми. Щоб змінити назву папки, натисніть і утримуйте назву, а потім введіть нову назву. Щоб видалити папку, відкріпіть плитки, які в ній знаходяться.

|        | _ |     |
|--------|---|-----|
|        | ^ |     |
|        | - |     |
| Ν      | 1 | w   |
| N<br>X | P | ₩ 🗐 |

#### Прикріплення програми

Протягніть ліворуч для переходу до меню програм, торкніться програми й утримуйте її, а потім торкніться Закріпити в меню "Пуск".

#### Закріплення контакту

Торкніться **Н Люди**, торкніться контакту та утримуйте його, а потім торкніться Закріпити в меню "Пуск".

У разі закріплення контактів оновлення їхніх каналів відображаються на блоці, і таким контактам можна дзвонити безпосередньо з початкового екрана.

#### Відображення додаткових плиток на початковому екрані

Переглядайте більше програм одночасно — додайте ще один стовпчик плиток на початковий екран. Або видаліть стовпчик для кращого перегляду плиток на початковому екрані.

Кількість стовпчиків, які можна мати на початковому екрані, залежить від телефону.

Протягніть вниз від верхнього краю екрана, торкніться 🔅 Усі настройки > 🗹 Персоналізація > Пуск та встановіть для параметра Показати більше плиток значення Увімкнуто 🛥 або Вимкнуто 📼.

Тепер можна змінювати розмір кахлів і переміщувати їх за власним уподобанням.

#### Персоналізація екрана блокування

Змінюйте екран блокування за власним уподобанням. Ви можете, наприклад, помістити на фон свою улюблену фотографію.

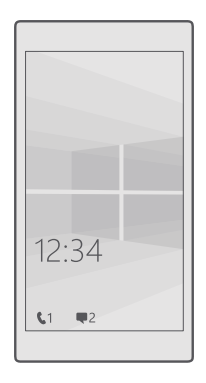

#### Додавання фотографії фону

Протягніть униз від верхнього краю екрана та торкніться (ў Усі настройки > Персоналізація > Екран блокування. Змініть значення параметра Фоновий режим на Моє зображення і торкніться Огляд. Виберіть фотографію, скоригуйте її, щоб підібрати найкращий розмір, а потім торкніться .

#### Змінення фотографії фону

Протягніть униз від верхнього краю екрана та торкніться 🛞 Усі настройки > 🗹 Персоналізація > Екран блокування. Торкніться Огляд, виберіть фотографію, скоригуйте її, щоб підібрати найкращий розмір, а потім торкніться 🗸.

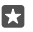

Порада: Можна також вибрати програму, яка відображатиметься на екрані блокування, або увімкнути випадкове відтворення фотографій із Bing. Змінюйте настройку для **Фоновий режим** за власним уподобанням.

#### Вибір програм, які будуть відображати оповіщення на екрані блокування

Ви можете вирішувати, які оповіщення програм (наприклад, про пропущені виклики або нові повідомлення) Ви хочете бачити на екрані блокування. Щоб вибрати програму, яка буде відображати докладний стан на екрані блокування, протягніть униз від верхнього краю екрана, торкніться () Усі настройки > [2] Персоналізація > Екран блокування і у розділі Виберіть програму, для якої потрібно відобразити докладні відомості про стан виберіть програму. Щоб вибрати програму, яка буде відображати швидкий стан на екрані блокування, у розділі Виберіть програми для відображення швидкого стану торкніться одного зі значків покажчика місця заповнення і виберіть програму.

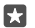

Приклад: Якщо вибрати докладний стан для Повідомлення, можна буде читати нові повідомлення та переглядати їх дані на екрані блокування. Якщо вибрати швидкий стан, у сповіщення на екрані блокування буде відображатися тільки кількість непрочитаних повідомлень.

#### Відображення виконавця під час відтворення музики

Натисніть клавішу гучності збоку телефону й торкніться.

#### Змінення настройок екрана поглядання

За допомогою екрана поглядання можна легко перевірити час та іншу інформацію, навіть якщо екран перебуває в режимі очікування.

Деякі настройки екрана поглядання підтримуються не всіма телефонами.

2. Змініть значення параметра Режим на Завжди ввімкнено.

#### Додавання фонової фотографії на екран поглядання

Якщо фонову фотографію встановлено на екрані блокування, можна налаштувати, щоб вона відображалася також на екрані поглядання. Протягніть вниз від верхнього краю екрана, торкніться () Усі настройки > () Доповнення > Екран поглядання і ввімкніть параметр Фонове фото.

#### Увімкнення нічного режиму

Протягніть вниз від верхнього краю екрана, торкніться () **Усі настройки** > **Доповнення** - **Екран поглядання** і встановіть для параметра **Нічний режим** потрібне значення. Спочатку виберіть колір тексту для екрана поглядання або повністю приховайте цей екран на певний проміжок часу. Потім укажіть час, коли має вмикатися нічний режим.

#### Створення безпечного та цікавого головного екрана для дітей

Ви можете дозволити своїм дітям користуватися деякими програмами на Вашому телефоні, не хвилюючись відносно випадкового видалення робочої пошти, здійснення покупок через Інтернет або інших небажаних дій з їхньої сторони. Розмістіть вибрані програми, ігри та інші елементи обраного, якими діти користуватимуться на своєму власному головному екрані.

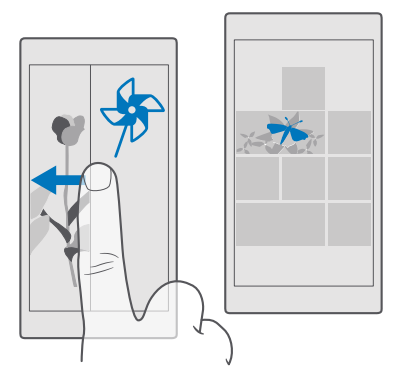

1. Протягніть униз від верхнього краю екрана та торкніться 🛞 Усі настройки > 📯 Облікові записи > Дитячий куточок.

2. Торкніться далі, виберіть, який вміст можуть використовувати діти, та виконайте вказівки на екрані. Якщо Ви хочете бути певні, що Ваша дитина не має доступу до Вашого початкового екрана, встановіть PIN-код для входу.

Оскільки Microsoft Edge недоступний у Дитячий куточок, Вам не доведеться хвилюватись про те, які веб-сайти відвідують Ваші діти.

#### Перехід до власного головного екрана

Двічі натисніть клавішу живлення та протягніть угору на власному екрані блокування. Якщо встановлено PIN-код для входу, введіть його.

#### Повернення до головного екрана дітей

На власному екрані блокування протягніть ліворуч і на екрані блокування дітей протягніть угору.

#### Вимкнення головного екрана дітей

На своєму початковому екрані протягніть вниз від верхнього краю екрана, торкніться Усі настройки > 🔉 Облікові записи > Дитячий куточок та змініть значення параметра Дитячий куточок на Вимкнуто 🖘.

#### Персоналізація тонів телефону

Змініть звуковий сигнал сповіщення для викликів, повідомлень та інших подій, додайте в колекцію власні сигнали або улюблену пісню.

1. Протягніть вниз від верхнього краю екрана й торкніться 🛞 Усі настройки > 🛃 Персоналізація > Звуки > 🗸.

2. Щоб прослухати тон дзвінка, перш ніж установити його, торкніться ▷.

3. Виберіть мелодію дзвінка, яку бажаєте використати.

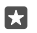

Порада: Бажаєте встановити певний тон дзвінка для контакту, щоб відразу визначати, хто Вам телефонує? Відредагуйте інформацію про контакт у програмі Люди.

#### Змінення тону повідомлення або інших звуків сповіщення

Протягніть вниз від верхнього краю екрана й торкніться () Усі настройки > [] Система > Сповіщення + дії. У розділі Показувати сповіщення з цих програм виберіть програму, для якої потрібно додати звук сповіщення, і виберіть потрібний звук у розділі Звук сповіщень.

Програми, які ще не використовувались на телефоні, можуть не відображатись.

#### Додавання нових мелодій дзвінка на телефон

Підключіть телефон до ПК за допомогою кабелю USB, а потім перемістіть потрібну пісню в папку мелодій дзвінка на телефоні за допомогою менеджера файлів. На ПК має бути встановлено операційну систему Windows Vista, Windows 7, Windows 8, Windows 8.1 або Windows 10. Крім того, перенести файли на телефон можна за допомогою OneDrive.

Після переміщення файлу в папку мелодій дзвінка на телефоні пісня відображатиметься в списку мелодій дзвінка в **Звуки**.

Пісню можна використовувати як мелодію дзвінка, якщо вона не захищена керуванням цифровими правами (DRM), а її розмір не перевищує 30 МБ. Підтримувані формати: WMA, MP3 та M4R.

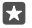

Порада: Бажаєте створити власний унікальний тон дзвінка? Скористайтеся програмою Ringtone Maker. Якщо цю програму ще не встановлено на Вашому телефоні, її можна завантажити зі служби www.microsoft.com.

#### Увімкнення в телефоні режиму «Без звуку»

Якщо ввімкнути режим «Без звуку», усі мелодії дзвінка та сигнали буде вимкнено. Використовуйте цей режим, наприклад, у кінотеатрі або під час зустрічі.

1. Натисніть клавішу гучності збоку телефону, щоб відобразити панель стану гучності, а потім торкніться  $\checkmark$ .

2. Щоб увімкнути режим «Без звуку», торкніться Д.

Увімкнення режиму «Без звуку» не впливає на сигнали будильника. Якщо Ви хочете відпочити, переконайтеся, що незабаром не продзвенить будильник, або вимкніть телефон. Режим «Без звуку» не впливає на роботу програм і відтворення мультимедіа, тому Ви можете продовжувати, наприклад, слухати музику.

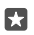

Порада: Не бажаєте, щоб телефон був у режимі «Без звуку», але не можете відповісти негайно? Щоб вимкнути звук вхідного виклику, натисніть клавішу зменшення гучності.

#### Вимкнення режиму «Без звуку»

Натисніть клавішу гучності збоку телефону, торкніться — і на панелі стану гучності встановіть потрібний рівень гучності.

#### Вимкнення вібрації

Щоб вимкнути вібрацію телефону, натисніть клавішу гучності збоку телефону та торкніться 🗸 > 🛱 **Вібрацію ввімкнуто**.

# Cortana

Спростіть своє життя, використовуючи програму Cortana.

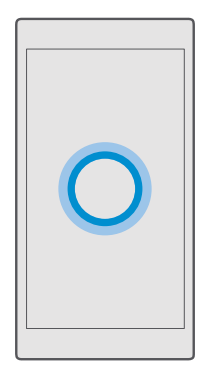

#### Голосовий помічник Cortana

Плануйте своє повсякденне життя! Cortana — це Ваш особистий помічник у телефоні, керувати яким можна за допомогою голосових команд.

Програма Cortana доступна не для всіх регіонів і не всіма мовами. Щоб отримати інформацію про підтримувані регіони й мови, відвідайте веб-сторінку www.microsoft.com/mobile/support/cortanaregions.

Переконайтесь, що програма Cortana підтримує Ваш телефон і Вашу мову. Якщо мова програми Cortana не підтримується у Вашому регіоні, спробуйте змінити регіональні настройки. Наприклад, якщо мова телефону й мовлення італійська, виберіть регіон «Італія».

Cortana надає такі можливості:

- Планування зустрічей
- Установлення нагадувань для важливих завдань
- Надсилання автоматичних відповідей абонентам, якщо Ви не хочете, щоб Вас турбували
- Надсилання пошти
- Перевірка свого розташування
- Пошук в Інтернеті та у хмарному сховищі
- Отримання актуальної інформації про дорожній рух, погоду та багато іншого

Усе це можна робити за допомогою голосу та мінімального використання сенсорного екрана.

Для використання програми Cortana потрібен обліковий запис Microsoft.

#### Настроювання програми Cortana

Розкажіть програмі Cortana дещо про себе, щоб отримувати кращу допомогу і знаходити те, що Ви шукаєте.

Програма Cortana доступна не для всіх регіонів і не всіма мовами. Щоб отримати інформацію про підтримувані регіони й мови, відвідайте веб-сторінку www.microsoft.com/mobile/support/cortanaregions.

Для використання програми Cortana потрібен обліковий запис Microsoft.

- 1. Торкніться клавіші «Пошук»  $\mathcal{P}$ .
- 2. Виконуйте вказівки на телефоні.

Щоб пізніше змінити настройки, торкніться клавіші «Пошук» 𝔅 і торкніться ≡ > @Блокнот > ⊚НАСТРОЙКИ.

#### Установлення мови мовлення

Залежно від регіону й версії програми Cortana для використання програми Cortana може знадобитися завантажити та встановити відповідну мову мовлення. Протягніть униз від верхнього краю екрана та торкніться **Усі настройки** > **Рабора и мова > Мовлення**. Торкніться **Додавання мови** та виконуйте вказівки, щоб установити потрібну мову.

Після встановлення мови може знадобитися перезапустити телефон.

#### Використання програми Cortana

Якщо у Вас зайняті руки, але потрібно скористатися телефоном, за допомогою голосових команд можна здійснювати виклики, планувати зустрічі, виконувати пошук в Інтернеті та відкривати програми.

Програма Cortana доступна не для всіх регіонів і не всіма мовами. Щоб отримати інформацію про підтримувані регіони й мови, відвідайте веб-сторінку **www.microsoft.com/mobile/support/cortanaregions**.

1. Торкніться клавіші «Пошук»  $\mathcal{P}$ .

2. Торкніться 🚇, вимовте, що потрібно зробити, і виконайте інструкції на екрані телефону.

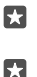

Порада: Щоб швидко відкрити голосовий помічник Cortana, торкніться й утримуйте клавішу «Пошук» *О*.

Приклад: Вимовте Додати зустріч і подивіться, що відбудеться.

#### Визначення пісні за допомогою програми Cortana

Під час прослуховування невідомої Вам пісні торкніться й утримуйте клавішу «Пошук»  $\wp$ , а потім торкніться да, щоб дізнатися її назву.

### Hey Cortana

Розбудіть свого особистого асистента, лише вимовивши **Hey Cortana**. Крім того, можна навчити програму Cortana реагувати лише на Ваш голос.

Програма Cortana доступна не для всіх регіонів і не всіма мовами. Щоб отримати інформацію про підтримувані регіони й мови, відвідайте веб-сторінку www.microsoft.com/mobile/support/cortanaregions.

Активація голосом активація голосом Cortana доступна не для всіх регіонів і мов і підтримується не всіма моделями телефонів. Інформацію щодо доступності див. за адресою **www.microsoft.com/mobile/support/wpfeatures**.

Торкніться клавіші «Пошук» , а потім торкніться => ○
 Блокнот > НАСТРОЙКИ.

2. Увімкніть параметр Let Cortana respond to "Hey Cortana.".

Тепер програму Cortana можна розбудити, лише вимовивши **Hey Cortana**, навіть якщо пристрій перебуває в режимі очікування.

Навчання програми Cortana реагувати лише на Ваш голос Торкніться Зафіксувати мій голос та виконуйте інструкції.

# Доступність

Дізнайтеся, як спростити процес використання телефону.

#### Користування телефоном із легкістю

Зробіть шрифти більшими, а екран легшим для перегляду. Також можна використовувати телефон із телетайпом (текстовий телефон).

#### Змінення розміру шрифту

1. Протягніть униз від верхнього краю екрана та торкніться 🛞 Усі настройки > 🕁 Спеціальні функції.

2. Торкніться Інші параметри і перетягніть повзунок Масштабування тексту.

#### Увімкнення високого контрасту

Протягніть униз від верхнього краю екрана, торкніться (ў **Усі настройки** > (**— Спеціальні** функції > Висока контрастність і встановіть для параметра Висока контрастність значення Увімкнуто **—**.

#### Збільшення екрана

Протягніть униз від верхнього краю екрана, торкніться (В **Усі настройки** > (**-)** Спеціальні функції > Екранна лупа і встановіть для параметра Екранна лупа значення Увімкнуто Ф. Щоб збільшити екран, двічі торкніться екрана 2 пальцями. Під час використання збільшення використовуйте 2 пальці для переміщення по екрану. Щоб зупинити збільшення, двічі торкніться екрана 2 пальцями.

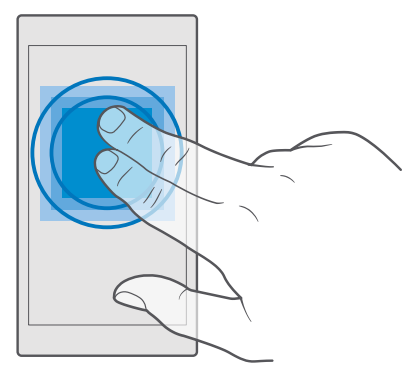

#### Користування телефоном з TTY/TDD (текстовий телефон)

Протягніть униз від верхнього краю екрана, торкніться (ў **Усі настройки > (+ Спеціальні функції > Інші параметри** і встановіть для параметра **Режим ТТУ** значення **Повний**.

Доступні режими текстового телефону можуть відрізнятися залежно від постачальника послуг мережі.

# Створення знімка екрана

Можна робити знімки екрана телефону та працювати з ними, як з фотографіями.

- 1. Одночасно натисніть клавішу збільшення гучності та клавішу живлення.
- 2. Щоб переглянути зроблені знімки екрана або керувати ними, торкніться 🗖

Фотографії > Альбоми > Знімки екрана.

# Збільшення тривалості роботи акумулятора

Максимально використовуйте можливості телефону та отримуйте необхідну тривалість роботи батареї. Нижче наведено дії, виконання яких допоможе зберегти заряд на телефоні. Для збереження енергії:

| Заряджайте правильно                      | Завжди повністю заряджайте акумулятор.                                                                                                    |
|-------------------------------------------|----------------------------------------------------------------------------------------------------|
| Використовуйте лише потрібні звуки        | Вимкніть непотрібні звуки, наприклад звуки<br>клавіш. Протягніть вниз від верхнього краю<br>екрана, торкніться () Усі настройки ><br>Персоналізація > Звуки та виберіть звуки,<br>які не слід вимикати.                                                                                                    |
| Використовуйте дротові навушники          | Використовуйте дротові навушники замість<br>гучномовця.                                                                                                    |
| Використовуйте функцію Економія<br>заряду | За низького рівня заряду акумулятора можна<br>налаштувати телефон для автоматичного<br>збереження енергії. Щоб перевірити стан<br>акумулятора та ввімкнути Економія заряду,<br>протягніть вниз від верхнього краю екрана та<br>торкніться () Усі настройки > [] Система ><br>Економія заряду.                                                                                                    |
|                                           | Коли телефон перейде в режим економії<br>заряду, настройки деяких програм не можна<br>буде змінювати.                                                                                                    |
| Змініть настройки екрана телефону         | <ul> <li>Настройте вимикання екрана телефону<br/>через деякий час. Протягніть вниз від<br/>верхнього краю екрана, торкніться Усі<br/>настройки &gt; Персоналізація &gt; Екран<br/>блокування і в розділі Автоблокування<br/>екрана через виберіть час.</li> <li>Змініть настройки екрана поглядання.<br/>Щоб швидко дивитись час і сповіщення,</li> </ul>                                                                    |
|                                           | протягніть вниз від верхнього краю<br>екрана, торкніться ЭУсі настройки > В<br>Доповнення > Екран поглядання та<br>встановіть для параметра Режим<br>значення 30 секунд. Щоб вимкнути екран<br>поглядання, установіть для параметра<br>Режим значення Вимкнено. Екран<br>поглядання підтримується не всіма<br>телефонами. Інформацію щодо<br>доступності див. за адресою<br>www.microsoft.com/mobile/support/<br>wpfeatures. |

| Зменште яскравість екрана                                   | <ul> <li>Протягніть вниз від верхнього краю<br/>екрана та торкніться (ЭУсі настройки &gt; []<br/>Система &gt; Екран. Переконайтеся, що для<br/>параметра Автоматичне настроювання<br/>яскравості дисплея встановлено<br/>значення Вимкнуто Щоб змінити<br/>яскравість, перетягніть повзунок Рівень<br/>яскравості. Автоматична зміна яскравості<br/>екрана підтримується не всіма<br/>телефонами. Інформацію щодо<br/>доступності див. за адресою<br/>www.microsoft.com/mobile/support/<br/>wpfeatures.</li> </ul>                                                                                                    |
|-------------------------------------------------------------|----------------------------------------------------------------------------------------------------|
| Вимкніть програми, що працюють у<br>фоновому режимі.        | <ul> <li>Закривайте програми, якими не<br/>користуєтеся. Щоб закрити більшість<br/>програм, торкніться клавіші «Назад» ← і<br/>утримуйте її, а потім торкніться Ҳ у<br/>правому верхньому куті вікна програми,<br/>яку потрібно закрити.</li> <li>Деякі програми можуть працювати у<br/>фоновому режимі без потреби. Протягніть<br/>вниз від верхнього краю екрана,<br/>торкніться <sup>(2)</sup> Усі настройки &gt; []<br/>Система &gt; Економія заряду &gt;<br/>Використання акумулятора &gt; Змінити<br/>параметри програм, що працюють у<br/>фоновому режимі і вимкніть <sup>(2)</sup><br/>програму, яка повинна перестати<br/>працювати у фоновому режимі.</li> </ul> |
| Вибіркове користування послугами<br>визначення розташування | Вимкніть послуги визначення розташування,<br>коли вони не потрібні. Протягніть вниз від<br>верхнього краю екрана, торкніться () Усі<br>настройки ><br>Розташування і вимкніть © параметр<br>Розташування.                                                                                                    |
| Вибіркове використання з'єднань з<br>мережею                | <ul> <li>Налаштуйте в телефоні меншу частоту<br/>перевірки електронної пошти, або навіть<br/>лише за запитом. Торкніться 2 Пошта<br/>Outlook &gt; ··· &gt; О Облікові записи.</li> <li>Виберіть обліковий запис, торкніться<br/>Змінити настройки синхронізації<br/>поштової скриньки та виберіть частоту</li> </ul>                                                                                                    |

синхронізації. Виконайте ці дії для кожного Вашого облікового запису пошти.

- Вмикайте функцію Bluetooth тільки коли це потрібно.
- Вмикайте функцію NFC, тільки коли це потрібно. Щоб вимкнути функцію обміну торканням, протягніть вниз від верхнього краю екрана, торкніться ў Усі настройки > Пристрої > NFC та встановіть для параметра Обмін торканням значення Вимкнуто .
   Функція NFC підтримується не всіма телефонами. Інформацію щодо доступності див. за адресою www.microsoft.com/mobile/support/ wpfeatures.
- Використовуйте з'єднання Wi-Fi для підключення до Інтернету замість з'єднання мобільних даних.
- Зупиніть пошук доступних бездротових мереж телефоном. Протягніть униз від верхнього краю екрана, торкніться й утримуйте (*Wi-Fi*, а потім встановіть для параметра Використання Wi-Fi значення Вимкнуто ©.
- Якщо Ви не бажаєте здійснювати та отримувати дзвінки, прослуховуючи музику або використовуючи телефон іншим чином, увімкніть Режим "У літаку". Протягніть вниз від верхнього краю екрана, торкніться Усі настройки > Э Мережа+бездпроводова > Режим "У літаку" та встановіть для параметра Стан значення Увімкнуто .

#### Перевірка використання заряду батареї

Щоб дізнатися, які програми найактивніше споживають заряд батареї, протягніть вниз від верхнього краю екрана й торкніться () Усі настройки > [] Система > Економія заряду > Використання акумулятора.

## Заощадження на витратах на роумінг даних

Можна зменшити витрати на роумінг даних і заощаджувати на рахунках за користування телефоном, змінивши настройки мобільних даних. Щоб використовувати оптимальний спосіб з'єднання, змініть настройки з'єднання Wi-Fi, мобільних даних і завантаження пошти.

Роумінг даних — це використання телефону для отримання даних через мережі, якими Ваш постачальник послуг не володіє або не керує. Встановлення з'єднання з Інтернетом у роумінгу, особливо за кордоном, може істотно збільшити вартість передавання даних.

Використання з'єднання Wi-Fi зазвичай має більшу швидкість та є дешевшим, ніж використання з'єднання мобільних даних. Якщо доступні і з'єднання Wi-Fi, і з'єднання мобільних даних, телефон використовує з'єднання Wi-Fi.

#### З'єднання з мережею Wi-Fi

1. Протягніть униз від верхнього краю екрана та торкніться й утримуйте 🌈 Wi-Fi.

 Переконайтеся, що для параметра Використання Wi-Fi встановлено значення Увімкнуто .

3. Виберіть з'єднання, яке бажаєте використати.

#### Закриття з'єднання мобільних даних

Протягніть вниз від верхнього краю екрана, торкніться 🔅 Усі настройки > 🕀 Мережа +бездпроводова > Стільникова мережа та SIM та встановіть для параметра Передача даних значення Вимкнуто 🖘.

Порада: Щоб стежити за використанням даних, торкніться 
Усі настройки > 
Мережа+бездпроводова > Використання даних.

#### Припинення роумінгу даних

Протягніть униз від верхнього краю екрана, торкніться (3) Усі настройки > (1) Мережа +бездпроводова > Стільникова мережа та SIM та в розділі SIM-картки, яка використовується для пакетних даних, змініть значення параметра Параметри передачі даних у роумінгу на вимкнути роумінг.

#### Зменшення частоти завантаження пошти

Щоб налаштувати на телефоні меншу частоту перевірки електронної пошти або навіть лише за запитом, торкніться **Пошта Outlook** >····> О **Облікові записи**. Виберіть обліковий запис, торкніться **Змінити настройки синхронізації поштової скриньки** та виберіть частоту синхронізації. Якщо у вас кілька поштових облікових записів, змініть настройку для всіх облікових записів.

## Введення тексту

Дізнайтеся, як швидко та ефективно вводити текст за допомогою клавіатури телефону.

#### Використання екранної клавіатури

Вводити текст за допомогою екранної клавіатури легко. Клавіатурою можна користуватися, тримаючи телефон у книжковій або альбомній орієнтації. Повідомлення можна писати, торкаючись окремих літер або проводячи пальцем по них.

Торкніться текстового поля.

- 1 Клавіші символів
- 2 Клавіша Shift
- 3 Контролер курсору
- 4 Клавіша цифр і символів
- 5 Клавіша посмішок
- 6 Клавіша коми
- 7 Клавіша пробілу
- 8 Клавіша «Ввід»
- 9 Клавіша очищення

Розкладка клавіатури може різнитися в різних програмах і для різних мов.

#### Введення тексту, не відриваючи пальця від екрана

Проводьте пальцем від першої літери слова до кожної наступної літери, малюючи у такий спосіб шлях введення. Підніміть палець після введення останньої літери. Інші слова вводьте в такий самий спосіб, не торкаючись клавіші пробілу. Телефон сам додає пробіли.

Підтримуються не всі мови.

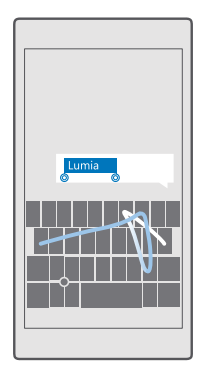

#### Переключення між символами верхнього та нижнього perictpa

Торкніться клавіші Shift. Щоб увімкнути режим Caps Lock, двічі торкніться клавіші. Щоб повернутися до звичайного режиму, торкніться клавіші Shift ще раз.

#### Введення цифри або спеціального символу

Торкніться клавіші цифр і символів. Щоб переглянути додаткові клавіші спеціальних символів, торкніться (). Деякі клавіші спеціальних символів надають більше символів. Щоб переглянути інші символи, торкніться й утримуйте символ або спеціальний символ.

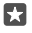

Порада: Щоб швидко ввести цифру або спеціальний символ, утримуючи клавішу цифр і символів, проведіть до потрібного символу і підніміть палець.

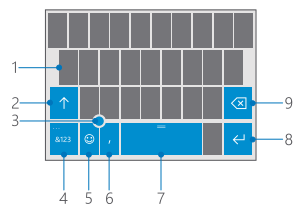

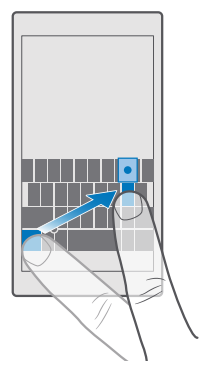

Порада: Щоб поставити крапку наприкінці речення та розпочати нове речення, двічі торкніться клавіші пробілу.

#### Копіювання або вставлення тексту

Торкніться слова, перетягніть кружечки перед і після слова, щоб виділити частину, яку потрібно скопіювати, і торкніться **копіювати** або 🕲 залежно від програми. Щоб вставити текст, торкніться **Вставити** або 🛱 залежно від програми.

#### Додавання діакритичного знаку до символу

Торкніться символу та утримуйте його, потім горкніться символу наголосу або символу з наголосом, якщо підтримується клавіатурою.

#### Видалення символу

Торкніться клавіші очищення.

#### Переключення між мовами вводу

Протягніть клавішу пробілу вліво або вправо, доки не з'явиться потрібна мова.

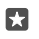

Порада: Якщо на клавіатурі є клавіша мови (вона розташована між клавішею цифр і символів і клавішею коми), торкніться її.

#### Переміщення курсору за допомогою контролера курсору

Щоб перемістити курсор з одного символу або лінії на іншу, торкніться й утримуйте контролер курсору, а потім протягніть пальцем в потрібному напрямку.

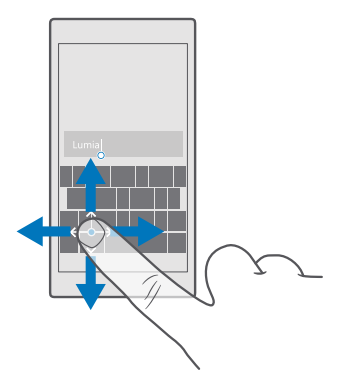

#### Використання інтелектуального введення з клавіатури

Телефон пропонуватиме слова під час введення тексту, щоб допомогти вводити швидше й точніше. Інтелектуальне введення може бути недоступним деякими мовами.

Коли Ви починаєте вводити слово, телефон пропонує можливі варіанти. Коли потрібне слово відобразиться в рядку рекомендацій, виберіть слово. Щоб переглянути додаткові варіанти, протягніть ліворуч.

Порада: Якщо запропоноване слово виділено жирним шрифтом, телефон автоматично використовує його, щоб замінити написане Вами слово. Якщо слово неправильне, торкніться його для відображення початкового слова та кількох інших варіантів.

#### Виправлення слова

23

У разі виявлення орфографічної помилки торкніться слова для відображення варіантів для його виправлення.

#### Додавання нового слова до словника

Якщо потрібне Вам слово відсутнє у словнику, напишіть слово, торкніться його, потім торкніться знака «+» у рядку рекомендацій. Ваш телефон також запам'ятає нові слова, якщо Ви напишете їх кілька разів.

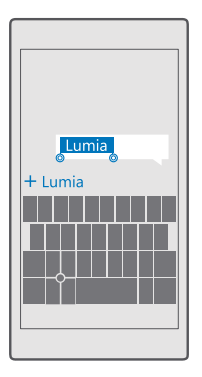

#### Вимкнення інтелектуального введення

Протягніть униз від верхнього краю екрана та торкніться () **Усі настройки** > () **Час і** мова > Клавіатура. Торкніться клавіатури Вашої мови та зніміть прапорець Пропонувати текст.

#### Додавання мови вводу

Можна додати кілька мов вводу для клавіатури та переключатися між ними під час введення тексту.

2. Виберіть мови, якими потрібно вводити текст, і торкніться 🗸.

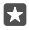

**Порада:** Щоб видалити попередньо встановлену клавіатуру, натисніть і утримуйте мову, яка більше не потрібна, і торкніться **видалити**.

Порада: Щоб додати мову в телефон, протягніть вниз від верхнього краю екрана й торкніться <sup>(3)</sup> Усі настройки > <sup>(2)</sup>/<sub>2</sub> Час і мова > Мова > + Додати мови. Щоб видалити мову, натисніть і утримуйте мову, яка більше не потрібна, і торкніться Видалити.

#### Переключення між мовами під час введення тексту

Протягніть клавішу пробілу вліво або вправо, доки не з'явиться потрібна мова. Розкладка клавіатури та функція інтелектуального введення змінюються відповідно до вибраної мови.

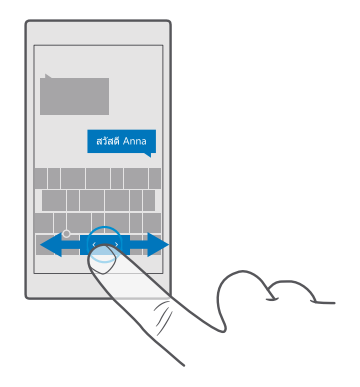

#### Переміщення клавіатури для писання однією рукою

Якщо у Вашого телефону великий екран, можна перемістити клавіатуру на екрані, щоб легше писати однією рукою.

#### Переміщення клавіатури вліво або вправо

1. Залежно від настройок телефону, торкніться й утримуйте клавішу цифр і символів або клавішу мови.

- 2. Торкніться 📼.
- 3. Торкніться 📖 або 🗔.

#### Переміщення клавіатури вгору або вниз

Торкніться і утримуйте пробіл та перетягніть клавіатуру вгору або вниз.

# Годинник і календар

Стежте за часом — дізнайтесь, як використовувати телефон як годинник і будильник, а також як підтримувати зустрічі, завдання та розклади в актуальному стані.

#### Встановлення будильника

Телефон можна використовувати як будильник і можна навіть установити улюблену пісню в якості сигналу.

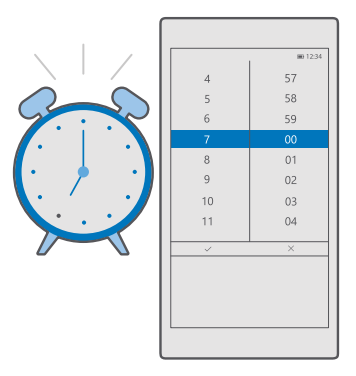

- 1. Торкніться 💽 Будильники й годинник > +.
- 2. Установіть час і торкніться 🗸.
- 3. Укажіть інші деталі будильника і торкніться 🖫.
- Порада: Занадто втомлені та не бажаєте довго копирсатись у телефоні? Торкніться й утримуйте клавішу «Пошук» (повідомте програмі Cortana, коли має лунати сигнал.

Щоб сигнал пролунав, телефон має бути ввімкненим.

Порада: Якщо Ви додали програму Будильники й годинник на початковий екран, Ви можете швидко подивитися час наступного активного сигналу. Блок має бути середнього або великого розміру.

#### Використання улюбленої пісні як сигналу будильника

Підключіть телефон до ПК за допомогою кабелю USB, а потім перемістіть потрібну пісню в папку **Музика** на телефоні за допомогою менеджера файлів. Щоб установити пісню як сигнал будильника, торкніться **Э Будильники й годинник** > **+** > **Звук** > **Вибрати з моєї музики** > **Цей пристрій** > **Музика** і виберіть пісню для сигналу будильника.

Можна також вибрати музичний файл, переданий до OneDrive.

Пісню можна використовувати як мелодію дзвінка, якщо вона не захищена керуванням цифровими правами (DRM), а її розмір не перевищує 30 МБ.

На комп'ютері має бути встановлено операційну систему Windows Vista, Windows 7, Windows 8, Windows 10 або пізнішу.

#### Відкладення сигналу

Якщо лунає сигнал будильника, але Ви не хочете вставати зараз, торкніться **Відкласти**. Перед відкладанням сигналу можна змінити час затримки.

#### Вимкнення будильника

Торкніться 👩 **Будильники й годинник** та встановіть для будильника значення. **Вимкнуто** 📼.

#### Видалення будильника

Торкніться будильника, а потім торкніться 🗎 видалити.

#### Оновлення часу й дати вручну

Якщо Ви не бажаєте, аби телефон автоматично оновлював час і дату, можна встановити їх вручну.

1. Протягніть униз від верхнього краю екрана та торкніться 💮 Усі настройки > 🎥 Час і мова > Дата й час.

 Змініть значення параметра Автоматичний вибір дати й часу на Вимкнуто 
та відредагуйте час і дату.

3. Установіть для параметра Установлювати часовий пояс автоматично значення Вимкнуто © і змініть настройку для Часовий пояс.

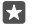

Порада: Щоб змінити відображення дати, протягніть униз від верхнього краю екрана, торкніться () Усі настройки > () Час і мова > Область > Регіональний формат, виберіть свій регіон і перезапустіть телефон.

#### Змінення годинника на 24-годинний формат

Протягніть униз від верхнього краю екрана та торкніться () Усі настройки > () Час і мова > Дата й час. Змініть значення параметра 24-годинний формат часу на Увімкнуто .....

#### Автоматичне оновлення часу й дати

Протягніть униз від верхнього краю екрана та торкніться () Усі настройки > () Час і мова > Дата й час. Змініть значення параметра Автоматичний вибір дати й часу на Увімкнуто ....

Автоматичне оновлення часового пояса під час подорожі за кордон Протягніть униз від верхнього краю екрана та торкніться () Усі настройки > () Час і мова > Дата й час. Змініть значення параметра Установлювати часовий пояс автоматично на Увімкнуто ...

#### Перевірка часу в іншій країні

Хочете дізнатися, чи спить Ваш друг на іншому континенті? Перевірте, який зараз час у світі.

- 1. Торкніться 🗿 Будильники й годинник > 🏐 Світовий час > +.
- 2. Почніть вводити назву розташування і виберіть назву зі списку запропонованих збігів.

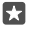

Порада: Втомилися набирати? Торкніться 🛄, повідомте програмі Cortana розташування, яке Ви шукаєте, і торкніться його.

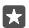

Порада: Для детального перегляду карти торкніться назви розташування.

#### Перегляд часу в усьому світі

Торкніться 👿 **Будильники й годинник** > 🕞 **Світовий час** > 💭 і проведіть вліво і вправо вздовж часової шкали.

#### Використання таймера зворотного відліку

Ви більше не спалите їжу — використовуйте таймер зворотного відліку, щоб вимірювати час готування.

- 1. Торкніться 🙆 Будильники й годинник > 🖑 Таймер > +.
- 2. Укажіть тривалість та торкніться 🗸 > 🖫.
- 3. Щоб почати зворотній відлік, торкніться ▷.

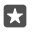

**Порада:** Щоб призупинитися, торкніться ||. Щоб знову почати зворотній відлік, торкніться 🔿.

#### Перегляд таймера на повний екран

Торкніться 🖉. Щоб повернутись до звичайного перегляду, торкніться 🦽

#### Використання секундоміра

Використовуйте секундомір, щоб дізнатися, як покращуються Ваші результати бігу.

1. Торкніться 🗑 Будильники й годинник > 🖲 Секундомір > 📐

2. Щоб зберегти час кола або проміжний час, торкніться 🏳.

Порада: Хочете розповісти друзям про свій новий особистий рекорд? Щоб поділитися своїм часом, торкніться 🖧 і виберіть спосіб обміну.

#### Перегляд секундоміра на повний екран

Торкніться 🖉. Щоб повернутись до звичайного перегляду, торкніться 🦽

#### Додавання зустрічі

Щоб не забути про зустріч або подію, додайте її до календаря Outlook.

Щоб переглянути календар, потрібно додати обліковий запис, наприклад обліковий запис Microsoft, до свого телефону.

#### 1. Торкніться 💽 Календар Outlook > +.

2. Укажіть потрібні деталі та встановіть час.

 Щоб налаштувати повторення зустрічі у певні дні, торкніться ··· > 〇 Повторення і заповніть деталі.

4. Щоб додати нагадування, торкніться · · · > > та введіть потрібний час.

5. Коли Ви все зробите, торкніться 🗗.

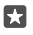

Порада: Щоб відредагувати певну подію, торкніться її, а потім торкніться 🔀 Редагувати та змініть потрібні деталі.

#### Надсилання запрошення на зустріч

Під час створення події торкніться **Люди** та поля «Пошук» і почніть вводити назву. Список фільтруватиметься в міру введення. Ви можете надсилати запрошення на зустріч контактам, які мають адресу електронної пошти, що визначено у деталях контакту.

#### Створення події в іншому календарі

Торкніться **Календар Outlook** > +. За умовчанням події додаються до календаря Outlook. Наприклад, якщо у Вас є спільний із родиною календар, подією можна обмінятися відразу після створення. Щоб змінити календар під час створення події, торкніться назви календаря, а потім торкніться ∨ та потрібного календаря.

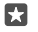

Приклад: Можна створити подію в календарі, яким Ви спільно користуєтесь з іншими людьми (наприклад у робочому календарі), щоб повідомити їм про те, що Ви зайняті.

#### Змінення стану події

Під час створення події торкніться · · · та виберіть потрібний стан.

#### Створення приватної зустрічі

Під час створення події торкніться · · · > 🛆 Приватний.

Подія не буде відображатися у спільних календарях.

#### Видалення зустрічі

Торкніться 💽 Календар Outlook, а потім торкніться події і ᆒ.

#### Використання кількох календарів

Після настроювання облікових записів електронної пошти або соціальних мереж на телефоні можна буде синхронізувати календарі з усіх облікових записів в одному поданні.

#### 1. Торкніться 💽 Календар Outlook.

 Щоб відобразити чи приховати календар, торкніться ≡ та встановіть або зніміть прапорець біля імені календаря.

Коли календар приховано, календарні події та нагадування не відображаються в різних вікнах календаря.

У календарі днів народження об'єднується інформація про дні народження з Ваших облікових записів у соціальних мережах.

Нові календарі не можна додавати у телефон, проте можна вибирати для перегляду календарі зі своїх різних облікових записів.

#### Додавання облікового запису до календаря

Тримайте календарі з різних облікових записів в одному місці.

# 1. Торкніться 💽 Календар Outlook >···> 🖄 Облікові записи > + Додати обліковий запис.

2. Виберіть свій обліковий запис, увійдіть та торкніться Готово.

#### Переключення між вікнами календаря

Швидко переглядайте розпорядок на день або місяць, переглядаючи календар у різних поданнях.

- 1. Торкніться 💽 Календар Outlook > 🗐.
- 2. Щоб переглянути розпорядок на день погодинно, торкніться 🗂.
- 3. Щоб переглянути розпорядок на цілий тиждень, торкніться 拱
- 4. Для перегляду тільки дат із подіями торкніться 🚍.
- 5. Щоб повернутись до сьогоднішнього дня, торкніться 🖽

#### Увімкнення та вимкнення номерів тижнів

Щоб відкрити меню номерів тижнів, торкніться 🔄 Календар Outlook >··· > 🖗 Настройки > Настройки календаря, а потім торкніться 🗸 і виберіть потрібний параметр.

#### Переключення між типами календаря

Якщо у Вас є друзі або колеги в різних куточках світу, Ви зможете дізнаватись про дати національних свят або поточну дату за місцевим календарем. Для цього просто переключайтесь між різними типами календарів.

- 1. Торкніться 💽 Календар Outlook > · · · > 🔅 Настройки > Настройки календаря.
- 2. Торкніться прапорця Увімкнути.
- 3. Торкніться 🗸 і виберіть потрібну мову й календар.

Дати альтернативного календаря відображаються у вікні календаря праворуч.

# Дві SIM-картки

Ви можете мати дві SIM-картки в телефоні, наприклад одну для роботи, а іншу для особистого використання.

#### Функції двох SIM-карток

Не бажаєте вирішувати робочі питання у вільний час? Або з певною SIM-карткою передача даних коштує дешевше? Якщо у Вас телефон на дві SIM-картки, можна одночасно використовувати дві SIM-картки.

Режим двох SIM-карток підтримується не всіма телефонами. Інформацію щодо доступності див. за адресою www.microsoft.com/mobile/support/wpfeatures.

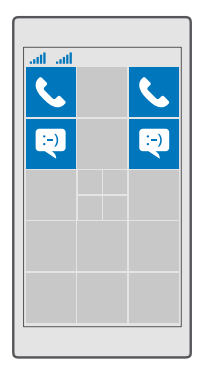

Телефон показує стан мережі окремо для кожної SIM-картки.

Вибрати, яку SIM-картку потрібно використовувати, можна безпосередньо на початковому екрані. Наприклад, для здійснення виклику або перевірки повідомлень просто торкніться потрібної плитки для SIM1 або SIM2. Якщо ж Ви бажаєте мати тільки одну плитку, їх можна об'єднати. Коли плитки пов'язано, можна швидко переключатися між SIM-картками навіть під час набору номера.

Якщо потрібно завжди використовувати певну SIM-картку для певного контакту, наприклад робочу SIM-картку для колеги, можна вказати потрібну SIM-картку в меню Люди.

Коли пристрій не використовується, обидві SIM-картки доступні. Проте, коли одна SIM-картка активна (наприклад, використовується для здійснення дзвінка), друга може бути недоступна.

| 4 | _     |  |
|---|-------|--|
|   | - A   |  |
|   |       |  |
|   | L & 1 |  |

Порада: Бажаєте бути впевнені, що не пропустите виклик на одній SIM-картці, коли є активний виклик на іншій SIM-картці? Використовуйте Smart dual SIM, щоб настроїти для SIM-карток переадресацію викликів між ними або на інший телефон. Інформацію щодо доступності цієї функції можна отримати в постачальника послуг мережі.

#### Керування SIM-картками

Не бажаєте вирішувати робочі питання у вільний час? Або з певною SIM-карткою передача даних коштує дешевше? Ви самі можете вирішити, якою SIM-карткою користуватися.

Режим двох SIM-карток підтримується не всіма телефонами. Інформацію щодо доступності див. за адресою www.microsoft.com/mobile/support/wpfeatures.

#### Вибір SIM-картки для з'єднання передачі даних

1. Протягніть вниз від верхнього краю екрана й торкніться 🔅 Усі настройки > 🌐 Мережа+бездпроводова > Стільникова мережа та SIM.

2. У розділі Використовувати цю SIM-картку для пакетних даних виберіть потрібну SIM-картку.

#### Перейменування SIM-картки

Протягніть вниз від верхнього краю екрана й торкніться () Усі настройки > () Мережа +бездпроводова > Стільникова мережа та SIM. Торкніться настройки SIM-картки 1 або настройки SIM-картки 2 та введіть потрібне ім'я у полі Ім'я SIM-картки.

#### Вимкнення SIM-картки

#### Об'єднання плиток для SIM-карток на початковому екрані

Щоб об'єднати плитки викликів або повідомлень на початковому екрані в одну плитку для обох SIM-карток, торкніться потрібної плитки, а потім торкніться ··· > Пов'язати плитки.

#### Переадресація викликів між SIM-картками

Переадресовуйте виклики з однієї SIM-картки на іншу, використовуючи Smart dual SIM. Коли хтось телефонує Вам на одну SIM-картку впродовж активного виклику на іншу SIMкартку, Ви можете керувати викликами для обох SIM-карток подібно до того, як Ви керуєте викликами для однієї SIM-картки.

Режим двох SIM-карток підтримується не всіма телефонами. Інформацію щодо доступності див. за адресою www.microsoft.com/mobile/support/wpfeatures.

Потрібно вставити дві SIM-картки, щоб змінити настройки викликів для двох SIM-карток.

Інформацію щодо доступності цієї послуги можна отримати у постачальника послуг мережі.

2. Щоб вибрати спосіб переадресації викликів між SIM-картками, змініть настройку для Smart dual SIM.

3. Введіть номери телефонів для SIM-карток і торкніться OK.

4. Щоб перейти до решти настройок викликів, торкніться Послуги мережі.

# Перегляд програм на SIM-картці

Якщо постачальник послуг включив програми на вашу SIM-картку, їх можна знайти таким чином.

2. У розділі «SIM-картка» торкніться Настройки SIM-картки. Якщо у Вас телефон на дві SIM-картки, торкніться настройки SIM-картки 1 або настройки SIM-картки 2. 3. Торкніться програми SIM-картки.

# Магазин

Персоналізуйте свій телефон — додайте програми, ігри та інші елементи. Деякі з них надаються безкоштовно. Перегляньте Магазин, щоб знайти найновіший вміст для Вас і Вашого телефону.

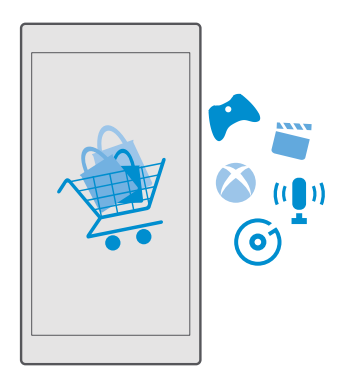

Зі служби можна завантажити:

- Програми
- Ігри
- Розважальні програми та служби
- Програми та служби новин
- Музика
- Фільми
- Телешоу
- Книжки

Також можна:

- Отримувати вміст, який відповідає Вашим уподобанням і розташуванню
- Обмінюватися рекомендаціями із друзями

Наявність Магазин та вибір елементів, доступних для завантаження, залежать від регіону.

Щоб завантажити вміст із Магазин, потрібно ввійти з телефону в обліковий запис Microsoft. Після входу Вам буде запропоновано вміст, сумісний із Вашим телефоном.

Багато елементів надається безкоштовно, але за деякі стягується плата (сплатити можна кредитною карткою або коштами з телефонного рахунка).

Доступність способу оплати залежить від країни проживання та постачальника послуг мережі.

#### Перегляд Магазину

Спробуйте останні й найчастіше завантажувані програми, ігри, а також інші елементи, рекомендовані для Вас і Вашого телефону. Переглядайте різні категорії або шукайте певні елементи.

#### 1. Торкніться 👩 Магазин.

 Перегляньте категорії на головній сторінці або торкніться ≡ і категорії, щоб побачити більше елементів.

3. Торкніться елемента, щоб переглянути його деталі. Під час перегляду елемента також відображаються пов'язані елементи.

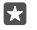

Порада: Знайшли у Магазин дещо, що обов'язково зацікавить Ваших друзів? Торкніться СППльний доступ, щоб надіслати їм посилання.

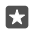

Порада: Бажаєте отримувати персоналізовані пропозиції щодо програм та ігор, які можуть Вас зацікавити? Увійдіть до свого облікового запису Facebook, і Магазин запропонує вибірку програм для Вас.

Порада: Деякі програми також доступні на всіх пристроях під керуванням ОС Windows 10, таких як ПК, планшети або консолі Xbox. Щоб отримати докладну інформацію щодо доступності, перейдіть на веб-сторінку www.microsoftstore.com і знайдіть те, що Вас цікавить.

#### Пошук у Магазині

Торкніться  $\mathcal{P}$ , введіть слова пошуку, а потім торкніться  $\mathcal{P}$ .

#### Завантаження програми, гри або іншого елемента

Завантажуйте безкоштовні програми, ігри та інші дані або придбайте новий вміст для свого телефону.

#### 1. Торкніться 👩 Магазин.

2. Торкніться елемента, щоб переглянути його деталі.

3. Якщо для елемента вказано ціну, торкніться ціни. Якщо пропонується безкоштовна пробна версія елемента, торкніться Ознайомлення, щоб спробувати елемент безкоштовно протягом обмеженого часу. Якщо елемент безкоштовний, торкніться Безкоштовні.

Доступність способу оплати залежить від країни проживання та постачальника послуг мережі.

Якщо Ви не ввійшли до свого облікового запису Microsoft, увійдіть зараз.
 Виконуйте вказівки на телефоні.

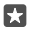

Порада: Якщо виникнуть проблеми із завантаженням, переконайтесь, що дату і час встановлено правильно.

Коли завантаження завершиться, можна відкрити та переглянути елемент, або продовжити пошук нового вмісту.

За додатковою інформацією про елемент зверніться до видавця елемента.

🚼 Порада: Використовуйте з'єднання Wi-Fi для завантаження великих файлів.

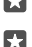

Порада: У головному вікні програми Магазин може відображатися оповіщення в правому верхньому куті екрана щодо кількості завантажених програм, ігор та іншого вмісту, для яких наявні оновлення.

Порада: Якщо на телефоні дитини встановлено Windows Phone 8.1 або Windows 10 Mobile, батьки можуть за допомогою веб-сайту «Моя родина» контролювати настройки та завантаження ігор і програм. Щоб настроїти послугу «Моя родина», перейдіть на веб-сторінку account.microsoft.com/family, увійдіть до облікового запису Microsoft і виконуйте інструкції.

Ця функція недоступна деякими мовами. Щоб отримати докладнішу інформацію щодо доступності функцій і служб, перейдіть на веб-сторінку **support.microsoft.com** і знайдіть інструкції для телефонів з операційною системою Windows.

Доступність програм та ігор може залежати від віку дитини.

#### Перегляд поточних завантажень

Торкніться 🔄 Магазин > 😑 > Завантаження та оновлення.

#### Перегляд завантажень та оновлень

Переглядайте всі елементи, завантажені на телефон, і перевіряйте останні оновлення, які містять важливі виправлення помилок та нові функції для програм. Під час завантаження елемента можна продовжувати переглядати інший вміст у Магазин і додавати елементи, які потрібно завантажити.

Щоб переглянути стан завантажень, у головному вікні програми Магазин торкніться <del>—</del> > Завантаження та оновлення.

Порада: Якщо потрібно, наприклад, тимчасово розірвати з'єднання з Інтернетом, можна призупинити завантаження. Щоб призупинити окремий елемент, торкніться ||, а щоб відновити його, торкніться 🔿. Якщо виникне помилка завантаження, можна повторно завантажити елемент.

#### Перевірка наявності оновлень

Щоб дізнатись про наявність оновлень для програм, у головному вікні програми Магазин торкніться => Завантаження та оновлення > Перевірити наявність оновлень:. Щоб установити доступні оновлення, торкніться Оновити все....

#### Написання рецензії на програму

Поділіться власною думкою щодо програми з іншими користувачами Магазин, надавши рецензію та оцінивши її. Можна додати одну рецензію для кожної завантаженої програми.

1. У меню «Програми» торкніться програми і утримуйте її, а потім торкніться Оцінити та написати відгук.

- 2. Оцініть програму, а потім напишіть рецензію.
- ×
- Порада: Таким самим чином можна оцінювати інші елементи та писати на них рецензії.

#### Отримання рекламних повідомлень

Якщо Ви бажаєте отримувати рекламні повідомлення й поради щодо програм, які можуть Вас зацікавити, на початковому екрані протягніть вниз від верхнього краю екрана, торкніться () Усі настройки > Встановіть для параметра Код отримувача значення Увімкнуто Інформацію, яку телефон використовує для пошуку відповідної реклами й порад, торкніться Скинути код отримувача реклами.

#### Усунення несправностей з Магазином

#### Якщо не вдається завантажити гру

- Переконайтеся, що з'єднання мобільних даних або з'єднання Wi-Fi увімкнено.
- Для програми, яку потрібно завантажити, може знадобитися більше пам'яті, ніж доступно на Вашому телефоні. Спробуйте звільнити трохи місця, видаливши програми або інші дані, наприклад фотографії.
- Використовуйте тільки з'єднання Wi-Fi для завантаження великих файлів.
- Якщо на Вашому телефоні налаштовано функцію «Моя родина», Вам може бути заборонено завантажувати деякі програми.
- Переконайтесь, що дату і час встановлено правильно.

# Люди й обмін повідомленнями

Підтримуйте зв'язок із друзями та близькими й діліться файлами, наприклад фотографіями, за допомогою телефону. Будьте в курсі останніх оновлень служб соціальних мереж навіть в дорозі.

# Виклики

Дізнайтеся, як здійснювати виклики на новому телефоні та розмовляти із друзями.

#### Здійснення виклику контакту

Здійснювати виклики друзям швидко та легко, якщо зберегти їх як контакти в телефоні.

- 1. Торкніться 🔽 > 🔗.
- 2. Торкніться контакту та номера, якщо контакт має декілька номерів.

**Порада:** Голос Вашого друга занадто гучний або занадто тихий? Натисніть клавіші гучності збоку телефону, щоб змінити гучність.

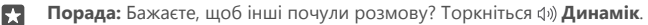

 $\mathbf{x}$ 

Порада: Якщо у Вас телефон на дві SIM-картки, можна вказати картку, яка використовуватиметься для викликів. Торкніться В Люди > КОНТАКТИ і контакту, а потім торкніться SIM-картка 1 або SIM-карта 2. Режим двох SIM-карток підтримується не всіма телефонами. Інформацію щодо доступності див. за адресою www.microsoft.com/mobile/support/wpfeatures.

#### Здійснення виклику на номер телефону

Торкніться 🔽 > 🏭 Цифрова панель. Введіть номер телефону й торкніться 📞 Виклик.

Щоб ввести символ «+», який використовується під час здійснення міжнародних викликів, торкніться й утримуйте **0**.

#### Пошук у журналі викликів

Щоб знайти запис виклику, торкніться 🔽 > 🕥 **Журнал** > 🔎 та введіть ім'я або номер телефону контакту.

#### Видалення запису виклику

Щоб видалити запис виклику, торкніться 🔽 > 🕥 Журнал, торкніться й утримуйте потрібний запис, а потім торкніться Видалити.

#### Копіювання та вставлення номера телефону

На початковому екрані торкніться **Пори** та потрібного контакту. Натисніть і утримуйте номер телефону, торкніться **Копіювати** і в текстовому полі торкніться 🛱.

#### Здійснення виклику за допомогою Skype

За допомогою телефону можна здійснювати виклики та відеовиклики зі Skype на Skype. Завдяки глобальним тарифам Skype можна також дзвонити на стаціонарні або на інші мобільні телефони. Можна сплачувати кредитною карткою в міру використання або отримати місячну підписку на найкращі тарифи.

Якщо у Вас досі немає програми Skype, її можна завантажити за адресою www.microsoft.com.

1. Торкніться 💽 Skype та виконайте вхід за допомогою того самого облікового запису Microsoft, який Ви використовуєте на телефоні.

2. Щоб зателефонувати контакту у Skype, торкніться Контакти і контакту, якому потрібно зателефонувати, а потім торкніться ⑤.

Щоб отримати докладну інформацію про виклики зі Skype на Skype, див. відео на сайті **www.youtube.com** (лише англійською мовою).

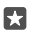

Порада: Щоб зменшити витрати на передавання даних, за можливості використовуйте мережу Wi-Fi для Skype.

#### Здійснення відеовиклику за допомогою Skype

Торкніться **Відео Skype** > 8<sup>9</sup> і контакту, якому потрібно зателефонувати.

Якщо в телефоні немає передньої камери, для відеовикликів можна використовувати головну камеру. Передня камера підтримується не всіма телефонами. Інформацію щодо доступності див. за адресою **www.microsoft.com/mobile/support/wpfeatures**.

#### Здійснення виклику через Skype за допомогою програми Cortana

Торкніться й утримуйте клавішу «Пошук»  $\wp$ , вимовте **Skype call** або **Skype video call**, а потім вимовте ім'я контакту.

Програма Cortana доступна не для всіх регіонів і не всіма мовами. Щоб отримати інформацію про підтримувані регіони й мови, відвідайте веб-сторінку www.microsoft.com/mobile/support/cortanaregions.

#### Здійснення викликів обраним контактам за допомогою швидкого набору

Телефонуйте своїм найважливішим контактам миттєво за допомогою швидкого набору.

1. Торкніться < > ☆ Швидкий набір.

2. Щоб додати контакт до списку швидкого набору, торкніться — та торкніться контакту, який потрібно додати.

 Щоб зателефонувати контакту, який було додано до списку швидкого набору, у вікні Швидкий набір торкніться потрібного контакту.

#### Здійснення виклику на останній набраний номер

Зателефонуйте другу ще раз, якщо забули щось сказати. У поданні журналу викликів можна переглянути інформацію про виклики, які було здійснено та отримано.

1. Торкніться 🔽 > 🕔 Журнал.

2. Торкніться імені або номера телефону.

#### Використання голосу для здійснення виклику

Можна використовувати свій голос для здійснення виклику контакту.

© 2016 Microsoft Mobile. Всі права захищені.

- 1. Торкніться клавіші «Пошук» 🔎 і утримуйте її.
- 2. Вимовте Call та ім'я контакту.

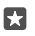

**Порада:** Можна також використовувати голосовий набір за допомогою гарнітури Bluetooth.

Програма Cortana доступна не для всіх регіонів і не всіма мовами. Щоб отримати інформацію про підтримувані регіони й мови, відвідайте веб-сторінку www.microsoft.com/mobile/support/cortanaregions.

#### Відповідь на дзвінок текстовим повідомленням

Якщо Ви не можете негайно відповісти на виклик, абоненту можна надіслати текстове повідомлення.

1. Коли надійде дзвінок, виберіть ГТекстова відповідь.

2. Торкніться одного із заздалегідь написаних текстових повідомлень або торкніться Введіть повідомлення... і введіть текст повідомлення.

#### Увімкнення та вимкнення функції відповіді текстовим повідомленням

Протягніть вниз від верхнього краю екрана, торкніться () Усі настройки > [] Система > Телефон та встановіть для параметра Текстова відповідь значення Увімкнуто Вимкнуто .

#### Редагування заздалегідь написаного текстового повідомлення

Протягніть вниз від верхнього краю екрана, торкніться 💮 Усі настройки > [] Система > Телефон > Редагувати відповіді і змініть потрібну відповідь.

#### Проведення телефонних конференцій

Ваш телефон підтримує функцію проведення телефонних конференцій за участі 2 або більше людей. Максимальна кількість учасників може різнитися залежно від постачальника послуг мережі.

- 1. Зателефонуйте першому абоненту.
- 2. Щоб зателефонувати іншому абоненту, торкніться Додати виклики.
- 3. Коли прийнято новий виклик, торкніться 🇶 Об'єднати виклики.

Щоб додати більше абонентів, знову торкніться + **Додати виклики**.

#### Приватна розмова з абонентом

Торкніться **Э Приватний**, а потім імені або номера телефону особи. Конференц-дзвінок на Вашому телефоні буде поставлено на утримування. Проте інші абоненти продовжать спілкуватися між собою.

Щоб повернутися до телефонної конференції, торкніться 🗶 Об'єднати виклики.

#### Переадресація викликів на інший телефон

Вхідні виклики можна переадресовувати на інший номер телефону, якщо у Вас немає можливості відповісти.

Інформацію щодо доступності цієї функції можна отримати в постачальника послуг мережі.

 Якщо у Вас телефон на дві SIM-картки, торкніться SIM-картка 1 або SIM-картка 2. Режим двох SIM-карток підтримується не всіма телефонами. Інформацію щодо доступності див. за адресою www.microsoft.com/mobile/support/wpfeatures.
 Змінення настройок у розділі Переадресація викликів.

Залежно від телефону можна робити вибір окремо для різних ситуацій, наприклад, коли Ви не можете відповісти на виклик або маєте активний виклик.

 $\star$ 

Порада: Щоб перевірити, чи використовується функція переадресації викликів, знайдіть значок 🎯 у верхній частині екрана.

Порада: Якщо у Вас телефон на дві SIM-картки, можна переадресовувати виклики з однієї SIM-картки на іншу. Таким чином, коли хтось телефонує Вам на одну SIMкартку впродовж активного виклику на іншу SIM-картку, Ви можете керувати викликами для обох SIM-карток подібно до того, як Ви керуєте викликами для однієї SIM-картки. Торкніться Э Усі настройки > В Доповнення > Перейти до настройок режиму Smart dual SIM > ∨ і виберіть потрібний параметр.

#### Переадресація викликів на голосову пошту

Окрім переадресації викликів на інший номер телефону, можна переадресувати їх на свою голосову пошту та прослухати їх пізніше.

Інформацію щодо доступності цієї функції можна отримати в постачальника послуг мережі. Режим двох SIM-карток підтримується не всіма телефонами. Інформацію щодо доступності див. за адресою **www.microsoft.com/mobile/support/wpfeatures**.

Протягніть униз від верхнього краю екрана, торкніться (В **Усі настройки** > [] Система > Телефон, а потім введіть номер голосової пошти, наданий постачальником послуг (якщо потрібно). Якщо у Вас телефон на дві SIM-картки, торкніться потрібної SIM-картки, перш ніж вводити номер.

Залежно від телефону можна переадресовувати виклики на голосову пошту або робити вибір окремо для різних ситуацій, наприклад коли Ви не можете відповісти на виклик або маєте активний виклик.

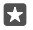

Порада: Щоб вимкнути переадресацію викликів на голосову пошту, протягніть униз від верхнього краю екрана та торкніться () Усі настройки > (С Доповнення > Послуги мережі. Якщо у Вас телефон на дві SIM-картки, торкніться потрібної SIMкартки. Змінення настройок у розділі Переадресація викликів.

#### Змінення номера голосової пошти

Протягніть вниз від верхнього краю екрана, торкніться () Усі настройки > [] Система > Телефон і встановіть для параметра Номер голосової пошти за замовчуванням значення Вимкнуто (С). Якщо у Вас телефон на дві SIM-картки, торкніться потрібної SIMкартки. Введіть новий номер.

#### Виклики на голосову скриньку

Якщо Ви переадресували вхідні виклики на свою скриньку голосової пошти, можна подзвонити на неї та прослухати повідомлення, які залишили Ваші друзі.

 Можна прослуховувати та видаляти повідомлення голосової пошти, відповідати на них або записати привітальне повідомлення.

Для отримання інформації про доступність служби скриньки голосової пошти та відомостей щодо настройки тривалості виклику до здійснення переадресації зверніться до постачальника послуг мережі.

#### Використання очікування виклику

Отримали ще один виклик під час телефонної розмови? Очікування виклику допоможе відповісти на один з цих викликів або утримувати один з них.

Утримування першого виклику та відповідь на новий виклик Торкніться & Відповісти.

Завершення першого виклику та відповідь на новий виклик Торкніться 📞 Завершити+відповісти.

Ігнорування нового виклику Торкніться X Ігнорувати.

**Утримання одного виклику та здійснення іншого** Торкніться || **Утрим.** > **+ Додати виклики** та здійсніть бажаний виклик.

Переключення між викликами Торкніться Торкніться, щоб поміняти місцями.

#### Вимкнення очікування виклику

Протягніть вниз від верхнього краю екрана й торкніться ( Усі настройки > Доповнення > Послуги мережі. Якщо у Вас телефон на дві SIM-картки, торкніться потрібної SIM-картки. Установіть для параметра Очікування виклику значення Вимкнуто .

## Контакти

Можна зберігати й упорядковувати номери телефонів, адреси та іншу контактну інформацію Ваших друзів у програмі Люди. Можна також зв'язатись із друзями через служби соціальних мереж.
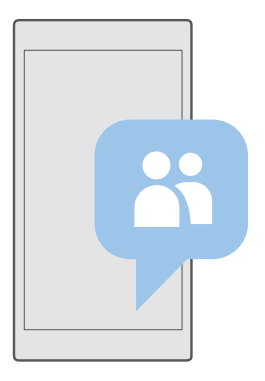

### Люди

Програма Люди — це місце, де зберігається контактна інформація всіх Ваших друзів. Він дозволяє завжди залишатися на зв'язку з найважливішими для Вас людьми за допомогою груп. Ваші соціальні мережі також знаходяться тут.

Виберіть КОНТАКТИ, щоб переглянути контактну інформацію друзів із будь-якого облікового запису, у який Ви ввійшли. Цей список можна самостійно впорядкувати, відфільтрувавши його за обліковим записом або приховавши контакти без номерів телефону.

Відкрийте вікно Що нового для зручного перегляду оновлень стану друзів у соціальних мережах в одному місці.

Завдяки групам контактів можна легко переглядати оновлення стану потрібних людей. Ви також можете надсилати електронні листи й повідомлення всім відразу.

### Додавання або видалення контакту

Друзі завжди поруч. Збережіть їхні номери телефонів, адреси та іншу інформацію у програмі Люди.

### Додавання контакту

1. Торкніться 👫 Люди > КОНТАКТИ > +.

2. Якщо Ви маєте кілька облікових записів, виберіть обліковий запис, у якому потрібно зберегти контакт.

Неможливо зберегти контакт тільки в телефоні — він завжди зберігається в обліковому записі.

3. Додайте деталі контакту та торкніться 🛄.

В обліковому записі Microsoft автоматично створюється резервна копія Ваших контактів.

© 2016 Microsoft Mobile. Всі права захищені.

#### Редагування контакту

Торкніться 🖽 Люди > КОНТАКТИ. Торкніться контакту та 🖉 і редагуйте або додавайте деталі, такі як мелодія дзвінка або веб-адреса.

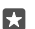

Порада: Якщо у Вас телефон на дві SIM-картки, можна вказати картку, яка використовуватиметься для викликів кожного контакту. Торкніться 🔂 Люди > КОНТАКТИ і контакту, а потім торкніться SIM-картка 1 або SIM-картка 2. Режим двох SIM-карток підтримується не всіма телефонами. Інформацію щодо доступності див. за адресою www.microsoft.com/mobile/support/wpfeatures.

### Видалення контакту

Торкніться 📉 Люди > КОНТАКТИ. Торкніться контакту та · · · > видалити.

Контакт буде видалено з телефону та, за деякими винятками (наприклад, Facebook, Twitter та LinkedIn), зі служби соціальної мережі, у якій він зберігається.

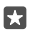

Порада: Щоб швидко видалити кілька контактів, торкніться хі≡і встановіть прапорці біля імен контактів, а потім торкніться іі.

#### Фільтрування списку контактів

Якщо Ви не хочете, щоб контакти зі служб соціальних мереж відображалися у Вашому списку контактів, можна їх відфільтрувати. Торкніться 🚻 Люди > КОНТАКТИ. У списку контактів торкніться ··· > НАСТРОЙКИ > Фільтрування списку контактів та облікових записів, які потрібно відобразити чи приховати.

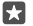

Порада: Можна також приховати контакти без номерів телефонів. Змініть значення параметра Приховати контакти без номерів телефону на Увімкнуто .

#### Збереження номера отриманого виклику

Отримавши виклик, Ви можете легко зберегти номер, якщо він досі не збережений у контактах. Номер можна зберегти в новому або існуючому записі у списку контактів.

- 1. Торкніться 🕓 > Журнал.
- Торкніться R поруч із номером телефону, а потім торкніться П.

3. Торкніться —, змініть деталі, виберіть обліковий запис, до якого потрібно зберегти контакти, і торкніться 🛄

#### Збереження номера отриманого повідомлення

Отримавши повідомлення, Ви можете легко зберегти номер, якщо він досі не збережений у контактах. Номер можна зберегти в новому або існуючому записі у списку контактів.

- 1. Торкніться 🛄 Повідомлення.
- 2. У списку розмов торкніться розмови та номеру телефону.

3. Якщо у Вас телефон на дві SİM-картки, виберіть SIM-картку, яку потрібно використовувати для виклику контакту. Під час редагування контакту торкніться SIMкартка 1 або SIM-картка 2. Режим двох SIM-карток підтримується не всіма телефонами. Інформацію щодо доступності див. за адресою www.microsoft.com/mobile/support/ wpfeatures. **4.** Торкніться 🔚 > +.

5. Змініть деталі контакту та торкніться 🖫.

## Пошук контакту

Щоб зв'язатися із другом, Вам не доведеться прокручувати весь список контактів. Можна виконати пошук або швидко перейти до літери чи символу у списку контактів. Також можна використовувати голосову команду, щоб здійснити виклик або надіслати повідомлення контакту.

1. Торкніться 🕂 Люди > КОНТАКТИ.

2. Торкніться Пошук і почніть вводити ім'я. Список фільтруватиметься в міру введення.

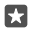

Порада: Закріпіть найважливіші контакти або групи контактів на початковому екрані. Торкніться та утримуйте контакт, а потім торкніться Закріпити в меню "Пуск".

### Швидкий перехід до літери або символу у списку контактів

Торкніться будь-якої літери в списку контактів ліворуч, а потім в меню, що з'явиться, торкніться першої літери або символу потрібного імені.

Використання Cortana для здійснення викликів та надсилання повідомлень У будь-якому вікні торкніться клавіші «Пошук»  $\mathcal O$  та утримуйте її, потім вимовте Call або Text та ім'я контакту.

## Зв'язування контактів

Якщо Ви маєте різні записи для одного контакту з різних служб соціальних мереж або облікових записів електронної пошти, їх можна зв'язати в єдину картку контакту.

Торкніться 🕂 Люди > КОНТАКТИ.

1. Виберіть контакт, з яким буде виконуватися зв'язування, і торкніться 📼.

2. Торкніться Вибрати контакт для зв'язку і контакту, який потрібно зв'язати.

### Розірвання зв'язку з контактом

Виберіть контакт, з яким потрібно видалити зв'язок, і торкніться ∞. Потім виберіть контакт, з яким потрібно видалити зв'язок, і торкніться **Роз'єднати**.

## Копіювання контактів за допомогою Bluetooth

Завжди тримайте контакти найближчих і найдорожчих людей під рукою. Використовуйте програму Передавання даних, щоб легко копіювати контакти.

Порада: Якщо Ваш старий телефон є телефоном Lumia або Ви раніше створювали резервну копію контактів в обліковому записі Microsoft, для імпорту контактів із OneDrive просто ввійдіть до свого облікового запису в телефоні. Контакти буде імпортовано автоматично.

Старий телефон має підтримувати з'єднання Bluetooth. Контакти в старому телефоні повинні зберігатися в пам'яті телефону, а не на SIM-картці.

1. У старому телефоні ввімкніть функцію Bluetooth і переконайтеся, що телефон видимий для інших пристроїв.

2. У новому телефоні Lumia протягніть вниз від верхнього краю екрана, торкніться й утримуйте \$, переконайтесь, що функцію Bluetooth увімкнено, та об'єднайте в пару Ваш новий телефон Lumia зі старим телефоном.

- 3. У новому телефоні торкніться 🖸 Передавання даних.
- 4. Торкніться продовжити.

5. Виберіть свій старий телефон у списку парних пристроїв і виконуйте інструкції, що з'являться на обох телефонах. Переконайтесь, що в новому телефоні встановлено прапорець Контакти.

Якщо імена контактів написані на мові, що не підтримується новим телефоном, інформація контактів може відображатися неправильно.

Скопіювавши контакти, для більш оптимальної роботи й заощадження місця в телефоні видаліть програму Передавання даних.

#### Копіювання контактів із SIM-картки

Якщо Ви маєте контакти, які збережено на SIM-картці, можна скопіювати їх на телефон.

Переконайтеся, що SIM-картка вставлена в телефон.

- 1. Торкніться 📉 Люди.
- 2. Торкніться ···· > Настройки > Імпорт із SIM-картки.

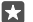

Порада: Якщо у Вас телефон на дві SIM-картки, можна вказати SIM-картку, з якої потрібно імпортувати контакти. Торкніться SIM-картка 1 або SIM-картка 2. Режим двох SIM-карток підтримується не всіма телефонами. Інформацію щодо доступності див. за адресою www.microsoft.com/mobile/support/wpfeatures.

Якщо наявно кілька облікових записів, можна торкнутися імені облікового запису та вибрати обліковий запис, до якого потрібно імпортувати контакти. Стандартний обліковий запис — Outlook.

3. Торкніться наступний. Щоб імпортувати всі контакти, торкніться імпортувати.

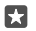

**Порада:** Щоб вибрати окремі контакти, торкніться **очистити** і використайте поля для прапорців.

Ви не можете зберігати контакти на новій SIM-картці. Натомість вони зберігаються в безпеці в обліковому записі.

#### Створення, редагування та видалення груп контактів

Ви можете створювати групи контактів, щоб надсилати повідомлення кільком людям одночасно або переглядати новини в соціальних мережах лише від учасників групи. Наприклад, можна додати членів сім'ї до однієї групи та швидко надсилати їм те ж саме повідомлення.

1. Торкніться 🕂 Люди > ГРУПИ > +.

2. Введіть ім'я групи та торкніться 🛄.

3. Торкніться *⊘* > + Додати учасника та потрібного контакту. Щоб додати інший контакт, знову торкніться + Додати учасника.

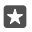

Порада: Щоб швидко додати кілька контактів до групи, торкніться ;≡ і встановіть прапорці біля імен контактів.

4. Торкніться 🗸.

## Додавання нового контакту групи

Торкніться 📉 Люди > ГРУПИ. Торкніться групи, а потім торкніться 🖉 > + Додати учасника і потрібного контакту.

#### Видалення контакту з групи

Торкніться 🖽 Люди > ГРУ́ПИ. Торкніться групи і 🖉, а потім торкніться контакту та Видалити з групи.

#### Перейменування групи

Торкніться **Плюди > ГРУПИ**. Торкніться групи, потім торкніться  $\mathcal{D}$  і назви групи. Введіть нову назву і торкніться  $\checkmark$ .

### Видалення групи контактів

Торкніться 🕂 Люди > ГРУПИ. Торкніться групи та · · · > Видалити.

### Обмін контактом

57

Ви можете легко обмінюватися контактами із друзями.

- 1. Торкніться 🕂 Люди > КОНТАКТИ.
- 2. Торкніться потрібного контакту та···· > Поділитися контактом > //.
- 3. Виберіть спосіб обміну та виконуйте вказівки.

Порада: Якщо обмін не працює, спробуйте видалити програму Передавання даних.

# Соціальні мережі

Підтримуйте зв'язок із друзями, налаштувавши на телефоні служби соціальних мереж.

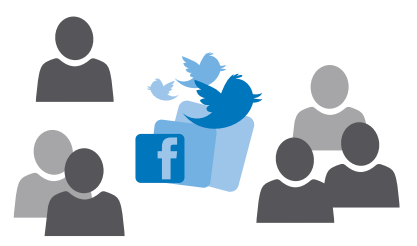

#### Настроювання облікового запису соціальної мережі

Настройте облікові записи служб соціальних мереж.

Торкніться програми соціальної мережі, до якої потрібно ввійти (наприклад, Facebook), і виконуйте інструкції на екрані.

Щоб завантажити додаткові програми соціальних мереж, торкніться 🖻 Магазин.

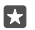

Порада: Коли Ви входите до облікового запису, контакти в ньому імпортуються автоматично. Щоб вибрати облікові записи, які мають відображатися у списку контактів, торкніться Ноди >··· > Настройки > фільтрувати список контактів.

#### Перегляд оновлень стану друзів

Після настроювання служб соціальних мереж, зокрема Twitter, у телефоні можна слідкувати за оновленнями стану друзів у програмі Люди.

Торкніться <mark>ഷ</mark> Люди > Що нового.

#### Коментування оновлення стану друзів

Можна спілкуватися із друзями, коментуючи оновлення їх стану.

- 1. Торкніться 🎇 Люди > Що нового.
- 2. У записі торкніться 🖽.

Це перенесе Вас до розділу коментарів публікації у програмі соціальної мережі.

#### Обмін фотографією у службах соціальних мереж

Зробивши фотографію, завантажте її в Інтернет, щоб усі Ваші друзі могли побачити, чим Ви займаєтеся.

- 1. Торкніться 🔼 Фотографії.
- Торкніться фотографії, якою потрібно поділитися, і торкніться
- 3. Торкніться служби соціальної мережі, до якої потрібно завантажити фотографію.
- 4. Якщо бажаєте, додайте підпис, а потім надішліть фотографію або обміняйтеся нею.

# Повідомлення

Залишайтеся на зв'язку із друзями за допомогою текстових або мультимедійних повідомлень.

#### Надсилання повідомлення

За допомогою текстових і мультимедійних повідомлень можна швидко зв'язатись із друзями та рідними.

1. Торкніться 🖵 Повідомлення > +.

Якщо Ви почали писати повідомлення та переключилися на іншу програму до його надсилання, Ви можете продовжити писати повідомлення пізніше. У вікні Повідомлення торкніться чернетки, яку потрібно продовжити.

 Щоб додати одержувача зі списку контактів, торкніться — або почніть вводити ім'я. Також можна ввести номер телефону.

3. Торкніться поля повідомлення та введіть текст повідомлення.

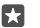

Порада: Щоб додати посмішку, торкніться 🙄.

4. Щоб додати вкладення, наприклад фотографію, торкніться 📗 і виберіть тип вкладення та саме вкладення.

5. Щоб надіслати повідомлення, торкніться (>>.

Якщо не вдається надіслати мультимедійне повідомлення, переконайтесь, що:

- мобільна підписка підтримує мультимедійні повідомлення;
- з'єднання даних увімкнено. Протягніть вниз від верхнього краю екрана, торкніться
   Усі настройки > 
   Мережа+бездпроводова > Стільникова мережа та SIM та встановіть для параметра Передача даних значення Увімкнуто

Лише сумісні пристрої можуть отримувати та відображати мультимедійні повідомлення. Повідомлення можуть по-різному відображатися в різних пристроях.

#### Пересилання повідомлення

Торкніться **Повідомлення**. Торкніться розмови, натисніть і утримуйте повідомлення, яке потрібно переслати, а потім торкніться **переслати**.

Перед пересиланням повідомлення можна редагувати написане або додавати чи видаляти вкладення.

#### Пересилання кількох повідомлень

Торкніться **Повідомлення**. Торкніться розмови та····> **вибрати повідомлення**, торкніться полів, які з'являться біля повідомлень, а потім торкніться —, щоб переслати повідомлення.

### Читання повідомлення

Отримані повідомлення можуть відображатися на головному екрані.

Ваші з контактом повідомлення можна переглядати в одному ланцюжку розмови. Розмова може містити текстові та мультимедійні повідомлення.

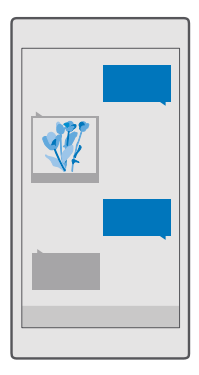

## 1. Торкніться 🛄 Повідомлення.

2. Щоб прочитати повідомлення, торкніться розмови.

Порада: Щоб інші люди не змогли випадково побачити сповіщення про Ваші повідомлення на екрані блокування, протягніть вниз від верхнього краю екрана й торкніться () Усі настройки > () Персоналізація > Екран блокування > Виберіть програму, для якої потрібно відобразити докладні відомості про стан > немає.

Якщо не вдається відкрити мультимедійне повідомлення, переконайтесь, що:

- мобільна підписка підтримує мультимедійні повідомлення;

Можна надсилати текстові повідомлення, довжина яких перевищує обмеження для одного повідомлення. Довші повідомлення надсилаються як два або більше повідомлень. Ваш постачальник послуг може відповідно стягувати плату. Символи з наголосами, іншими позначками та символи з деяких мов займають більше місця та обмежують кількість символів, які можна надіслати в одному повідомленні.

#### Збереження вкладення

Торкніться вкладення, наприклад фотографії, а потім торкніться 🛄.

#### Видалення розмови

Торкніться 🗖 Повідомлення > Հ≣, виберіть розмову, яку потрібно видалити, і торкніться щ.

#### Видалення окремого повідомлення з розмови

Торкніться розмови, натисніть і утримуйте повідомлення, яке потрібно видалити, а потім торкніться **видалити**.

#### Видалення всіх повідомлень із телефону

Торкніться 🗔 Повідомлення > 🖅 > · · · > Вибрати всі > 湔.

#### Відповідь на повідомлення

Не змушуйте своїх друзів чекати — одразу відповідайте на повідомлення.

#### 1. Торкніться 🗔 Повідомлення.

2. Торкніться розмови, що містить повідомлення.

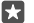

Порада: Якщо у Вас телефон на дві SIM-картки, можна вказати картку, яка використовуватиметься для надсилання повідомлення. Торкніться Send on: і виберіть потрібну SIM-картку. Режим двох SIM-карток підтримується не всіма телефонами. Інформацію щодо доступності див. за адресою www.microsoft.com/ mobile/support/wpfeatures.

3. Торкніться поля повідомлення та введіть текст повідомлення.

4. Торкніться ⊳.

#### Пересилання повідомлення

Торкніться розмови, натисніть і утримуйте повідомлення, яке потрібно переслати, а потім торкніться **переслати**.

Перед пересиланням повідомлення можна редагувати написане або додавати чи видаляти вкладення.

#### Надсилання повідомлення групі

Якщо Вам часто доводиться надсилати повідомлення певній групі одержувачів, можна створити групу в програмі Люди. Таким чином можна буде зв'язатися з усіма її учасниками за допомогою одного повідомлення чи електронного листа.

- 1. Торкніться 🕂 Люди > ГРУПИ.
- 2. Торкніться групи та Повідомлення або Електронна пошта.
- 3. Введіть текст повідомлення та надішліть його.

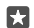

Порада: Щоб створити групу, у ГРУПИ торкніться —.

### Спілкування в чаті через Skype

За допомогою телефону можна надсилати миттєві повідомлення зі Skype на Skype.

Щоб надсилати повідомлення за допомогою Skype, потрібен обліковий запис Microsoft.

1. Торкніться 🛄 Повідомлення > +.

2. Змініть значення параметра Надіслано: на Skype.

 Щоб додати одержувача зі списку контактів Skype, торкніться + або почніть вводити ім'я.

Контакти Skype, пов'язані з обліковим записом Microsoft, автоматично синхронізуються з телефоном.

4. Торкніться поля повідомлення та введіть текст повідомлення.

© 2016 Microsoft Mobile. Всі права захищені.

5. Щоб надіслати повідомлення, торкніться ⊳.

**Порада:** Щоб зменшити витрати на передавання даних, за можливості використовуйте мережу Wi-Fi для Skype.

#### Здійснення виклику через Skype безпосередньо під час розмови

Під час розмови з контактом Skype торкніться 🌜 щоб здійснити виклик, або ⊐, щоб здійснити відеовиклик.

#### Надсилання свого розташування в повідомленні

Запрошуючи друзів на зустріч, можна надіслати їм свої координати на карті.

Ця функція може бути недоступна для деяких регіонів.

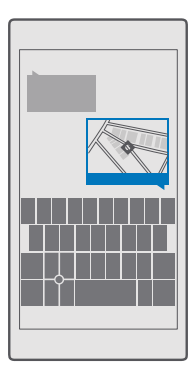

Телефон може запросити дозвіл на використання Вашого розташування. Необхідно дати дозвіл, щоб використовувати цю функцію.

1. Під час написання текстового повідомлення торкніться 🌒 > Моє розташування.

Надсилання повідомлення із вкладенням може бути дорожчим, ніж надсилання звичайного текстового повідомлення. Щоб отримати додаткову інформацію, зверніться до свого постачальника послуг.

2. Торкніться ⊳.

Ваші друзі отримають повідомлення із посиланням на карту, де відображається Ваше місцезнаходження.

#### Надсилання звукового повідомлення

Привітайте друга або подругу із днем народження піснею чи підбадьорте їх звуком свого голосу, надіславши свій запис як звукове повідомлення.

1. Торкніться 🛄 Повідомлення > —.

© 2016 Microsoft Mobile. Всі права захищені.

- 2. Під час написання повідомлення торкніться 🌒 > аудіонотатка.
- 3. Запишіть повідомлення й торкніться 🗌
- 4. Торкніться ⊳.

#### Усунення несправностей з повідомленнями

#### Якщо неможливо надіслати мультимедійне повідомлення (MMS)

- Скиньте настройки телефону зі встановленою SIM-карткою і повторно спробуйте надіслати мультимедійне повідомлення (телефон завантажить настройки з SIMкартки).
- Надішліть мультимедійне повідомлення на власний номер телефону. Таким чином можна перевірити, чи можете Ви надсилати і отримувати мультимедійні повідомлення.
- Якщо Ви можете підключитися до Інтернету, але не можете надіслати мультимедійні повідомлення, спробуйте знайти в Інтернеті настройки MMS для свого постачальника послуг мережі. Щоб змінити настройки MMS, протягніть вниз від верхнього краю екрана й торкніться (В Усі настройки > (Мережа+бездпроводова > Стільникова мережа та SIM > Настройки SIM-картки.
- Перебуваючи за кордоном, переконайтеся, що в настройках телефону ввімкнено роумінг даних.

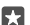

Порада: Щоб надсилати та отримувати мультимедійні повідомлення, потрібно встановити з'єднання з Інтернетом. Дізнайтеся у постачальника послуг мережі, чи маєте Ви активну передплату на пакетні дані (доступ до Інтернету) на SIM-картці.

# Пошта

Можна використовувати телефон, щоб читати електронні листи та відповідати на них у дорозі.

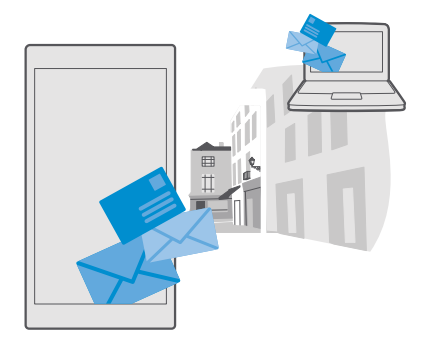

#### Додавання або видалення облікового запису електронної пошти

Немає жодних проблем, якщо для роботи та дозвілля Ви користуєтеся різними адресами електронної пошти, адже в телефоні можна додати кілька різних облікових записів до папки «Вхідні» програми Outlook.

### Додавання першого облікового запису

Щоб настроїти пошту в телефоні, потрібно підключитися до Інтернету.

Якщо Ви вже ввійшли до облікового запису Microsoft, поштову скриньку Outlook, пов'язану з ним, буде додано автоматично.

- 1. Торкніться 💁 Пошта Outlook.
- **2.** Торкніться Початок роботи > + Додати обліковий запис.
- 3. Виберіть тип облікового запису та виконайте вхід.
- 4. Завершивши додавання всіх потрібних облікових записів, торкніться Готово.

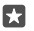

Порада: Залежно від облікового запису електронної пошти можна також синхронізувати з телефоном інші елементи на додаток до електронних листів, зокрема контакти й календар.

Якщо телефон не знаходить установки електронної пошти, їх можна знайти за допомогою додатково. Для цього потрібно знати тип облікового запису електронної пошти та адреси поштових серверів вхідних і вихідних повідомлень. Цю інформацію можна отримати від постачальника послуг електронної пошти.

Щоб дізнатися більше про настроювання різних облікових записів електронної пошти, перейдіть на веб-сторінку **support.microsoft.com** і знайдіть інструкції для телефонів Windows Phone.

#### Додавання облікового запису пізніше

Торкніться 📴 Пошта Outlook >····> 🔉 Облікові записи > + Додати обліковий запис і типу облікового запису та виконайте вхід.

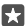

Порада: Щоб додати робочу пошту, контакти та календар Exchange до телефону, виберіть Exchange у якості свого облікового запису, введіть свої робочу адресу електронної пошти та пароль, а потім торкніться **Вхід**.

Ваш новий обліковий запис додано до папки «Вхідні» програми Outlook.

#### Видалення облікового запису

Торкніться 📴 Пошта Outlook >····> 🔉 Облікові записи і облікового запису, який потрібно видалити.

Папку «Вхідні» програми Outlook, пов'язану з Вашим обліковим записом Microsoft, неможливо видалити. Якщо потрібно видалити папку «Вхідні» (наприклад, якщо Ви збираєтеся продати свій телефон), необхідно скинути настройки телефону. Перед скиданням настройок обов'язково створіть резервну копію всіх потрібних даних до облікового запису Microsoft.

#### Додавання поштової скриньки Exchange у телефон

Для доступу до робочої пошти, контактів і календаря комп'ютер не потрібен. Можна синхронізувати важливий вміст між телефоном і сервером Microsoft Exchange.

Програму Exchange можна налаштувати, тільки якщо Ваша компанія має cepвep Microsoft Exchange. Крім того, системний адміністратор компанії повинен активувати Microsoft Exchange для Вашого облікового запису.

Перед початком налаштування підготуйте наведену нижче інформацію:

- Адресу корпоративної електронної пошти
- Ім'я Вашого сервера Exchange (зверніться до комп'ютерного відділу Вашої компанії)
- Ім'я домену Вашої мережі (зверніться до комп'ютерного відділу Вашої компанії)
- Пароль офісної мережі

Залежно від настройки сервера Exchange може знадобитися ввести додаткову інформацію під час налаштування. Якщо Ви не знаєте точної інформації, зверніться до комп'ютерного відділу Вашої компанії.

#### 1. Торкніться 📴 Пошта Outlook.

2. Торкніться ··· > Облікові записи > + Додати обліковий запис > Exchange.

3. Введіть свої адресу електронної пошти та пароль Exchange, а потім торкніться Увійти.

Щоб визначити вміст і частоту синхронізації телефону із сервером, змініть настройки облікового запису Exchange.

#### Відкривання електронного листа з головного екрана

Завдяки динамічним блокам пошти можна відкрити електронний лист безпосередньо з головного екрана.

Завдяки плиткам можна побачити кількість непрочитаних листів, а також чи отримали Ви нові електронні листи.

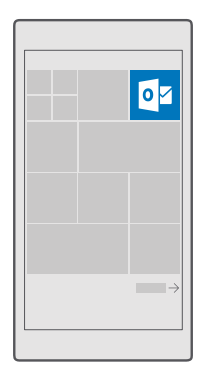

На головному екрані можна закріпити кілька поштових скриньок. Наприклад, призначте одну плитку скриньці для ділової пошти, а іншу — скриньці для особистої пошти.

1. Торкніться 📴 Пошта Outlook > 💻

2. Торкніться й утримуйте обліковий запис, який потрібно закріпити на початковому екрані, а потім торкніться Закріпити на початковому екрані.

Поштова скринька з'явиться на початковому екрані у вигляді нової плитки. Щоб прочитати електронні листи, торкніться плитки.

### Надсилання пошти

Не дозволяйте накопичуватися своїй електронній пошті. Використовуйте свій телефон для читання та написання електронних повідомлень у дорозі.

1. Торкніться 📴 Пошта Outlook.

2. У папці «Вхідні» торкніться —.

**3.** Щоб додати одержувача зі списку контактів, почніть вводити ім'я. Також можна ввести адресу.

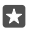

Порада: Щоб видалити одержувача, торкніться імені та видалити.

4. Напишіть тему та текст електронного листа.

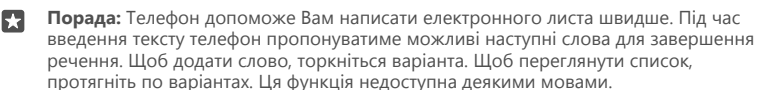

5. Щоб вкласти фотографію або файл, торкніться 🔋.

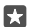

Порада: Можна також зробити нову фотографію під час введення тексту електронного листа. Торкніться 🔘 > Камера, зробіть фотографію, а потім торкніться 🗸.

6. Торкніться ⊳, щоб надіслати електронний лист.

#### Читання електронних листів

Якщо Ви маєте отримати важливі новини, не потрібно чекати, доки опинитесь біля комп'ютера. Читайте листи електронної пошти на телефоні.

Надходження нового електронного листа відображається на головному екрані.

## 1. Торкніться 📴 Пошта Outlook.

2. У папці «Вхідні» торкніться електронного листа. Непрочитані повідомлення позначені іншим кольором.

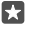

Порада: Щоб збільшити або зменшити масштаб, розмістіть 2 пальці на екран і розведіть або зведіть їх.

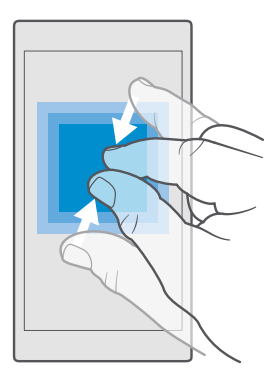

**Порада:** Якщо в електронному листі міститься веб-адреса, торкніться її, щоб перейти на веб-сайт.

#### Читання електронного листа в розмові

У папці «Вхідні» торкніться розмови, у якій міститься електронний лист, а потім торкніться електронного листа. Розмова з непрочитаним повідомленням позначена іншим кольором.

#### Збереження вкладення

Відкривши електронний лист, торкніться вкладення, наприклад фотографії, і воно завантажиться на телефон. Торкніться й утримуйте вкладення, а потім торкніться **Зберегти**. Файли деяких форматів зберегти не можна.

#### Копіювання посилання

Відкривши електронного листа, торкніться й утримуйте веб-посилання, а потім торкніться копіювати посилання.

#### Написання відповіді на електронний лист

Якщо Ви отримали електронного листа, який потребує швидкої відповіді, можна написати відповідь негайно за допомогою телефону.

#### 1. Торкніться 📴 Пошта Outlook.

2. Відкрийте електронний лист, а потім торкніться 🖾.

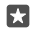

Порада: Щоб відповісти лише відправнику, торкніться **відповісти**. Щоб відповісти відправнику і всім іншим одержувачам, торкніться **відповісти всім**.

#### Пересилання електронного листа

Відкрийте електронний лист, а потім торкніться 🖾 > переслати.

#### Видалення електронного листа

Коли поштову скриню переповнено, видаліть деякі листи електронної пошти, щоб звільнити місце на телефоні.

 У поштовій скриньці торкніться ліворуч від електронних листів, які потрібно видалити.
 Установіть прапорці у полях, які відображатимуться біля електронних листів, торкаючись їх, а потім торкніться m.

Усі вибрані електронні листи видалені. Залежно від Вашого облікового запису електронної пошти електронні листи можуть бути видалені також із сервера пошти.

#### Видалення одного електронного листа

Відкрийте електронний лист, а потім торкніться 🕅.

#### Надсилання автоматичних відповідей

Якщо Ви не на роботі через відпустку або з іншої причини, можна надсилати автоматичні відповіді на електронні листи, які надходять за Вашої відсутності.

1. Торкніться 📴 Пошта Outlook > · · · > 🔅 Настройки > параметри.

2. Змініть значення параметра **Надсилати автовідповіді** на **Увімкнуто с** і напишіть свою відповідь.

# Камера

Навіщо носити із собою окрему камеру, якщо у Вашому телефоні є все необхідне, щоб закарбувати спогади? За допомогою камери телефону можна легко робити фотографії та записувати відео.

# Швидке відкриття камери

Швидко відкривайте камеру, коли вона потрібна, — використовуйте ярлик у центрі дій. Якщо телефон має клавішу камери, це найшвидший спосіб почати зйомку.

Протягніть вниз від верхнього краю екрана та торкніться 🕥 Камера.

Порада: Якщо ярлик Камера не відображається, торкніться Розгорнути.

Порада: Щоб увімкнути камеру, коли телефон заблоковано, натисніть клавішу живлення, протягніть вниз від верхнього краю екрана та торкніться () Камера.

#### Відкриття камери за допомогою клавіші камери

Якщо телефон має клавішу камери, натисніть цю клавішу, щоб увімкнути камеру.

×

Порада: Щоб швидко ввімкнути камеру, коли телефон заблоковано, натисніть і утримуйте клавішу камери протягом кількох секунд.

## Основи роботи з камерою

Можна легко та швидко знімати фотографії та записувати відео, а також обмінюватися ними із друзями.

#### Фотографування

Знімайте чіткі та вражаючі фотографії й закарбовуйте найкращі моменти у своєму фотоальбомі.

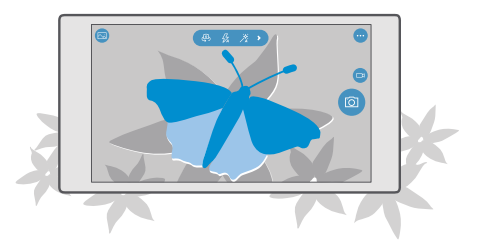

1. Торкніться 💿 Камера.

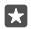

Порада: Якщо телефон має клавішу камери, щоб швидко ввімкнути камеру, коли телефон заблоковано, натисніть і утримуйте клавішу камери протягом кількох секунд.

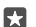

Порада: Щоб відкрити камеру за допомогою програми Cortana, торкніться клавіші пошуку  $\bigcirc$ , потім торкніться  $\bigcirc$ , вимовте команду **Open camera** та дотримуйтесь інструкцій. Програма Cortana доступна не для всіх регіонів і не всіма мовами. Щоб отримати інформацію про підтримувані регіони й мови, відвідайте веб-сторінку www.microsoft.com/mobile/support/cortanaregions.

 Щоб збільшити або зменшити масштаб, розведіть або зведіть пальці. Функція масштабування в камері підтримується не всіма телефонами. Інформацію щодо доступності див. за адресою www.microsoft.com/mobile/support/wpfeatures.

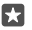

Порада: Щоб переглянути настройки, тримаючи телефон у книжковій орієнтації, перетягніть о вліво. Щоб змінити налаштування, протягніть пальцем угору або перетягніть повзунок вниз. Щоб закрити настройки, перетягніть о праворуч.

3. Щоб сфокусувати камеру на конкретному об'єкті, торкніться об'єкта на екрані. Функція фокусування у камері підтримується не всіма телефонами. Інформацію щодо доступності див. за адресою www.microsoft.com/mobile/support/wpfeatures.

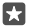

Порада: Якщо телефон має клавішу камери, щоб сфокусуватись, натисніть і утримуйте клавішу камери наполовину. Щоб сфотографувати, натисніть клавішу камери повністю.

4. Щоб зробити фотографію, торкніться 👩.

Щоб переглянути щойно зроблену фотографію, торкніться круглого мініатюрного зображення в куті екрана. Фотографія зберігається в програмі Фотографії.

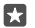

Порада: Щоб зображення на екрані було оптимальним, не закривайте сенсор освітлення. Сенсор освітлення підтримується не всіма телефонами. Інформацію щодо доступності див. за адресою www.microsoft.com/mobile/support/ wpfeatures.

Використовуйте спалах на безпечній відстані. Не спрямовуйте його на людей і тварин, які перебувають надто близько. Не закривайте спалах під час фотографування.

## Записування відео

За допомогою телефону можна не лише фотографувати, а й записувати особливі моменти на відео.

- 1. Торкніться 💿 Камера.
- 2. Щоб перейти з режиму фотографування в режим відео, торкніться 🖽

3. Щоб збільшити або зменшити масштаб, розведіть або зведіть пальці. Функція масштабування в камері підтримується не всіма телефонами. Інформацію щодо доступності див. за адресою www.microsoft.com/mobile/support/wpfeatures.

- 4. Щоб почати записування, торкніться 🗔. Запуститься таймер.
- 5. Щоб зупинити записування, торкніться 🖽. Таймер зупиниться.

Щоб переглянути щойно записане відео, торкніться круглого мініатюрного зображення в куті екрана. Відео зберігається в Центрі Фотографії.

### Фотографування себе

Щоб легко створити автопортрет, скористайтеся передньою камерою телефону.

Передня камера підтримується не всіма телефонами. Інформацію щодо доступності див. за адресою www.microsoft.com/mobile/support/wpfeatures.

- 1. Торкніться 🖸 Камера > 🚇.
- 2. Подивіться у передню камеру і виконайте кадрування автопортрета на екрані.
- 3. Торкніться 👩.

## Зйомка фотографій, які виглядають як живі

У програмі «Фоторолики» кожна знята фотографія записується як короткий фрагмент відео, тому такі фотографії виглядають наче живі під час перегляду в програмі Фотографії.

Програма «Фоторолики» підтримується не всіма телефонами. Інформацію щодо доступності див. за адресою **www.microsoft.com/mobile/support/wpfeatures**.

- 1. Торкніться 🖸 Камера > · · · > Настройки.
- 2. Увімкніть параметр Фоторолики.

## Збереження фотографій і відео на картці пам'яті

Якщо в телефоні встановлено картку пам'яті, а пам'ять телефону закінчується, зберігайте зроблені фотографії та відео на картці пам'яті.

Для найкращої якості відео записуйте відео до пам'яті телефону. Якщо відео записуються на картку пам'яті, рекомендовано використовувати швидку картку microSD ємністю 4– 128 ГБ від відомого виробника. Картка пам'яті підтримується не всіма телефонами. Інформацію щодо доступності див. за адресою **www.microsoft.com/mobile/support/ wpfeatures**.

- 1. Торкніться 🛐 Сховище.
- 2. Змініть значення параметра Сховище для нових фотографій: на SD-картка.

Відтепер зняті фотографії та відео зберігатимуться на картці пам'яті.

Використовуйте лише сумісні картки пам'яті, схвалені для використання із цим пристроєм. Використовуючи несумісні карти пам'яті, можна пошкодити карту пам'яті та пристрій, а також дані, збережені на картці.

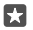

Порада: Щоб перемістити раніше зняті фотографії і відео на картці пам'яті, торкніться 🗟 Файловий провідник.

## Збереження інформації про розташування для фотографій та відео

Якщо Ви бажаєте точно запам'ятати, у якому саме місці було зроблено конкретну фотографію або відео, можна налаштувати в телефоні автоматичне записування розташування.

Перевірте, що для параметра Розташування було встановлено значення Увімкнуто
 і що камера може використовувати Ваше розташування.

До фотографій і відеокліпів може додаватися інформація про розташування, якщо розташування можна визначити за допомогою супутників або мережі. Якщо Ви обмінюєтеся фотографіями або відеокліпами, що містять інформацію про розташування, цю інформацію можуть побачити інші користувачі під час перегляду фотографій або відеокліпів. Географічні позначки можна вимкнути в установках телефону.

## Обмін фото та відео

**F**.

Ви можете швидко й легко обмінюватися фотографіями й відео, щоб їх могли подивитися Ваші друзі та близькі.

1. Зробіть знімок або запишіть відео.

 На початковому екрані торкніться 
Фотографії і перейдіть до потрібної фотографії або відео.

3. Торкніться фотографії або відео і 🖧, виберіть спосіб обміну та виконуйте вказівки.

Порада: Щоб обмінятися кількома фотографіями або відео одночасно, торкніться 🚖 виберіть потрібні фотографії або відео й торкніться 🔔.

Деякі служби обміну можуть не підтримувати деякі формати файлів або відеокліпи, записані з високою якістю.

# Покращене фотографування

За допомогою телефону можна керувати настройками фотографій. Робіть саме такі фотографії, які Вам до вподоби.

### Фотографування за допомогою таймера

Використовуйте режим таймера, якщо потрібно зняти групову фотографію разом в вами.

1. Торкніться 💽 Камера > · · · > Таймер фото.

2. Щоб вибрати час очікування перед зйомкою фотографії, торкніться Затримка.

3. Торкніться 🗸.

Відтепер фотографії зніматимуться в режимі таймера.

4. Щоб зробити фотографію, торкніться 👩.

## Вимкнення режиму таймера

Торкніться 🖸 Камера > · · · > Таймер фото > 🗙.

## Вибір найкращої експозиції за допомогою брекетингу

Якщо умови освітлення не найкращі, використовуйте режим брекетингу, щоб одночасно зробити кілька фотографій з різними настройками експозиції. Потім можна обрати серед них найкращий знімок.

Коли використовується брекетинг експозиції, камера робить кілька фотографій одночасно, і деякі з них виходять яскравіші, а деякі — темніші. Це підвищує шанси отримати якісну фотографію, якщо умови освітлення є не дуже хорошими. Можна вибрати, скільки фотографій зніматиме камера та крок між значеннями експозиції для цих фотографій.

1. Торкніться 🖸 Камера > · · · > Брекетинг.

2. Щоб вибрати, скільки фотографій із застосуванням технології брекетингу потрібно зняти, торкніться Кількість фото, які слід зробити.

3. Щоб вибрати крок між значеннями експозиції, торкніться Діапазон експозиції.

4. Торкніться 🗸.

Відтепер фотографії зніматимуться в режимі брекетингу.

5. Щоб зняти фотографії, торкніться 🗿.

Камера знімає обрану кількість фотографій, і вони зберігаються окремо в Фотографії.

#### Вимкнення режиму брекетингу

Торкніться 🖸 Камера > ··· > Брекетинг > 🗙.

#### Створення фотографій без утрати якості

Ви можете створювати фотографії у форматі Digital Negative (DNG) без утрати якості, які надають кращі можливості для редагування.

Формат Digital Negative (DNG) підтримується не всіма телефонами. Інформацію щодо доступності див. за адресою **www.microsoft.com/mobile/support/wpfeatures**.

1. Торкніться 🖸 Камера >···> Настройки.

2. Торкніться Розмір зображення для основної камери і виберіть режим «JPG + DNG».

3. Коли Ви робите фотографію, зберігаються 2 файли: фотографія з нижчою роздільною здатністю у форматі JPG, оптимізована для надсилання, і фотографія у форматі DNG без утрати якості.

Фотографія DNG зберігається в Фотогалерея.

Після перенесення фотографій DNG на комп'ютер для перегляду цих фотографій необхідно завантажити й установити кодек Adobe DNG Codec із сайту **www.adobe.com/** support/downloads/detail.jsp?ftpID=5495.

Редагувати фотографії DNG можна в будь-якому редакторі фотографій, який повністю підтримує стандарт DNG.

#### Записування відеокліпів високої чіткості

Щоб зберегти яскраві спогади про важливі події Вашого життя, записуйте їх із високою чіткістю. Відеокліпи 4K і Full HD підтримуються не всіма телефонами. Інформацію щодо доступності див. за адресою **www.microsoft.com/mobile/support/wpfeatures**.

- 1. Торкніться 🖸 Камера > · · · > Настройки.
- 2. Торкніться Запис відео і виберіть роздільну здатність високої чіткості.

Залежно від телефону максимальна роздільна здатність — 4К або Full HD.

### Просте кадрування фотографій

Для професійного кадрування знімків використовуйте сітку видошукача, щоб скомпонувати ідеальні фотографії.

- **1.** Торкніться **о Камера** > · · · > **Настройки**.
- 2. Торкніться Сітка рамки та тип списку, який потрібно використати.
- 3. Щоб зробити фотографію, торкніться 👩.

# Фотографії та відео

Нижче описано, як переглядати, упорядковувати та редагувати фотографії та відео, а також обмінюватися ними.

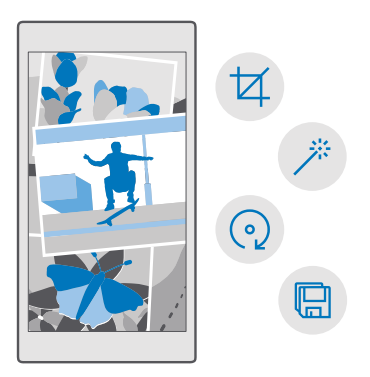

## Перегляд фотографій та відео

Переживайте важливі моменти знову, переглядаючи фотографії та відео на телефоні.

- 1. Торкніться 🔼 Фотографії.
- 2. Щоб переглянути зроблену фотографію або відео, торкніться фотографії або відео.

3. Щоб переглянути наступну фотографію або відео, протягніть ліворуч. Щоб переглянути попередню фотографію або відео, протягніть праворуч.

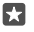

Порада: Щоб збільшити або зменшити масштаб, поставте 2 пальці на екран і зведіть або розведіть їх.

## Копіювання фотографій та відео на комп'ютер

Скористайтеся менеджером файлів, щоб скопіювати або перемістити фотографії та відео на комп'ютер.

Якщо Ви користуєтеся комп'ютером Mac, установіть програму Lumia Photo Transfer для Mac із сайту www.microsoft.com/en-us/mobile/support/product/nokia-phototransfer-for-mac/.

 Під'єднайте телефон до сумісного комп'ютера за допомогою сумісного кабелю USB.
 На комп'ютері відкрийте менеджер файлів, наприклад Windows Explorer або систему пошуку, та перейдіть до телефону.

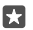

Порада: Телефон відображається у списку переносних пристроїв як Windows Phone. Щоб переглянути папки телефону, двічі клацніть ім'я телефону. Передбачено окремі папки для документів, музики, фотографій, тонів дзвінка та відео.

3. Відкрийте папку для фотографій або відео, виберіть та скопіюйте файли на комп'ютер.

За замовчуванням телефон буде автоматично передавати майбутні фотографії та відео до OneDrive. Доступ до них можна отримати на будь-якому пристрої, підключеному до облікового запису Microsoft.

Щоб змінити настройки OneDrive, торкніться <a> OneDrive > = > \$</a>.

## Редагування фотографії

Ви можете здійснювати швидке редагування, зокрема повертати та обрізати зроблені фотографії. Можна також використовувати функцію автоматичного удосконалення, щоб дати змогу своєму телефону відредагувати фотографію одним простим торканням.

- 1. Торкніться 🗖 Фотографії та виберіть фотографію.
- 2. Торкніться 🖉 та виберіть потрібну опцію.

**Порада:** Якщо програми для редагування фотографій завантажено з Магазин, вони відображаються тут як опції редагування.

3. Щоб зберегти відредаговане фото, торкніться 🖫.

### Додавання спеціальних ефектів до фотографій

Перейдіть на новий рівень редагування фотографій, додаючи стильні спецефекти до улюблених фотографій за допомогою програми Lumia Creative Studio.

Щоб завантажити програму Lumia Creative Studio або перевірити наявність найсвіжішої версії, перейдіть на веб-сайт **www.microsoft.com**. Lumia Creative Studio може надаватися не для всіх моделей телефонів.

### Кадрування фотографії

Торкніться **є Lumia Creative Studio** та фотографії, яку потрібно відредагувати, а потім торкніться 🕲 і виберіть новий формат зображення або поверніть фотографію.

#### Застосування фільтра

Торкніться **с Lumia Creative Studio** та фотографії, яку потрібно відредагувати, а потім торкніться 🛞 і виберіть фільтр.

#### Покращення якості фотографії

Торкніться **с Lumia Creative Studio** та фотографії, яку потрібно відредагувати, а потім торкніться (ii), виберіть тип покращення і перетягніть повзунок, щоб відрегулювати рівень покращення.

#### Розмиття частини фотографії

Торкніться **E Lumia Creative Studio** та фотографії, яку потрібно відредагувати, а потім торкніться ··· > **розмити фон**. Можна вибрати область, яку потрібно розмити, і настроїти ступінь розмивання.

#### Додавання кольору до фотографій

Торкніться **сципіа Creative Studio** та фотографії, яку потрібно відредагувати, а потім торкніться ··· > кольоровий акцент. Виберіть колір із палітри та додайте його до фотографії. Коли Ви все зробите, торкніться /.

#### Збереження відредагованої фотографії

Торкніться **с Lumia Creative Studio** та фотографії, яку потрібно відредагувати, а потім торкніться ··· > **Зберегти**.

🚼 Порада: Щоб відновити вихідну фотографію, торкніться · · · > відновити оригінал.

# Карти та навігація

Дізнайтеся, що є поблизу та як туди дістатися.

## Увімкнення служб визначення розташування

Використовуйте Карти, щоб визначати своє розташування та додавати інформацію про розташування до створюваних фотографій. Деякі програми можуть використовувати інформацію про розташування, щоб пропонувати ширший асортимент послуг.

 Протягніть униз від верхнього краю екрана та торкніться () Усі настройки > Конфіденційність > Розташування.
 Змініть значення параметра Розташування на Увімкнуто .

Порада: Після цього можна буде обрати програми, які можуть використовувати Ваше розташування. У розділі Виберіть програми, які можуть використовувати відомості про ваше розташування торкніться потрібних програм.

## Пошук розташування

Служба Карти допоможе знайти конкретні розташування та організації.

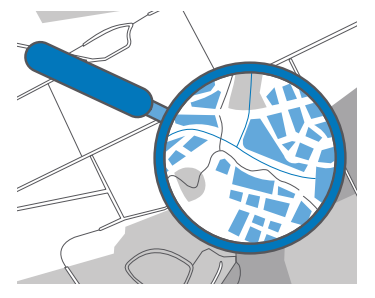

1. Торкніться 🙎 Карти.

2. Введіть слова для пошуку (наприклад, адресу або назву місця) в рядок пошуку.

 Під час введення тексту виберіть елемент зі списку запропонованих збігів або торкніться клавіші , щоб виконати пошук.

Розташування відобразиться на карті.

Якщо пошук не дав результатів, переконайтеся у правильності написання слів пошуку.

### Додавання розташування до обраного

Торкніться 🙍 **Карти** і знайдіть розташування. Знайшовши розташування, торкніться 🛧. Щоб подивитись обрані розташування, торкніться 😰 **Карти > == > 🛧 Уподобання**.

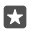

Порада: Також можна закріпити обрані розташування на початковому екрані. Виконайте пошук розташування й торкніться -ка.

## Обмін розташуванням із друзями

Торкніться 😰 **Карти** і знайдіть розташування. Знайшовши розташування, торкніться 🏠 та виберіть спосіб обміну.

**Перегляд поточного розташування** Торкніться **2 Карти** > (•).

## Пошук ресторанів та інших цікавих місць поблизу

Торкніться 😰 Карти, потім торкніться 💿 на карті та виберіть категорію в розділі Поблизу.

## Отримання маршруту до місця

Отримуйте маршрут для пересування пішки, автомобілем або на громадському транспорті, використовуючи своє поточне розташування або будь-яке інше місце як початкову точку.

**1.** Торкніться 🙎 Карти > = > 🛞 Маршрут.

 Якщо Ви не бажаєте, щоб початковою точкою було Ваше поточне розташування, торкніться рядка пошуку і знайдіть початкову точку.

3. Торкніться другого рядка пошуку, а потім знайдіть пункт призначення.

На карті буде показано маршрут і приблизний час, потрібний на те, щоб дістатися пункту призначення. Щоб переглянути докладний маршрут, торкніться відомостей.

Отримання покрокових голосових інструкцій для автомобільної навігації

Задавши пункт призначення (для пункту відправлення використовуйте поточне розташування), торкніться 🚓 а потім поруч із обраним маршрутом (може бути запропоновано кілька варіантів) торкніться 🛱 **Уперед**.

Щоб закрити подання навігації, торкніться · · · > Х вийти.

#### Отримання маршруту для пересування пішки

Після створення маршруту торкніться 🖗.

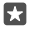

Порада: Також, щоб не доводилось постійно дивитись на екран телефону, можна слухати голосові покрокові інструкції. Поруч із маршрутом торкніться символу 🕸 Уперед.

#### Отримання маршруту для пересування громадським транспортом

Торкніться 🔄 і створіть маршрут.

Інформація про громадський транспорт доступна для окремих міст по всьому світу.

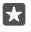

Порада: Можна вибрати час початку поїздки і бажаний тип маршруту. Перш ніж створювати маршрут, торкніться Параметри і виберіть параметри Вашої поїздки.

## Завантаження карти на телефон

Зберігайте нові карти на телефоні перед подорожжю, щоб під час мандрівки мати можливість переглядати карти без з'єднання з Інтернетом.

Щоб завантажити та оновити карти, увімкніть мережу Wi-Fi.

Якщо в телефоні бракує пам'яті, може знадобитися зберегти карти на картку пам'яті. Торкніться № Карти > => <sup>(</sup>) Настройки > Завантажити або оновити карти, а потім у розділі Розташування сховища торкніться SD-картка. Картка пам'яті підтримується не всіма телефонами. Інформацію щодо доступності див. за адресою www.microsoft.com/mobile/support/wpfeatures.

2. Виберіть країну або регіон.

### Оновлення існуючої карти

Щоб оновити карти вручну, торкніться 😰 Карти > ☰ > ۞ Настройки > Завантажити або оновити карти, а потім у розділі Оновлення карт торкніться Перевірити зараз.

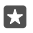

Порада: Також можна настроїти телефон на автоматичне оновлення карт, коли телефон підключено до мережі Wi-Fi і він заряджається. Торкніться 😰 Карти > => Э Настройки > Завантажити або оновити карти і в розділі Оновлення карт змініть значення параметра Автоматичне оновлення карт на Увімкнуто 🚥.

#### Видалення карти

Торкніться 😰 **Карти** > ☴ > ۞ **Настройки** > **Завантажити або оновити карти** і карти, яку потрібно видалити, а потім торкніться **Видалити**.

# Способи позиціонування

Телефон відображає Ваше розташування на карті, використовуючи супутникову систему орієнтації, Wi-Fi або мережеву систему позиціонування (метод «Ідентифікація стільникової мережі»).

Доступність, точність і повнота інформації про розташування залежать від Вашого розташування, середовища, сторонніх джерел та інших умов; можливі обмеження. Інформація про розташування може бути недоступна всередині приміщень або під землею. Інформацію про забезпечення конфіденційності у зв'язку з використанням методів позиціонування див. у політиці конфіденційності Місrosoft.

Послуга мережі A-GPS (допоміжна GPS) та інші подібні доповнення до GPS і GLONASS отримують інформацію про розташування за допомогою стільникової мережі, допомагаючи обчислювати Ваше поточне розташування.

Для деяких супутникових систем орієнтації може знадобитися передача невеликої кількості даних через мобільну мережу. Щоб уникнути зайвих витрат, наприклад під час подорожі, можна вимкнути з'єднання для передавання мобільних даних у настройках телефону. Позиціонування Wi-Fi покращує точність позиціонування, якщо сигнали супутника недоступні, особливо коли Ви перебуваєте у приміщенні або між високими будівлями. Якщо Ви перебуваєте в місці, де використання Wi-Fi заборонено, можна вимкнути Wi-Fi в настройках телефону.

| <br> |
|------|
|      |
|      |
|      |
|      |
|      |

Примітка. Використання Wi-Fi може бути обмеженим у деяких країнах. Наприклад, у країнах Європейського Союзу можна використовувати мережу Wi-Fi 5150– 5350 МГц лише у приміщенні, а в США та Канаді можна використовувати мережу Wi-Fi 5,15–5,25 ГГц лише у приміщенні. Додаткову інформацію можуть надати місцеві органи влади.

# Інтернет

Дізнайтеся, як установлювати бездротові з'єднання та переглядати веб-сторінки, заощаджуючи кошти на передаванні даних.

# Визначення з'єднань з Інтернетом

Якщо Ваш постачальник послуг мережі стягує плату за використаний трафік, для зменшення витрат на передаванні даних можна змінити налаштування Wi-Fi та з'єднання мобільних даних. Можна використовувати різні налаштування для роумінгу чи вдома.

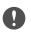

Важливо: Користуйтеся шифруванням, щоб підвищити безпеку з'єднання Wi-Fi. Використання шифрування зменшує ризик неавторизованого доступу до даних.

Використання з'єднання Wi-Fi зазвичай має більшу швидкість та є дешевшим, ніж використання з'єднання мобільних даних. Якщо доступні і з'єднання Wi-Fi, і з'єднання мобільних даних, телефон використовує з'єднання Wi-Fi.

- 1. Протягніть униз від верхнього краю екрана і торкніться й утримуйте  *Wi-Fi*.
- 2. Змініть значення параметра Використання Wi-Fi на Увімкнуто .
- 3. Виберіть з'єднання, яке бажаєте використати.

#### Використання з'єднання мобільних даних

Протягніть вниз від верхнього краю екрана, торкніться (3) Усі настройки > (1) Мережа +бездпроводова > Стільникова мережа та SIM та встановіть для параметра Передача даних значення Увімкнуто .

#### Використання з'єднання мобільних даних у роумінгу

Протягніть вниз від верхнього краю екрана й торкніться () Усі настройки > () Мережа +бездпроводова > Стільникова мережа та SIM. Потім встановіть для параметра Параметри передачі даних у роумінгу значення увімкнути роумінг.

Встановлення з'єднання з Інтернетом у роумінгу, особливо за кордоном, може істотно збільшити вартість передавання даних.

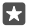

Порада: Щоб стежити за використанням даних, протягніть вниз від верхнього краю екрана та торкніться () Усі настройки > () Мережа+бездпроводова > Використання даних.

## Підключення комп'ютера до Інтернету

Під час подорожі дуже легко користуватися Інтернетом на ноутбуці. Підключіть телефон до точки доступу Wi-Fi та використовуйте з'єднання мобільних даних для перегляду сторінок Інтернету на ноутбуку або іншому пристрої.

2. Увімкніть мобільну точку доступу (Увімкнуто 📼).

3. Щоб вибрати спосіб надання спільного доступу до з'єднання мобільних даних, торкніться Wi-Fi або Bluetooth.

4. Виберіть з'єднання на іншому пристрої.

Інший пристрій буде використовувати дані згідно з Вашим тарифним планом, що може призвести до стягнення плати за передавання даних. Інформацію про можливості передавання даних і тарифи можна отримати у постачальника послуг мережі.

# Ефективне використання тарифного плану

Якщо Вас турбують витрати згідно з тарифним планом, Ваш телефон допомагає визначити більш ефективні способи використання мобільних даних і відстежувати трафік даних. Ви також можете повністю переривати передавання даних.

1. Протягніть униз від верхнього краю екрана та торкніться 💮 Усі настройки > 🌐 Мережа+бездпроводова > Використання даних.

2. Торкніться установити обмеження та виберіть потрібні значення.

# Веб-браузер

Будьте в курсі новин та відвідуйте улюблені веб-сайти. Для перегляду веб-сторінок в Інтернеті можна використовувати браузер Microsoft Edge на телефоні. Браузер також може допомогти попередити про загрози безпеці.

Торкніться 🔁 Microsoft Edge.

Щоб переглядати сторінки в Інтернеті, потрібно встановити з'єднання з Інтернетом.

## Перегляд веб-сторінок

Комп'ютер Вам не потрібен, адже веб-сторінки можна легко переглядати в телефоні.

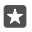

 $\mathbf{x}$ 

\*

Порада: Якщо Ваш постачальник послуг мережі не стягує фіксовану плату за передавання даних, для заощадження на передаванні даних використовуйте мережу Wi-Fi для підключення до Інтернету.

- 1. Торкніться 🔁 Microsoft Edge.
- 2. Торкніться рядка адреси.
- 3. Введіть веб-адресу.

Порада: Щоб швидко ввести суфікс веб-адреси (наприклад, .org), натисніть і утримуйте клавішу суфіксів на клавіатурі, а потім торкніться потрібного суфікса.

**4.** Торкніться —.

**Порада:** Для пошуку в Інтернеті введіть слово пошуку в рядку адреси та торкніться *Э*.

## Збільшення та зменшення масштабу

Поставте 2 пальці на екран і розведіть або зведіть їх.

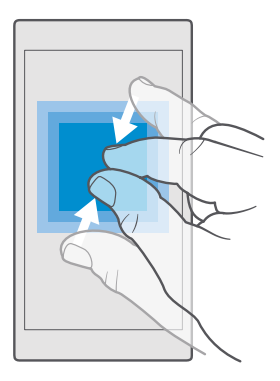

#### Відкривання нової вкладки

Якщо потрібно відвідати кілька веб-сайтів одночасно, можна відкривати нові вкладки браузера та переключатися між ними.

Торкніться 🔁 Microsoft Edge > 🗋 > 🕂.

# Відкриття вкладки для конфіденційного перегляду веб-сторінок

Торкніться 😋 Microsoft Edge > 🗋 > ···· > Створити вкладку InPrivate.

У разі конфіденційного перегляду браузер не зберігає дані, зокрема файли cookie, історію перегляду й тимчасові файли Інтернету.

#### Переключення між вкладками

Торкніться 😋 Microsoft Edge > 🗋 і виберіть потрібну вкладку.

### Закривання вкладки

•

Торкніться 😋 **Microsoft Edge** > 🗋, а потім торкніться 🗙 на вкладці, яку потрібно закрити.

Порада: Щоб закрити всі вкладки, торкніться · · · і виберіть, що потрібно закрити усі вкладки чи лише ті, які відкрито для конфіденційного перегляду.

### Спрощення читання веб-сайту

Дрібний текст на веб-сайті може бути важким для читання. Користуйтеся браузером у режимі для мобільних пристроїв або для настільного комп'ютера або переключайте певні веб-сторінки в режим читання та вибирайте потрібний розмір шрифту.

Щоб браузер завжди використовував потрібний Вам режим, торкніться 🔁 Microsoft Edge > ··· > Настройки і змініть настройку для Параметри версії сайтів.

#### Переключення в режим читання

Торкніться Ш в рядку адреси. Щоб установити розмір шрифту для режиму читання, торкніться ··· > Настройки > Розмір шрифту подання читання.

© 2016 Microsoft Mobile. Всі права захищені.

### Додавання веб-сайту до обраного

Якщо Ви постійно відвідуєте одні й ті самі веб-сайти, додайте їх до обраного, щоб мати швидкий доступ до них.

## 1. Торкніться 🔁 Microsoft Edge.

- 2. Перейдіть до веб-сайту.
- 3. Торкніться · · · > додати до вподобань.

4. За потреби змініть ім'я та торкніться Додати.

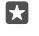

Порада: Також можна закріпити обрані веб-сайти на головному екрані. Під час перегляду веб-сайту торкніться ··· > Закріпити цю сторінку в меню "Пуск".

 $\star$ 

Порада: Знайшли цікавий веб-сайт, але не маєте часу прочитати його прямо зараз? Додайте його до списку переглядів. Торкніться ··· > Додати до списку переглядів > Додати. Якщо Ви увійшли до свого облікового запису Microsoft, Ваш список переглядів синхронізується з Вашим обліковим записом, тому Ви зможете знайти свій список переглядів на всіх своїх пристроях. Щоб знайти веб-сайти, збережені до списку переглядів, торкніться ··· > 😂 Список переглядів.

## Перехід до обраного веб-сайту

Торкніться 🔁 Microsoft Edge > ··· > 🏠 Уподобання і виберіть веб-сайт зі списку.

#### Обмін веб-сторінкою

Якщо Ви знайшли цікаву веб-сторінку, можна надіслати її друзям у текстовому повідомленні чи електронному листі або опублікувати в соціальних мережах. Якщо друзі поряд, використовуйте функцію NFC для обміну сторінкою, доторкаючись телефоном до телефону.

- 1. Торкніться 😋 Microsoft Edge та перейдіть до веб-сайту.
- 2. Торкніться ··· > Спільний доступ і виберіть спосіб обміну.

### Обмін веб-сторінкою за допомогою NFC

Під час перегляду веб-сторінки торкніться · · · > Спільний доступ > »)) Обмін торканням (NFC), а потім торкніться телефону друга своїм телефоном.

Щоб переконатися, що функцію Обмін торканням (NFC) ввімкнено, протягніть вниз від верхнього краю екрана, торкніться () **Усі настройки > ) Пристрої > NFC** і змініть значення параметра **Обмін торканням** на **Увімкнуто =**.

Функція NFC підтримується не всіма телефонами. Інформацію щодо доступності див. за адресою **www.microsoft.com/mobile/support/wpfeatures**. Ця функція може бути несумісна з деякими телефонами, які підтримують NFC.

Інший телефон повинен підтримувати NFC. Щоб отримати додаткову інформацію, див. посібник користувача іншого телефону.

## Очищення історії браузера

Після закінчення перегляду веб-сторінок можна видалити особисті дані, зокрема історію перегляду та тимчасові файли Інтернету.

Торкніться 🔁 Microsoft Edge >····> Настройки > Вибрати елементи для очищення і виберіть дані, які потрібно очистити.

Кеш — це ділянка пам'яті, яка використовується для тимчасового зберігання даних. Очищайте кеш щоразу після того, як одержували або намагалися одержати доступ до конфіденційної інформації чи захищеної послуги, що потребує введення пароля.

## Видалення окремих елементів з історії браузера

Торкніться 🔁 Microsoft Edge >····> 🕥 Журнал, торкніться й утримуйте елемент, який потрібно видалити, а потім торкніться видалити.

# Пошук в Інтернеті

Досліджуйте Інтернет та зовнішній світ за допомогою пошуку Bing. Слова пошуку можна вводити за допомогою клавіатури або голосових команд.

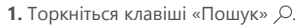

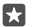

Порада: Якщо в телефоні встановлено програму Cortana, торкніться й утримуйте клавішу пошуку D та вимовте слово для пошуку. Програма Cortana доступна не для всіх регіонів і не всіма мовами. Щоб отримати інформацію про підтримувані регіони й мови, відвідайте веб-сторінку www.microsoft.com/mobile/support/ cortanaregions.

2. Введіть слово пошуку в поле пошуку і торкніться клавіші «Ввід». Слово пошуку також можна вибрати із запропонованих збігів слів.

3. Щоб переглянути пов'язані результати пошуку, торкніться категорії результатів пошуку у верхній частині екрана.

# Закриття з'єднань з Інтернетом

Збережіть заряд акумулятора, закривши з'єднання з Інтернетом, відкриті у фоновому режимі.Це можна зробити без закриття будь-яких програм.

 Протягніть вниз від верхнього краю екрана, а потім торкніться й утримуйте а. Змініть значення параметра Використання Wi-Fi на Вимкнуто 

 .

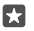

Порада: Використання Wi-Fi вмикається автоматично.Щоб змінити цю установку, торкніться Знову ввімкнути Wi-Fi.

#### Закриття з'єднання мобільних даних

Протягніть вниз від верхнього краю екрана, торкніться (ў) Усі настройки > (ф) Мережа +бездпроводова > Стільникова мережа та SIM та встановіть для параметра Передача даних значення Вимкнуто .

# Усунення несправностей зі з'єднанням з Інтернетом

## Якщо Ваше з'єднання з Інтернетом не працює

 Перевірте своє з'єднання мобільних даних. Протягніть вниз від верхнього краю екрана, торкніться <sup>(3)</sup> Усі настройки > <sup>(⊕)</sup> Мережа+бездпроводова > Стільникова мережа та SIM і перевірте, що для параметра Передача даних встановлено значення Увімкнуто .

- Перевірте своє з'єднання Wi-Fi. Протягніть униз від верхнього краю екрана, торкніться й утримуйте ( Wi-Fi і перевірте, що для параметра Використання Wi-Fi встановлено значення Увімкнуто ста що наявне з'єднання з мережею.
- Перевірте, щоб не було ввімкнено режим економії заряду. Протягніть униз від верхнього краю екрана та торкніться Э Усі настройки > Система > Економія заряду.
- Якщо Ви перебуваєте за кордоном, перевірте, чи дозволено використовувати роумінг. Протягніть вниз від верхнього краю екрана, торкніться 
   Усі настройки >
   Мережа+бездпроводова > Стільникова мережа та SIM і переконайтесь, що для параметра Параметри передачі даних у роумінгу встановлено значення увімкнути роумінг. Встановлення з'єднання з Інтернетом у роумінгу, особливо за кордоном, може істотно збільшити вартість передавання даних.
- Якщо Ви встановили нові настройки з текстового повідомлення, видаліть нові настройки. Торкніться З Сховище > Цей пристрій > Програми та ігри і елемента нових настройок, а потім торкніться Видалити.

# Розваги

Дізнайтеся, як переглядати відео, прослуховувати улюблену музику та грати в ігри.

# Перегляд та прослуховування

Можна використовувати телефон для перегляду відео та прослуховування музики та подкастів у дорозі.

#### Відтворення музики

Слухайте улюблену музику незалежно від місця перебування.

#### 1. Торкніться 🗿 Музика Groove.

2. Торкніться імені виконавця, назви альбому, пісні, жанру або списку відтворення, які потрібно відтворити.

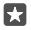

Порада: Щоб відсортувати музичні записи, щоб можна було швидко знайти потрібний, торкніться ≡ і виберіть спосіб сортування.

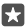

Порада: Ви можете придбавати музику для списків відтворення в службі Магазин.

#### Призупинення чи відновлення відтворення

Торкніться || або ⊳.

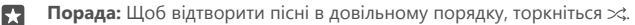

#### Припинення відтворення

Торкніться ||. Щоб закрити програму, торкніться клавіші «Назад» (-.

#### Перемотування вперед або назад

Перетягніть повзунок вліво або вправо.

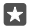

Порада: Щоб оформити підписку та прослуховувати подкасти, у меню «Програми» торкніться 👥 Подкасти. Ця послуга може бути недоступна в деяких країнах і регіонах.

#### Підписка на Groove Music Pass

Перейдіть за адресою www.microsoft.com/store/music/groove-music-pass.

За допомогою Groove Music Pass можна завантажувати й відтворювати необмежену кількість пісень та синхронізувати їх із телефоном, прослуховувати музику в потоковому режимі на телефоні, комп'ютері або консолі Xbox, а також прослуховувати індивідуальні радіо-канали, створені за допомогою функції Xbox-радіо.

### Створення списку відтворення

Упорядковуйте пісні за списками відтворення і слухайте музику, яка відповідає Вашому настрою.

1. Торкніться 👩 Музика Groove > = > списки відтворення.

2. Торкніться **+ Новий список відтворення** і введіть назву списку відтворення.

© 2016 Microsoft Mobile. Всі права захищені.

3. Щоб додати пісню до нового списку відтворення, торкніться та утримуйте пісню, торкніться **Додати до** і виберіть список відтворення.

F Порада: Ви можете придбавати музику для списків відтворення в службі Магазин.

#### Відтворення подкасту

Стежте за своїми улюбленими подкастами та підписуйтеся на них у телефоні.

- 1. Торкніться 👥 Подкасти.
- 2. Протягніть до КОЛЕКЦІЯ.

 Торкніться аудіо чи відео і виберіть подкаст, який бажаєте переглянути або прослухати.

民 Порада: Щоб вибрати певний епізод у подкасті, торкніться 🚍 .

#### Оформлення підписки на подкаст

Торкніться подкасту, на який хочете підписатися, і торкніться 🕀.

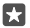

Порада: Подкасти також можна шукати за назвою.

### Відтворення відео

Майте поруч із собою улюблені мультимедійні дані під час пересування — переглядайте відео незалежно від місця перебування.

1. Торкніться 🎬 Фільми й телепрограми > = > Відео.

2. Торкніться відео, яке бажаєте відтворити.

Призупинення чи відновлення відтворення

Торкніться || або ⊳.

#### Перемотування вперед або назад

Перетягніть повзунок вліво або вправо.

#### Перегляд відео у повноекранному режимі

Торкніться []]. Якщо роздільна здатність відео відрізняється від роздільної здатності екрана телефону, воно обрізається до розмірів екрана.

## Приховання панелі навігації під час відтворення

Якщо на телефоні можливо приховати панель навігації, щоб приховати її і зробити відео ширшим, торкніться 2<sup>A</sup>. Щоб знову відобразити панель навігації, торкніться 3<sup>C</sup>. Приховання панелі навігації підтримується не всіма телефонами. Інформацію щодо доступності див. за адресою **www.microsoft.com/mobile/support/wpfeatures**.

### Відображення відео по колу

Торкніться 🔿.

### Перегляд інших відео

Ви також можете купувати або орендувати фільми та телевізійні програми безпосередньо з телефону. Торкніться **а Магазин > Фільми й телепрограми** та знайдіть бажане відео.
Орендоване відео можна переглядати лише протягом наданого періоду перегляду.

### Регулювання тону музики

Додайте басів або настройте інші діапазони частот для отримання сильніших вражень від музики.

Неможливо регулювати тони музики під час прослуховування FM-радіо та використання аксесуарів Bluetooth.

1. Протягніть униз від верхнього краю екрана та торкніться 🛞 Усі настройки > 🔛 Доповнення > еквалайзер.

2. Щоб відрегулювати тон відтворення музики, змініть діапазони частот на власний смак. Також можна вибрати один зі стандартних стилів еквалайзера.

### Демонстрація екрана через з'єднання Wi-Fi

Можна демонструвати вміст екрана телефону через з'єднання Wi-Fi на сумісному телевізорі, моніторі або проекторі для перегляду відео на більшому екрані.

Демонстрація екрана через Wi-Fi підтримується не всіма телефонами. Інформацію щодо доступності див. за адресою **www.microsoft.com/mobile/support/wpfeatures**.

Інший пристрій має підтримувати технологію Miracast.

Демонстрація вмісту, захищеного авторським правом, може бути заборонена.

1. Протягніть униз від верхнього краю екрана та торкніться 🛞 Усі настройки > 🗍 Система > Екран.

2. Торкніться Підключення до безпровідного дисплея та пристрою, який потрібно використати.

Щоб отримати додаткову інформацію, див. посібник користувача іншого пристрою.

# Прослуховування музики за допомогою бездротового з'єднання

За допомогою бездротового динаміка можна слухати музику з високою якістю звуку без використання кабелів.

Бездротові динаміки продаються окремо. Наявність аксесуарів залежить від регіону.

2. Змініть значення параметра Обмін торканням на Увімкнуто 📼.

Перед використанням NFC переконайтеся, що екран та клавіші розблоковано.

3. Торкніться області NFC динаміка областю NFC телефону. Динамік автоматично з'єднається з телефоном. Функція NFC підтримується не всіма телефонами. Інформацію щодо доступності див. за адресою www.microsoft.com/mobile/support/wpfeatures.

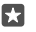

Порада: Також можна встановити з'єднання за допомогою Bluetooth. Протягніть униз від верхнього краю екрана, торкніться та утримуйте 🖇, змініть значення параметра Стан на Увімкнуто 🗢 і створіть пару між телефоном і динаміком.

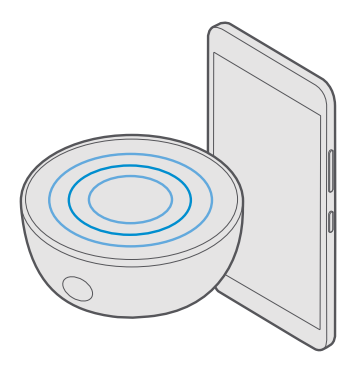

# FM-радіо

Дізнайтеся, як слухати радіо на телефоні.

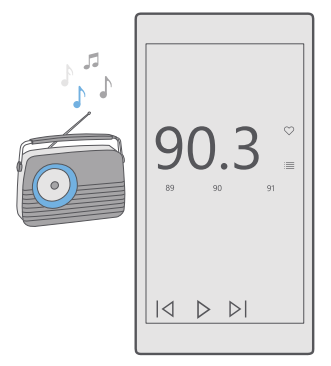

# Прослуховування радіо

Насолоджуйтесь улюбленими радіостанціями в дорозі.

FM-радіо підтримується не всіма телефонами. Інформацію щодо доступності див. за адресою www.microsoft.com/mobile/support/wpfeatures.

Щоб слухати радіо, потрібно приєднати до пристрою сумісну гарнітуру. Гарнітура слугує антеною.

© 2016 Microsoft Mobile. Всі права захищені.

Гарнітура може продаватися окремо.

- 1. Торкніться 🔤 FM-радіо.
- 2. Щоб почати відтворення, торкніться ▷.

# Перехід до наступної або попередньої станції

Протягуйте ліворуч або праворуч по рядку частот.

# Прослуховування радіо через гучномовець

Торкніться піктограми ··· > **переключити на динамік**. Гарнітура все одно має бути підключена до телефону.

# Закриття FM-радіоприймача

Торкніться ||, щоб зупинити відтворення. Щоб закрити програму, торкніться клавіші «Назад» —.

# Збереження радіостанції

Збережіть обрані радіостанції, щоб легко прослуховувати їх у майбутньому.

FM-радіо підтримується не всіма телефонами. Інформацію щодо доступності див. за адресою www.microsoft.com/mobile/support/wpfeatures.

1. Торкніться 🔤 FM-радіо.

2. Щоб зберегти станцію, яку Ви наразі прослуховуєте, торкніться ♡.

#### Перегляд списку збережених станцій Торкніться **Б FM-радіо** > 🗮

Видалення станції зі списку

Торкніться 🔄 **FM-радіо** > 🎔.

# Синхронізація музики та відео між телефоном і комп'ютером

Якщо Ви бажаєте прослуховувати музику або переглядати відео, які зберігаються на комп'ютері, за допомогою телефону, скористайтеся кабелем USB для синхронізації вмісту між телефоном і комп'ютером.

 Під'єднайте телефон до сумісного комп'ютера за допомогою кабелю USB.
У менеджері файлів комп'ютера, наприклад у Windows Explorer або в системі пошуку, перетягніть пісні та відео до телефону.

| 4 |   |   |  |
|---|---|---|--|
| I | 2 | - |  |
| I | Þ | 1 |  |
|   |   |   |  |

Порада: Якщо на комп'ютері встановлено ОС Windows 7 або Windows 8 чи Windows 8.1, можна також використати програму Windows Phone. Операційні системи Windows 8 і Windows 8.1 установлюють програму автоматично в разі підключення телефону до комп'ютера. Щоб дізнатися більше, відвідайте сторінку support.microsoft.com.

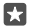

Порада: Якщо на комп'ютері встановлено ОС Мас, перенести фотографії та відео можна за допомогою програми Lumia Photo Transfer для Мас. Щоб дізнатися більше, відвідайте сторінку www.microsoft.com/en-us/mobile/support/product/ nokia-photo-transfer-for-mac/. Інформація про сумісність програм та комп'ютерів міститься в таблиці, наведеній нижче.

|                            | Програма<br>Windows<br>Phone | Програма<br>Windows<br>Phone для<br>настільних<br>комп'ютері<br>в | Програма<br>Lumia<br>Photo<br>Transfer<br>для<br>комп'ютері<br>в Мас<br>(тільки<br>фото й<br>відео) | Провідник<br>Windows |
|----------------------------|------------------------------|-------------------------------------------------------------------|----------------------------------------------------------------------------------------------------|----------------------|
| Windows 10                 |                              |                                                                   |                                                                                                    | Х                    |
| Windows 8 i<br>Windows 8.1 | х                            | х                                                                 |                                                                                                    | х                    |
| Windows 8 RT               | Х                            |                                                                   |                                                                                                    | Х                    |
| Windows 7                  |                              | Х                                                                 |                                                                                                    | Х                    |
| Windows<br>Vista/XP        |                              |                                                                   |                                                                                                    | х                    |
| Mac                        |                              |                                                                   | х                                                                                                   |                      |

# Ігри

Розважайтеся, завантажуючи ігри на телефон та граючи в них.

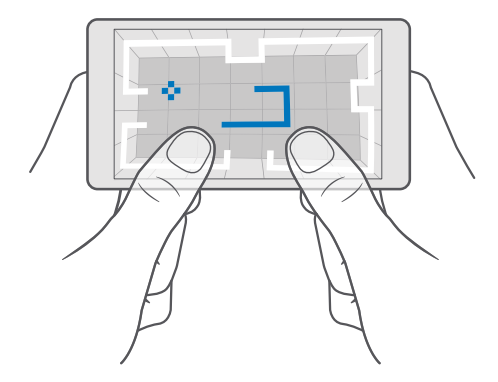

#### Отримання нової гри

•

Перейдіть у Магазин, щоб завантажити та встановити нові ігри на телефон.

#### 1. Торкніться 🛅 Магазин > 🗮 > Ігри.

2. Перегляньте вибірку та торкніться потрібної гри.

3. Якщо для гри вказано ціну, торкніться ціни, або якщо на гру пропонується безкоштовна пробна версія, торкніться Ознайомлення, щоб спробувати елемент безкоштовно протягом обмеженого періоду часу. Якщо елемент безкоштовний, торкніться Безкоштовні.

Порада: Щоб видалити гру, на початковому екрані протягніть ліворуч для переходу до меню програм, торкніться й утримуйте гру, а потім торкніться **Видалити**.

Доступність способу оплати залежить від країни проживання та постачальника послуг мережі.

### Вибір вмісту, який може завантажувати дитина

Якщо на телефоні дитини встановлено Windows Phone 8.1 або Windows 10 Mobile, батьки можуть за допомогою веб-сайту «Моя родина» контролювати настройки та завантаження ігор і програм. Щоб настроїти послугу «Моя родина», перейдіть на вебсторінку account.microsoft.com/family, увійдіть до свого облікового запису Microsoft і додайте до послуги «Моя родина» обліковий запис своєї дитини, надіславши запрошення на її адресу електронної пошти. Коли ваша дитина прийме запрошення, можна буде змінити настройки для облікового запису Вашої дитини.

Ви можете додати другого батька до розділу «Моя родина» на веб-сайті «Моя родина». Батьки можуть керувати настройками облікового запису дитини, але не можуть змінювати настройки один одного. Можна вибрати, рейтинги яких ігор може бачити дитина і які програми та ігри вона може завантажувати. Увійдіть до облікового запису «Моя родина» і змініть настройки для дитини. Також можна заблокувати завантаження дитиною програм та ігор.

Якщо Вашій дитині менше 12 років, можна додати дійсну інформацію про кредитну картку, щоб довести, що Ви дорослий. Плата з Вашої кредитної картки не стягується, номер кредитної картки не зберігається. Вік, з якого користувач вважається дорослим, залежить від країни й регіону.

Щоб дізнатись більше про настройки послуги «Моя родина», відвідайте сайт account.microsoft.com/family.

Ця функція недоступна деякими мовами. Щоб отримати докладнішу інформацію щодо доступності функцій і служб, перейдіть на веб-сторінку **support.microsoft.com** і знайдіть інструкції для телефонів Windows Phone.

Доступність програм та ігор може залежати від віку дитини.

Xbox не підтримує дитячі облікові записи в деяких країнах або perioнах, у яких продаються телефони Windows Phone.

# Грайте в ігри

Ваш телефон Windows чудово підходить для ігор. Бажаєте позмагатися або просто відпочити — обирайте самі. За допомогою Xbox — ігрової служби Microsoft — можна відслідковувати рахунок гри та досягнення. Крім того, Xbox дає змогу слідкувати за оновленнями друзів, завдяки чому можна не лише грати на телефоні, а й підтримувати зв'язок з друзями.

На початковому екрані протягніть ліворуч до меню програм і торкніться гри.

# Отримайте більше ігор

Торкніться 🗃 Магазин > 🚍 > Ігри.

### Відновлення гри

Коли Ви повертаєтеся до гри, у ній може бути значок відновлення. Якщо ж її немає, торкніться екрана.

#### Підтримання зв'язку за допомогою програми Xbox Торкніться 🕅 Xbox.

У програмі Хbox можна легко обмінюватися ігровим досвідом з друзями. Переглянути, в які ігри грають Ваші друзі, а також їх публікації, трансляції та досягнення можна також в інформаційному каналі активності. Якщо у Вас немає облікового запису Xbox, його можна створити в програмі.

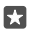

Порада: Якщо на Вашому телефоні немає програми Xbox, її можна завантажити зі служби Магазин.

# Керування консоллю Xbox One за допомогою телефону

Керуйте консоллю Xbox One за допомогою програми Xbox SmartGlass у своєму телефоні.

Якщо на Вашому телефоні немає програми Xbox SmartGlass, її можна завантажити зі служби **www.microsoft.com**.

Для входу до телефону та консолі використовуйте однаковий обліковий запис Microsoft або Xbox Live. Можна підключитися до сумісного пристрою Xbox One за допомогою з'єднання Wi-Fi або з'єднання мобільних даних.

### Підключення до консолі Xbox One

### 1. Торкніться 👛 Xbox SmartGlass.

2. Торкніться 🕿 та виберіть консоль, до якої потрібно підключитися.

Порада: Якщо Вашої консолі немає у списку, введіть ІР-адресу консолі та торкніться Connect. Відкрийте настройки консолі Xbox та переконайтеся, що консолі дозволено підключатися до будь-якого пристрою SmartGlass.

**Порада:** Щоб дивитися телебачення, торкніться **Cable/TV**, аби використовувати телефон як пульт дистанційного керування.

### Грайте в ігри

Торкніться **турков SmartGlass**, торкніться гри і **Play on Xbox One** та використовуйте телефон як контролер.

### Змінення настройок Xbox One SmartGlass

Торкніться **Xbox SmartGlass** > = Ви можете, наприклад, переглянути свій профіль, знайти друзів, перевірити свої досягнення у грі та прочитати повідомлення від друзів, з якими граєте.

### Пошук ігор і програм

Торкніться 🖀 Xbox SmartGlass >  $\mathcal{O}$ .

# Програми та служби для Вашого стилю життя

Будьте в курсі подій, які відбуваються у світі, завдяки своєму телефону.

### Спостереження за фондовою біржею

Дізнавайтеся, що відбувається на фондовій біржі, за допомогою програми Гроші.

1. Торкніться 🛃 Гроші.

2. Щоб переглянути поточні котирування на фондовій біржі, торкніться ≡ > ∧⁄Markets.

### Відстеження певних акцій

Торкніться ≡ > ≴**Е Список спостереження** > + і виконайте пошук об'єктів для відстеження.

### Перегляд курсів обміну валют

Торкніться ≡ > \$€ і виберіть валюту, яку потрібно конвертувати.

Деякі програми та служби можуть бути недоступні в деяких країнах і регіонах та можуть не містити вмісту Вашою мовою.

### Слідкування за новинами

Дізнавайтеся про останні новини зі своїх улюблених джерел.

1. Торкніться 🔳 Новини.

 Щоб додати цікаву для Вас тему, торкніться ≡ > ☆ Interests, виберіть категорію і торкніться + для теми, яку потрібно додати.

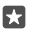

Порада: Для пошуку теми торкніться значка  $\mathcal{P}$ .

Відтепер Ви можете читати статті за вибраними темами у вікні My News.

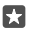

Порада: Бажаєте, щоб найважливіші теми відображались у верхній частині списку? Торкніться ≡ > у **⊑ Interests** > My Interests, торкніться і утримуйте — для теми, яку потрібно перемістити, а потім перетягніть у потрібне місце.

Деякі програми та служби можуть бути недоступні в деяких країнах і регіонах та можуть не містити вмісту Вашою мовою.

# Перегляд найсвіжішого прогнозу погоди

Щоб дізнатися про можливі опади або спеку, перегляньте поточні погодні умови або прогноз погоди на наступні дні.

1. Торкніться 🔅 Погода.

2. Для отримання докладних відомостей протягніть угору.

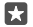

Порада: Щоб подивитися прогноз погоди на наступні 10 днів для Вашого поточного розташування, проведіть повзунок дати вліво.

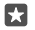

Порада: Для перегляду докладних відомостей на іншу дату торкніться дати і протягніть угору.

Порада: Щоб швидко дізнаватися про погоду в інших місцях, збережіть Ваші важливі місця до вподобань. Торкніться ≡ > у Місця > + та додайте розташування.

# Перегляд відомостей про погоду за допомогою карти погоди

Щоб дізнатись відомості про погоду з анімованими значеннями температури й атмосферних опадів, картами супутників і хмарності, торкніться ≡ > @...

Деякі програми та служби можуть бути недоступні в деяких країнах і регіонах та можуть не містити вмісту Вашою мовою.

# Відстеження улюблених видів спорту

Де б Ви не перебували — завжди будьте в курсі останніх спортивних новин і результатів.

- 1. Торкніться 🔮 Спорт.
- 2. Торкніться = та виберіть категорію.
- 3. Щоб знайти інші категорії, торкніться = > **More Sports**.

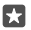

Порада: Щоб легко стежити за улюбленою командою або видом спорту, додайте їх до Ваших уподобань. Торкніться ≡ > ½ Му Favourites > + і виконайте пошук команди або виду спорту.

Деякі програми та служби можуть бути недоступні в деяких країнах і регіонах та можуть не містити вмісту Вашою мовою.

### Відстеження повсякденної діяльності

Використовуйте датчик руху на телефоні, щоб відстежувати свою повсякденну діяльність, наприклад, відвідані місця або кількість кроків за день.

Щоб відстежувати повсякденну діяльність, використовуйте програму Microsoft Health або завантажте іншу фітнес-програму з Магазин і дозвольте їй використовувати дані відстеження руху Вашого телефону. Дані руху підтримуються не всіма телефонами. Інформацію щодо доступності див. за адресою **www.microsoft.com/mobile/support/** wpfeatures.

Тепер телефон збиратиме дані про відвідані місця та Ваш маршрут.

Деякі програми та служби можуть бути недоступні в деяких країнах і регіонах та можуть не містити вмісту Вашою мовою.

# Офіс

Завжди майте доступ до своїх документів під час подорожі. Дізнайтеся, як користуватися програмами Office.

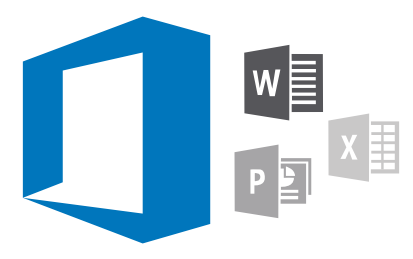

# Робота з Word

Удосконалюйте свої документи в дорозі за допомогою Word.

Вам потрібен обліковий запис Microsoft для редагування файлів.

### Редагування існуючого документа

- 1. Торкніться 📑 Word.
- **2.** Торкніться 🗁 **Огляд** і перейдіть до файлу Word, який потрібно змінити.
- 3. Щоб збільшити або зменшити масштаб, розведіть або зведіть пальці.

4. Щоб переглянути розриви сторінок у документі, торкніться 🗐. Щоб повернутись до перегляду в повноекранному режимі, торкніться 🗐.

Word зберігає Ваші файли автоматично, тому Вам не потрібно це робити. Ви можете знайти свої файли у OneDrive.

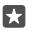

Порада: Якщо потрібно зберегти документ на телефоні, торкніться ≡ > **Зберегти**, виберіть розташування для файлу, торкніться ⊙, введіть ім'я файлу і торкніться 🔄.

### Створення нового документа

Торкніться 💽 Word > + Створити.

### Пошук тексту в документі

Коли файл відкрито, торкніться  $\wp$  у верхній частині екрана і введіть слово для пошуку. Щоб перейти до наступного або попереднього збігу в документі, торкніться **<** або **>**. Щоб перейти до додаткових параметрів пошуку, торкніться 🛞.

### Вставлення таблиці, зображення або іншого елемента у документ

Коли файл відкрито, торкніться місця, куди потрібно вставити елемент, а потім торкніться ····> ···> Insert і потрібного параметра.

### Змінення шрифту або форматування

Коли файл відкрито, торкніться ··· > V > **Домашня сторінка** і потрібного параметра.

# Робота з Excel

Не потрібно їхати до офісу, щоб ознайомитися з останніми кількісними показниками. За допомогою програми Excel можна редагувати таблиці та створювати нові, а також обмінюватися результатами своєї роботи на сайті SharePoint.

Вам потрібен обліковий запис Microsoft для редагування файлів.

### Редагування існуючого документа Excel

1. Торкніться 🔟 ЕхсеІ.

2. Торкніться 🗁 Огляд і перейдіть до файлу Excel, який потрібно змінити.

 Щоб переключитися на вкладку іншого аркуша, торкніться імені аркуша у нижній частині екрана.

4. Щоб додати новий аркуш, торкніться +.

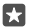

Порада: Щоб змінити ім'я або колір нового аркуша, торкніться імені аркуша.

Excel зберігає Ваші файли автоматично, тому Вам не потрібно це робити. Ви можете знайти свої файли у OneDrive.

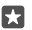

Порада: Якщо потрібно зберегти книгу на телефоні, торкніться ≡ > **Зберегти**, виберіть розташування для файлу, торкніться ④, введіть ім'я файлу і торкніться Щ.

### Створення нової книги

Торкніться 🖬 Excel > + Створити.

### Додавання рядка або стовпчика

Коли файл відкрито, торкніться заголовку рядка або стовпчика і Insert.

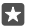

Порада: Щоб перемістити рядок або стовпчик, торкніться і утримуйте заголовок рядка або стовпчика і перетягніть його у нове розташування. Рядки і стовпчики можна також вирізати, копіювати, очищувати або приховувати. Торкніться заголовка і потрібної опції.

### Додавання коментаря до клітинки

Коли файл відкрито, торкніться ··· > ·· > Перевірити > ( Comment, введіть свій коментар і торкніться Готово.

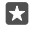

Порада: Щоб відобразити всі коментарі на аркуші, торкніться 🖵 Відобразити примітки.

### Застосування фільтра до клітинок

Коли файл відкрито, торкніться · · · > ∨ > Домашня сторінка > ду і потрібних параметрів.

### Форматування вмісту та меж клітинки

Торкніться клітинки, а потім торкніться ··· > // > **Домашня сторінка** і потрібного параметра.

# Робота з PowerPoint

Додайте заключні штрихи до своєї презентації на шляху до зустрічі за допомогою PowerPoint.

Вам потрібен обліковий запис Microsoft для редагування файлів.

### Редагування існуючої презентації

### 1. Торкніться 📴 PowerPoint.

2. Торкніться 🗁 Огляд і перейдіть до файлу PowerPoint, який потрібно змінити.

3. Щоб переходити між слайдами, протягуйте ліворуч або праворуч.

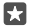

Порада: Щоб знайти певний слайд, торкніться мініатюри слайда.

4. Щоб додати слайд, торкніться 🕂.

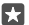

Порада: Щоб збільшити або зменшити масштаб, розведіть або зведіть пальці.

PowerPoint зберігає Ваші файли автоматично, тому Вам не потрібно це робити. Ви можете знайти свої файли у OneDrive.

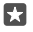

Порада: Якщо потрібно зберегти документ на телефоні, торкніться ≡ > **Зберегти**, виберіть розташування для файлу, торкніться ⊙, введіть ім'я файлу і торкніться ⊟.

Створення нової презентації

Торкніться 📴 PowerPoint > + Створити.

Вставлення таблиці, зображення або іншого елемента Коли файл відкрито, торкніться ··· > // > Insert і потрібного параметра.

Змінення теми фону

Коли файл відкрито, торкніться · · · > V > Макет і виберіть тему.

### Упорядкування слайдів

Торкніться і утримуйте мініатюру слайда, який потрібно перемістити, а потім перетягніть її у потрібне місце.

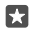

Порада: Щоб вирізати, скопіювати, вставити, дублювати, видалити або сховати слайд, який ви переглядаєте, торкніться виділеної мініатюри і оберіть потрібну дію.

Додавання нотаток до слайду

Торкніться 🔳.

### Перегляд презентації як слайд-шоу

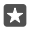

Порада: Щоб вказати певні частини слайда, торкніться й утримуйте слайд. Після цього можна перемістити червону точку на слайді.

# Написання нотатки у OneNote

Паперові нотатки легко загубити. Натомість робіть нотатки за допомогою OneDrive. Таким чином Ваші нотатки завжди будуть із Вами. Можна також синхронізувати нотатки зі службою OneDrive, а також переглядати й редагувати їх за допомогою OneNote на телефоні, комп'ютері або у браузері в Інтернеті.

Для використання OneNote необхідно мати обліковий запис Microsoft.

1. Торкніться 📧 OneNote > +.

2. Введіть текст нотатки.

 $\star$ 

Порада: Щоб записати аудіонотатку, торкніться 🚇 над клавіатурою. Коли телефон повідомить, що слухає Вас, продиктуйте свою нотатку.

3. Щоб форматувати текст, наприклад, змінити шрифт або додати маркери, торкніться значків у панелі інструментів над клавіатурою.

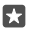

Порада: Щоб додати посилання, торкніться 🛯 > 👁, введіть текст, який буде відображатися для посилання, і додайте веб-адресу.

### Використання програми Cortana для створення нотатки

Торкніться й утримуйте клавішу «Пошук»  $\mathcal{P}$ , вимовте **Create a note** і промовте текст нотатки.

Програма Cortana доступна не для всіх регіонів і не всіма мовами. Щоб отримати інформацію про підтримувані регіони й мови, відвідайте веб-сторінку www.microsoft.com/mobile/support/cortanaregions.

### Додавання вкладення до нотатки

Щоб додати вкладення, торкніться 🛯 і виберіть потрібний файл.

# Доступ до файлів Office через OneDrive

Усі файли Office, з якими Ви працюєте, зберігаються у хмарному сховищі OneDrive, і Ви можете продовжити працювати з ними на будь-якому пристрої, підключеному до облікового запису Microsoft. Будь-який документ Office можна відкрити з програми OneDrive.

Для використання OneDrive необхідно мати обліковий запис Microsoft.

Торкніться < OneDrive > Documents і виберіть потрібний документ.

# Використання телефону як ПК за допомогою Continuum

Використовуйте телефон як ПК за допомогою Continuum. Можна працювати і грати на великому екрані та одночасно виконувати інші дії на телефоні.

Continuum підтримується не всіма телефонами. Інформацію щодо доступності див. за адресою www.microsoft.com/mobile/support/wpfeatures.

Щоб з'єднати пристрої за допомогою Continuum, потрібна док-станція Microsoft Display Dock, яка продається окремо.

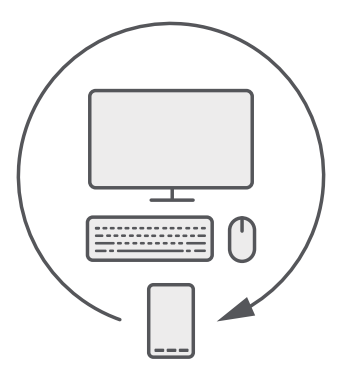

Continuum дає змогу підключити телефон до монітора, клавіатури та миші. Завдяки цим пристроям для ПК можна, наприклад:

- зручніше використовувати програми Office і переглядати веб-сторінки;
- грати в мобільні ігри та переглядати фільми на великому екрані;
- одночасно запускати різні програми на телефоні та другому екрані.

Якщо потрібно підключити зовнішній екран, використовуйте док-станцію Display Dock. Клавіатуру та мишу також можна підключити через док-станцію Display Dock або через Bluetooth.

Торкніться 🖼 **Continuum** і дотримуйтесь інструкцій, щоб установити з'єднання.

# З'єднання пристроїв за допомогою Continuum

Підключіть телефон до монітора, клавіатури і миші, щоб використовувати його як ПК.

Continuum підтримується не всіма телефонами. Інформацію щодо доступності див. за адресою www.microsoft.com/mobile/support/wpfeatures.

Щоб з'єднати пристрої за допомогою Continuum, потрібна док-станція Microsoft Display Dock, яка продається окремо.

1. Підключіть док-станцію Display Dock до джерела живлення.

2. Підключіть монітор або телевізор до док-станції Display Dock за допомогою кабелю HDMI або Display Port.

 Підключіть телефон до гнізда, яке розташоване на передній стороні док-станції Display Dock.

Ввімкнеться білий індикатор.

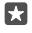

Порада: Кабель USB-C має однакові кінці, тому немає різниці, який з них куди підключати. 4. Торкніться 🖼 Continuum, виберіть спосіб підключення та виконайте вказівки.

На зовнішньому екрані відобразиться подання робочого стола.

×

Порада: Щоб керувати обома екранами окремо, можна підключити мишу і клавіатуру — безпроводовим шляхом або через док-станцію Display Dock.

# Робота з Continuum

Continuum дає змогу підключити другий екран та використовувати телефон як ПК. Можна навіть запустити дві програми одночасно — одну на екрані телефону, а іншу на робочому столі зовнішнього екрана.

Щоб підключити телефон до монітора або телевізора, торкніться **состіпиит** і виконайте вказівки. Програма Continuum перетворює екран телефону в сенсорну панель, яка керує зовнішнім екраном. Торкніться елемента, щоб відкрити його, або виберіть його і протягніть двома пальцями, щоб прокрутити.

Якщо також підключено мишу і клавіатуру, їх можна використовувати для натискання на елементи та написання тексту на зовнішньому екрані замість того, щоб вводити текст на екрані телефону.

Телефон заряджається під час підключення до док-станції Microsoft Display Dock.

Continuum підтримується не всіма телефонами. Інформацію щодо доступності див. за адресою www.microsoft.com/mobile/support/wpfeatures.

### Відкривання програми на зовнішньому екрані

1. Торкніться 拱 у поданні робочого стола зовнішнього екрана.

Початкове меню, що відкриється, відповідає початковому екрану телефону. Однак, деякі програми можуть бути виділені сірим кольором. Це означає, що вони не можуть працювати в поданні робочого стола Continuum.

2. Торкніться програми на початковому екрані або в меню «Програми».

Програму буде оптимізовано, щоб вона відповідала розміру і роздільній здатності зовнішнього екрана.

Телефон керує зовнішнім екраном, поки Ви залишаєтеся у програмі Continuum. Щоб використовувати телефон у звичайному режимі, перейдіть до іншого подання. Усі програми, які відкрито в поданні робочого стола, залишаються відкритими.

×

Порада: Щоб швидко відкрити програму Continuum, в той час як Continuum підключено, торкніться рядка стану телефону у верхній частині екрана.

### Окреме керування обома екранами

Підключіть мишу і клавіатуру через док-станцію Display Dock або безпроводовим шляхом через Bluetooth.

Тепер можна керувати поданням робочого столу зовнішнього екрана за допомогою миші і клавіатури, одночасно виконуючи інші дії на телефоні. Наприклад, можна друкувати в документі Word на великому екрані, одночасно перевіряючи повідомлення на телефоні.

# Використання калькулятора

Залиште свій кишеньковий калькулятор у минулому, адже у Вашому телефоні є калькулятор з конвертером величин.

Торкніться 🖩 Калькулятор.

# Переключення між типами калькуляторів

Торкніться 🖩 Калькулятор > 🚍 і типу калькулятора.

### Використання конвертера

Торкніться 🛛 Калькулятор > 🚍 і типу конвертера.

# Керування телефоном і підключення

Піклуйтеся про телефон та його вміст. Дізнайтеся, як підключатися до аксесуарів і мереж, переносити файли, створювати резервні копії, блокувати телефон і підтримувати програмне забезпечення в актуальному стані.

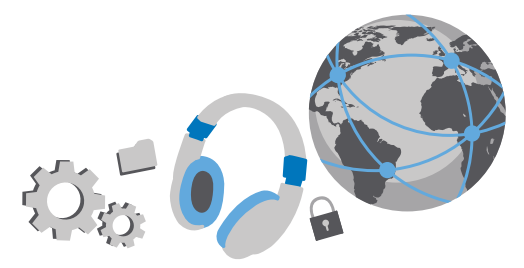

# Оновлення програмного забезпечення телефону

Йдіть у ногу з часом— оновлюйте програмне забезпечення телефону та програми в бездротовому режимі, щоб отримати нові та покращені функції для Вашого телефону. Оновлення програмного забезпечення може також покращити продуктивність телефону.

Перш ніж починати оновлення, приєднайте зарядний пристрій або переконайтеся, що акумулятор пристрою достатньо заряджений.

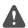

Попередження: Якщо встановлюється оновлення для програмного забезпечення, не можна використовувати пристрій навіть для екстрених дзвінків, доки не буде завершено встановлення та перезавантажено пристрій.

За умовчанням телефон автоматично завантажує доступні оновлення, якщо це дозволяють настройки з'єднання даних. Коли телефон повідомить про нове доступне оновлення, просто виконуйте інструкції, що з'являться на екрані телефону. Якщо в телефоні бракує пам'яті, може знадобитися перемістити програми, фотографії та інший вміст на картку пам'яті. Картка пам'яті підтримується не всіма телефонами. Інформацію щодо доступності див. за адресою www.microsoft.com/mobile/support/wpfeatures.

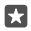

Порада: Щоб перемістити програми на картку пам'яті, торкніться 🛐 Сховище > Цей пристрій > Програми та ігри, торкніться програми, яку потрібно перемістити, і торкніться Перемістити.

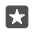

Порада: За умовчанням телефон автоматично оновлює програми та інші компоненти, якщо встановлено з'єднання з мережею Wi-Fi.

Після оновлення перевірте програму Довідка+Поради Lumia або сторінки служби підтримки на наявність нового посібника користувача.

# Використання захищеного з'єднання VPN

Може знадобитися з'єднання через віртуальну приватну мережу (VPN), щоб отримати доступ до ресурсів компанії, зокрема до інтрамережі або корпоративної пошти. Крім того, службою VPN можна користуватися в особистих цілях.

Зверніться до системного адміністратора компанії, щоб дізнатися більше про конфігурацію клієнта VPN, або відвідайте Магазин, щоб завантажити програму для служби VPN і відвідати веб-сайт служби для пошуку додаткової інформації.

1. Протягніть униз від верхнього краю екрана та торкніться 🛞 Усі настройки > 🌐 Мережа+бездпроводова > мережа VPN.

**2.** Щоб додати профіль VPN, торкніться **— Додати підключення VPN**.

3. Введіть інформацію профілю, надану системним адміністратором компанії або службою VPN.

Телефон автоматично з'єднається з VPN, коли це знадобиться.

### Редагування профілю VPN

Торкніться профілю і **Властивості > Редагувати** та змініть інформацію відповідним чином.

# Видалення профілю VPN

Торкніться профілю, а потім торкніться Видалити.

# Wi-Fi

Дізнайтеся більше про використання з'єднання Wi-Fi.

# Підключення до Wi-Fi

З'єднання з мережею Wi-Fi — зручний спосіб отримати доступ до Інтернету. Під час прогулянок можна з'єднуватися з мережами Wi-Fi у громадських місцях, наприклад у бібліотеці або інтернет-кафе.

Телефон періодично перевіряє та повідомляє про наявність доступних з'єднань. Сповіщення на короткий час відображається у верхній частині екрана. Щоб керувати з'єднаннями Wi-Fi, виберіть сповіщення.

- 1. Протягніть униз від верхнього краю екрана та торкніться й утримуйте  *Wi-Fi*.
- 2. Змініть значення параметра Використання Wi-Fi на Увімкнуто .
- 3. Виберіть з'єднання, яке бажаєте використати.

З'єднання Wi-Fi активне, коли 🌈 відображається на панелі стану у верхній частині екрана.

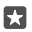

Порада: Якщо потрібно відстежити розташування, коли сигнали супутника недоступні, особливо коли Ви перебуваєте у приміщенні або між високими будівлями, увімкніть Wi-Fi, щоб покращити точність позиціонування.

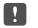

Примітка. Використання Wi-Fi може бути обмеженим у деяких країнах. Наприклад, у країнах Європейського Союзу можна використовувати мережу Wi-Fi 5150– 5350 МГц лише у приміщенні, а в США та Канаді можна використовувати мережу Wi-Fi 5,15–5,25 ГГц лише у приміщенні. Додаткову інформацію можуть надати місцеві органи влади.

### Розірвання з'єднання

Протягніть униз від верхнього краю екрана та торкніться й утримуйте  *а* потім змініть значення параметра **Використання Wi-Fi** на **Вимкнуто** .

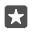

Порада: Телефон може автоматично повторно з'єднатися з мережею Wi-Fi. Щоб змінити час автоматичного повторного з'єднання або вручну ввімкнути Wi-Fi, змініть настойку для Знову ввімкнути Wi-Fi.

### Підключення за допомогою функції «Датчик мереж Wi-Fi»

Легко підключайтеся до загальнодоступних точок доступу Wi-Fi за допомогою програми Датчик мереж Wi-Fi.

Датчик мереж Wi-Fi підключає телефон до загальнодоступних точок доступу Wi-Fi та за необхідності приймає умови використання замість Вас. Датчик мереж Wi-Fi також може обмінюватися Вашою контактною інформацією, якщо Ви цього бажаєте.

1. Протягніть униз від верхнього краю екрана та торкніться й утримуйте 🦟 Wi-Fi, а потім торкніться Датчик мереж Wi-Fi.

 Щоб підключитися до відкритих точок доступу, змініть значення параметра Підключатися до рекомендованих відкритих точок доступу на Увімкнуто .
Щоб підключитися до мереж, спільний доступ до яких надають Ваші друзі, змініть значення параметра Підключатися до мереж, спільний доступ до яких надають мої контакти на Увімкнуто .

# NFC

Досліджуйте світ навколо Вас. Торкніться аксесуарів, щоб підключитись до них, та торкніться тегів, щоб викликати когось або відкрити веб-сайт. Бездротовий зв'язок близького радіусу дії (NFC) робить встановлення з'єднання легким і приємним.

### Початок роботи з NFC

Увімкніть функції NFC на телефоні та почніть обмінюватися вмістом або підключатися до пристроїв за допомогою торкань.

Функція NFC підтримується не всіма телефонами. Інформацію щодо доступності див. за адресою www.microsoft.com/mobile/support/wpfeatures.

За допомогою NFC можна:

- підключатися до сумісних аксесуарів Bluetooth, які підтримують NFC, таких як гарнітура або бездротовий гучномовець;
- надсилати елементи, зокрема власні фотографії, на телефон, комп'ютер або планшет з ОС Windows 8 або пізнішої версії;
- торкатися тегів, щоб отримувати новий вміст для телефону або доступ до онлайнпослуг;

© 2016 Microsoft Mobile. Всі права захищені.

 розраховуватися за допомогою телефону, якщо ця послуга підтримується постачальником послуг мережі.

Область NFC розміщена на задній панелі телефону біля камери. Торкніться областю NFC інших телефонів, аксесуарів, тегів або пристроїв для читання.

 Протягніть униз від верхнього краю екрана та торкніться () Усі настройки > () Пристрої > NFC.

2. Змініть значення параметра Обмін торканням на Увімкнуто 📼.

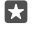

Порада: Перед використанням NFC переконайтеся, що екран та клавіші розблоковано.

### Увімкнення платежів NFC

Протягніть униз від верхнього краю екрана, торкніться 🏐 **Усі настройки > 🐃 Пристрої >** NFC і встановіть для параметра **Торкніться для оплати** значення **Увімкнуто 📼**.

### Підключення до аксесуара Bluetooth за допомогою NFC

Зайняті руки? Використовуйте гарнітуру. Або чому б не послухати музику, використовуючи бездротові динаміки? Потрібно лише торкнутися сумісного аксесуара телефоном.

Функція NFC підтримується не всіма телефонами. Інформацію щодо доступності див. за адресою www.microsoft.com/mobile/support/wpfeatures.

Торкніться області NFC аксесуара областю NFC телефону та виконайте інструкції на екрані.

Аксесуари продаються окремо. Наявність аксесуарів залежить від регіону.

### Відключення аксесуара

Торкніться області NFC аксесуара ще раз.

Щоб дізнатися більше, див. посібник користувача аксесуара.

### Читання тегів NFC

Теги NFC можуть містити інформацію, наприклад веб-адресу, номер телефону або візитну картку. Від потрібної інформації Вас відділяє лише одне торкання.

Функція NFC підтримується не всіма телефонами. Інформацію щодо доступності див. за адресою www.microsoft.com/mobile/support/wpfeatures.

Торкніться тегу областю NFC телефону.

### Оплата за допомогою телефону

Забули гаманець вдома? Не проблема — Ви можете розрахуватися за допомогою телефону або використати його як квиток, якщо ця послуга підтримується постачальником послуг мережі.

Функція NFC підтримується не всіма телефонами. Інформацію щодо доступності див. за адресою www.microsoft.com/mobile/support/wpfeatures. Ця функція може бути недоступна для деяких регіонів. Інформацію про можливості передавання даних можна отримати у постачальника послуг мережі. Послуги прив'язуються до Вашої SIM-картки. Потрібно підписатися на відповідну послугу в постачальника послуг і встановити його програму в службі Гаманець.

 Щоб активувати послугу, зверніться до свого постачальника послуг мережі.
Щоб здійснити оплату, торкніться пристрою для читання областю NFC телефону. Постачальник послуг може попросити підтвердження оплати.

Примітка. Платіжні програми й послуги та програми й послуги придбання квитків надаються третіми сторонами. Компанія Microsoft Mobile не надає гарантій і не несе відповідальності за будь-які з таких програм або послуг, у тому числі технічну підтримку, функціональність, будь-які грошові операції чи втрати грошової вартості. Після ремонту пристрою може знадобитися повторно встановити та активувати платіжну програму або програму придбання квитків. Після ремонту пристрою може знадобитися повторно встановити та також платіжну програму або програму придбання квитків.

# Bluetooth

Можна встановлювати бездротове з'єднання з іншими сумісними пристроями, такими як телефони, комп'ютери, гарнітури та автомобільні комплекти. Також можна надсилати фотографії на сумісні телефони або на комп'ютер.

# Приєднання бездротової гарнітури

За допомогою бездротової гарнітури (продається окремо) можна розмовляти по телефону, не тримаючи його в руці, — можна продовжувати займатися своїми справами, наприклад працювати на комп'ютері під час виклику.

Оскільки пристрої, які підтримують бездротову технологію Bluetooth, з'єднуються між собою за допомогою радіохвиль, їм не обов'язково бути в зоні прямої видимості. Проте пристрої Bluetooth повинні знаходитися на відстані щонайбільше 10 метрів один від одного, хоча на з'єднання можуть впливати перешкоди на зразок стін або інших електронних пристроїв.

Коли увімкнено функцію Bluetooth, можна з'єднувати телефон із парними пристроями. Інші пристрої можуть виявити Ваш телефон, тільки якщо відкрито подання настройок Bluetooth.

Не об'єднуйте свій пристрій у пару з невідомими пристроями та не приймайте від них запити на з'єднання. Це допоможе захистити телефон від шкідливого вмісту.

- 1. Протягніть вниз від верхнього краю екрана, а потім торкніться й утримуйте ∦.
- 2. Змініть значення параметра Стан на Увімкнуто 📼.
- 3. Переконайтеся, що гарнітуру ввімкнено.

Може знадобитися запустити процес з'єднання з гарнітури. Щоб отримати докладну інформацію, див. посібник користувача гарнітури.

4. Щоб утворити пару між телефоном і гарнітурою, торкніться гарнітури у списку виявлених пристроїв Bluetooth.

**5.** Може знадобитися ввести пароль. Щоб отримати докладну інформацію, див. посібник користувача гарнітури.

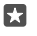

Порада: Ці інструкції щодо підключення також застосовні до інших аксесуарів Bluetooth.

### Від'єднання гарнітури

Протягніть униз від верхнього краю екрана та торкніться й утримуйте , а потім торкніться приєднаної гарнітури у списку.

Коли гарнітуру буде знову ввімкнено, з'єднання буде встановлено автоматично. Щоб скасувати утворення пари, від'єднайте гарнітуру, торкніться гарнітури у списку пристроїв Bluetooth і потримайте її, а потім торкніться **Видалити**.

### Підключення до телефону друга через Bluetooth

Використовуйте Bluetooth для бездротового підключення до телефону друга й обміну фотографіями та іншими даними.

- 1. Протягніть вниз від верхнього краю екрана, а потім торкніться й утримуйте 💲.
- 2. Переконайтеся, що Bluetooth увімкнено на обох телефонах.

 Переконайтеся, що телефони доступні для виявлення іншими телефонами. Щоб інші телефони могли побачити Ваш телефон, необхідно відкрити подання установок Bluetooth.

4. Ви можете побачити телефони Bluetooth, що перебувають у межах досяжності. Торкніться телефону, до якого потрібно підключитися, а потім торкніться Створити пару.

5. Якщо для іншого телефону потрібен пароль, введіть або прийміть його.

Пароль використовується лише тоді, коли Ви підключаєтесь до чогось вперше.

# Надсилання вмісту за допомогою Bluetooth

Щоб поділитися вмістом або надіслати другу зроблені фотографії, скористайтеся зв'язком Bluetooth для передавання вмісту на сумісні пристрої.

Можна одночасно використовувати кілька з'єднань Bluetooth. Наприклад, під час використання гарнітури Bluetooth, можна надсилати елементи на інші пристрої.

1. Протягніть вниз від верхнього краю екрана, а потім торкніться й утримуйте 🖇 .

2. Змініть значення параметра Стан на Увімкнуто 📼.

Наприклад, у програмі Фотографії торкніться 🚝 виберіть фотографію, а потім торкніться

 Торкніться пристрою, до якого потрібно підключитися. Можна побачити пристрої Bluetooth, що перебувають у межах досяжності. 5. Якщо для іншого пристрою потрібен пароль, введіть його. Пароль, який можна придумати, потрібно ввести на обох пристроях. На деяких пристроях пароль фіксований. Щоб отримати докладну інформацію, див. посібник користувача іншого пристрою.

Пароль використовується лише тоді, коли Ви підключаєтесь до чогось вперше.

Розташування отриманих файлів залежить від іншого пристрою. Щоб отримати докладну інформацію, див. посібник користувача іншого пристрою.

Якщо інший пристрій також є телефоном Lumia, отримані файли зберігаються у відповідних програмах. Наприклад, фотографії зберігаються в програмі Фотографії.

### Установка телефону в режим водіння

Режим водіння допомагає мінімізувати відволікання уваги під час водіння та дає змогу зосередитися на своїй поїздці.

1. Протягніть униз від верхнього краю екрана та торкніться 🛞 Усі настройки > 🗍 Система > Режим "За кермом" > Далі.

2. Для налаштування телефону на ігнорування викликів, установіть для параметра Ігнорувати виклики значення Увімкнуто . Для налаштування телефону на ігнорування текстових повідомлень, установіть для параметра Ігнорувати текстові повідомлення значення Увімкнуто .

3. Торкніться Далі.

4. Щоб автоматично надсилати текстове повідомлення, яке пояснюватиме, чому Ви не можете відповісти, коли хтось телефонує або надсилає Вам повідомлення, установіть для параметрів Відповідь на виклики повідомленням, Відповідь повідомленням на повідомлення значення Увімкнуто . Щоб відредагувати повідомлення, торкніться текстового поля.

5. Торкніться Далі > Додати пристрій, а потім торкніться пристрою Bluetooth, який потрібно підключити до телефону під час водіння, наприклад гарнітури.

Режим водіння запускається автоматично, коли з'єднуються телефон і доданий пристрій Bluetooth.

### Змінення імені пристрою

Можна змінити ім'я пристрою, щоб його було легше ідентифікувати під час з'єднання з іншими пристроями за допомогою Bluetooth.

1. Протягніть униз від верхнього краю екрана та торкніться () Усі настройки > [] Система > Про програму > Змінити ім'я.

2. Змініть стандартне ім'я на будь-яке інше. Зазвичай стандартне ім'я — Windows Phone.

Ім'я Вашого телефону під час з'єднання Bluetooth буде таке саме, як ім'я пристрою.

# Пам'ять та зберігання

Дізнайтеся, як керувати своїми програмами, файлами й іншими даними на телефоні.

### Створення резервних копій та відновлення даних на телефоні

Надзвичайні ситуації трапляються — тож настройте телефон так, щоб він створював резервні копії настройок, наприклад розмітки початкового екрана, а також даних в обліковому записі Microsoft.

Вам потрібен обліковий запис Microsoft для створення резервної копії вмісту телефону. Якщо Ви настроїте обліковий запис Microsoft, буде автоматично створюватися резервна копія контактів і подій календаря, які будуть синхронізуватися з обліковим записом Microsoft. Ви також можете настроїти телефон на автоматичне створення резервних копій для таких даних:

- Список програм
- Фотографії
- Потрібні настройки
- Облікові записи
- Паролі
- Текстові повідомлення

1. Протягніть униз від верхнього краю екрана та торкніться 🛞 Усі настройки > 🔿 Оновлення та безпека > Резервне копіювання.

2. За потреби увійдіть в обліковий запис Microsoft.

3. Виберіть, резервну копію чого потрібно створити та як. Для автоматичного створення резервної копії майбутніх відео або фотографій найвищої якості у OneDrive потрібне з'єднання Wi-Fi.

Якщо деякі із завантажених програм не буде включено до складу резервної копії, їх можна повторно завантажити з Магазин, якщо вони будуть доступні. Магазин запам'ятовує придбані програми, тому Вам не доведеться платити за них ще раз. За передачу даних може стягуватися плата. Щоб отримати додаткову інформацію, зверніться до постачальника послуг мережі.

Резервні копії даних телефону не відображаються у головному вікні OneDrive, але їх можна знайти у настройках OneDrive. Резервні копії контактів дивіться у **people.live.com**, а подій календаря — у **calendar.live.com**.

Про безпеку даних у OneDrive читайте у windows.microsoft.com/en-gb/onedrive/ security.

Щоб створити резервну копію іншого вмісту, наприклад музики, приєднайте телефон до комп'ютера та виконуйте інструкції на екрані комп'ютера. У Вас є два варіанти: синхронізувати вміст між телефоном і комп'ютером за допомогою комп'ютерної програми Phone Companion або перетягувати вміст із телефону до комп'ютера через диспетчер файлів, наприклад через провідник Windows.

Резервне копіювання знятих раніше фотографій до служби OneDrive Торкніться ल Фотографії > :≡, виберіть фотографії або альбоми, які потрібно передати, а потім торкніться () > OneDrive, укажіть, куди потрібно передати фотографії, і торкніться ✓. Щоб подивитись фотографії, резервну копію яких було зроблено, увійдіть до OneDrive на будь-якому пристрої та відкрийте папку, в якій було збережено фотографії.

### Створення резервної копії музики в службі OneDrive

Торкніться 🔁 OneDrive > + > 🧮 Цей пристрій, виберіть музичний файл, який потрібно передати, а потім торкніться ⊘.

### Відновлення даних з резервних копій

Дані з резервних копій можна відновити після скидання або оновлення програмного забезпечення телефону, або під час налаштування нового телефону. Увійдіть до облікового запису Microsoft і виконуйте інструкції, які з'являтимуться на екрані телефону. Щоб скинути настройки телефону, протягніть униз від верхнього краю екрана та торкніться (Усі настройки > [] Система > Про програму > Скинути настройки телефону. У разі скидання буде відновлено заводські настройки й видалено весь особистий вміст, але Ви можете увійти до облікового запису Microsoft і відновити дані з резервної копії.

# Перевірка та збільшення обсягу доступної пам'яті в телефоні

Скористайтеся програмою Сховище, щоб дізнатися, який обсяг пам'яті доступний.

Картка пам'яті підтримується не всіма телефонами. Інформацію щодо доступності див. за адресою **www.microsoft.com/mobile/support/wpfeatures**.

### 1. Торкніться 🔯 Сховище.

2. Щоб переглянути інформацію про пам'ять телефону, торкніться **Цей пристрій**. Або торкніться **SD-картка**, щоб переглянути інформацію про картку пам'яті.

Порада: Бажаєте переглянути інші елементи, які містяться у Вашому телефоні? Щоб легко керувати файлами на телефоні, у меню «Програми» торкніться Повідник.

Якщо пам'ять телефону заповнюється, спочатку перегляньте та видаліть елементи, які Вам більше не потрібні:

- Текстові та мультимедійні повідомлення, електронні листи
- Записи та деталі контактів
- Програми
- Музика, фотографії або відео

Ви можете перемістити файли на картку пам'яті, щоб їх не видаляти.

Якість картки пам'яті може істотно впливати на ефективність роботи телефону. Щоб забезпечити оптимальну роботу телефону, використовуйте швидку картку ємністю 4– 128 ГБ від відомого виробника. Додаткову інформацію про картки пам'яті дивіться в розділі запитань і відповідей.

Використовуйте лише сумісні картки пам'яті, схвалені для використання із цим пристроєм. Використовуючи несумісні карти пам'яті, можна пошкодити карту пам'яті та пристрій, а також дані, збережені на картці.

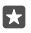

Порада: Якщо телефону не вдається розпізнати тип файлу (наприклад, ZIP), він поміщає файл у папку «Інші». Переглянути ці файли й видалити непотрібні можна за допомогою програми Файловий провідник.

### Видалення тимчасових файлів для звільнення місця

Торкніться 🛐 Сховище > Цей пристрій > Тимчасові файли > Видалити тимчасові файли.

### Збереження або переміщення програм на картку пам'яті

Збільште пам'ять телефону за допомогою картки пам'яті та зберігайте на ній програми за умовчанням.

Якість картки пам'яті може істотно впливати на ефективність роботи телефону. Щоб забезпечити оптимальну роботу телефону, використовуйте швидку картку ємністю 4– 128 ГБ від відомого виробника. Додаткову інформацію про картки пам'яті дивіться в розділі запитань і відповідей.

Картка пам'яті підтримується не всіма телефонами. Інформацію щодо доступності див. за адресою **www.microsoft.com/mobile/support/wpfeatures**.

Картка пам'яті продається окремо.

### Вибір розташування для збереження нових програм

1. Торкніться 🛐 Сховище.

2. У пункті **Нові програми будуть збережені у:** виберіть, де потрібно зберігати нові програми — у пам'яті телефону чи на картці пам'яті.

#### Переміщення програм на картку пам'яті

Торкніться 💽 Сховище > Цей пристрій > Програми та ігри, торкніться програми, яку потрібно перемістити, а потім торкніться Перемістити.

Пізніше програми можна буде повернути в телефон із картки пам'яті.

Від типу картки пам'яті може залежати швидкість передавання на неї файлів великого розміру.

### Видалення програми з телефону

Встановлені програми, які Ви не бажаєте зберігати або використовувати далі, можна видалити, щоб збільшити обсяг доступної пам'яті.

1. На головному екрані протягніть ліворуч до меню програм.

 Торкніться й утримуйте програму, а потім торкніться Видалити. Можливо, деякі програми видалити не вдасться.

Після видалення програми її можна буде встановити наново без повторної купівлі, поки програма доступна в Магазин.

Якщо встановлена програма залежить від видаленої, вона може перестати працювати. Щоб отримати докладну інформацію, див. документацію користувача встановленої програми.

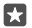

Порада: Не бажаєте видаляти програму, але бракує вільної пам'яті в телефоні? Перемістіть програму на картку пам'яті, щоб її не видаляти. Торкніться Сховище > Цей пристрій > Програми та ігри, торкніться програми, яку потрібно перемістити, а потім торкніться Перемістити. Картка пам'яті підтримується не всіма телефонами. Інформацію щодо доступності див. за адресою www.microsoft.com/ mobile/support/wpfeatures.

### Керування файлами на телефоні

За допомогою програми Файловий провідник можна легко переглядати файли на телефоні, упорядковувати їх у папках або видаляти непотрібні. Ви можете керувати файлами, які містяться в пам'яті телефону та на картці пам'яті.

Картка пам'яті підтримується не всіма телефонами. Інформацію щодо доступності див. за адресою **www.microsoft.com/mobile/support/wpfeatures**.

### 1. Торкніться 👼 Файловий провідник.

- 2. Торкніться Цей пристрій і виберіть потрібну папку.
- 3. Щоб виконати пошук у поточній папці, торкніться 🔎.

4. Щоб змінити порядок файлів або папок, торкніться поточного методу сортування (Ім'я, Розмір або Дата) і виберіть новий метод.

5. Щоб швидко перейти до попередньої папки, торкніться потрібної папки у шляху файлу вгорі екрана.

### Створення нової папки

Торкніться 🛄 та введіть ім'я.

### Переміщення або копіювання файлу або папки до іншого розташування

Торкніться й утримуйте потрібний файл або папку, а потім виберіть дію, яку потрібно виконати для неї.

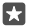

Порада: Щоб перемістити або скопіювати кілька файлів або папок за раз, торкніться з≣, виберіть потрібні файли або папки та торкніться 🖳 для переміщення або 🕞 для копіювання.

### Обмін файлами та папками

Торкніться 🚝, виберіть об'єкт для обміну, торкніться 🖒 та виберіть спосіб обміну.

### Видалення файлів та папок

Торкніться 🗐 виберіть елементи, які потрібно видалити, а потім торкніться 🛍.

# Копіювання вмісту з телефону на комп'ютер і навпаки

Копіюйте фотографії, відео та інший створений Вами вміст із телефону на комп'ютер і навпаки.

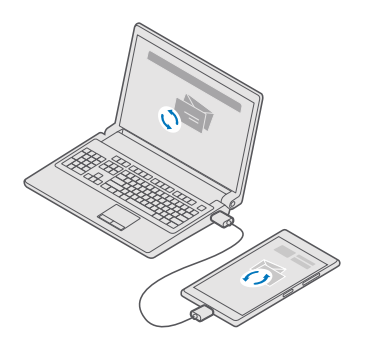

Порада: Для перенесення фотографій на комп'ютер Мас рекомендується використовувати програму Lumia Photo Transfer для Мас, яку можна завантажити із сайту www.microsoft.com/en-us/mobile/support/product/nokia-phototransfer-for-mac/.

 Під'єднайте телефон до сумісного комп'ютера за допомогою сумісного кабелю USB.
На комп'ютері відкрийте менеджер файлів, наприклад Windows Explorer або систему пошуку, та перейдіть до телефону.

Порада: Телефон відображається у списку переносних пристроїв як Windows Phone. Щоб переглянути папки телефону, двічі клацніть ім'я телефону. Передбачено окремі папки для документів, завантажень, музики, фотографій, тонів дзвінка та відео.

3. Перетягніть елементи з телефону на комп'ютер або з комп'ютера на телефон.

Переконайтесь, що Ви копіюєте файли до правильних папок у телефоні, інакше Ви не зможете побачити їх.

Копіювати текстові повідомлення і контакти на комп'ютер неможливо, але їх можна синхронізувати з обліковим записом Microsoft.

×

Порада: Якщо на комп'ютері встановлено ОС Windows 7, Windows 8 або Windows 8.1, можна також використати програму Windows Phone для настільних комп'ютерів. Операційні системи Windows 8 i Windows 8.1 установлюють програму автоматично в разі підключення телефону до комп'ютера. Якщо у Вас ОС Windows 7, програму можна завантажити з go.microsoft.com/fwlink/? LinkID=265472.

Інформація про сумісність програм та комп'ютерів міститься в таблиці, наведеній нижче.

|                            | Програма<br>Windows<br>Phone | Програма<br>Windows<br>Phone для<br>настільних<br>комп'ютері<br>в | Програма<br>Lumia<br>Photo<br>Transfer<br>для<br>комп'ютері<br>в Мас<br>(тільки<br>фото й<br>відео) | Провідник<br>Windows |
|----------------------------|------------------------------|-------------------------------------------------------------------|----------------------------------------------------------------------------------------------------|----------------------|
| Windows 10                 |                              |                                                                   |                                                                                                    | Х                    |
| Windows 8 i<br>Windows 8.1 | х                            | х                                                                 |                                                                                                    | х                    |
| Windows 8 RT               | Х                            |                                                                   |                                                                                                    | Х                    |
| Windows 7                  |                              | Х                                                                 |                                                                                                    | Х                    |
| Windows<br>Vista/XP        |                              |                                                                   |                                                                                                    | x                    |
| Mac                        |                              |                                                                   | Х                                                                                                   |                      |

# Захист

Дізнайтеся, як захистити телефон та зберегти дані в безпеці.

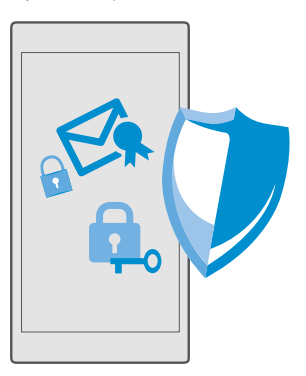

### Захист телефону PIN-кодом для входу

Настройте PIN-код для входу, щоб ніхто інший не міг розблокувати Ваш телефон. Крім того, після настроювання PIN-коду для входу телефон запитуватиме за цей короткий PINкод замість пароля до облікового запису Microsoft під час змінення настройок безпеки або придбання програми в Магазин.

 Протягніть униз від верхнього краю екрана та торкніться () Усі настройки > Облікові записи > Параметри входу.

2. Щоб настроїти PIN-код для входу, у розділі PIN-код торкніться Додати.

3. Якщо телефон запитає пароль облікового запису Microsoft, введіть його.

4. Введіть PIN-код (принаймні 4 цифри).

5. У розділі Потрібний вхід установіть період часу, після якого заблокований телефон буде вимагати PIN-код для входу для розблокування.

Тримайте PIN-код для входу в таємниці та в безпечному місці окремо від телефону. Переконайтеся, що на телефоні є обліковий запис Microsoft; якщо у Вас є обліковий запис і Ви забули PIN-код для входу, можна скинути PIN-код на веб-сторінці

account.microsoft.com за допомогою параметра Пошук телефону. Якщо Ви забули PINкод для входу та не можете відновити або скинути його будь-яким способом, потрібно буде виконати сервісне обслуговування. За це може стягуватися плата, а всі персональні дані на телефоні може бути видалено. Щоб дізнатись більше, зверніться в найближчий центр обслуговування для Вашого телефону або до продавця телефону.

Пора

Порада: Після настроювання на телефоні PIN-коду для входу можна настроїти функцію Windows Hello Beta, щоб можна було розблокувати телефон лише поглядом, не вводячи PIN-код. У розділі Windows Hello (бета-версія) торкніться Настроїти та виконайте вказівки на екрані телефону. Функція Windows Hello підтримується не всіма телефонами. Інформацію щодо доступності див. за адресою www.microsoft.com/mobile/support/wpfeatures.

### Змінення PIN-коду для входу

Проведіть униз від верхнього краю екрана і торкніться (ў Усі настройки > 📯 Облікові записи > Параметри входу, а потім у розділі РІN-код торкніться Змінити.

# Настроювання автоматичного блокування телефону, коли він не використовується

Протягніть униз від верхнього краю екрана, торкніться 💮 Усі настройки > 🗹 Персоналізація > Екран блокування, а потім у розділі Автоблокування екрана через виберіть період часу, після спливання якого телефон автоматично блокуватиметься.

### Розблокування телефону за допомогою PIN-коду для входу

Натисніть клавішу живлення, перетягніть екран блокування вгору та введіть PIN-код для входу.

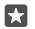

Порада: Якщо на телефоні настроєно функцію Windows Hello Beta, вводити PINкод для входу, щоб розблокувати телефон, не потрібно. Натисніть клавішу живлення, поверніть телефон до свого обличчя, подивіться прямо на екран блокування та зачекайте, доки телефон Вас розпізнає. Функція Windows Hello підтримується не всіма телефонами. Інформацію щодо доступності див. за адресою www.microsoft.com/mobile/support/wpfeatures.

### Користування заблокованим телефоном

Коли телефон заблоковано, можна користуватися певними його функціями, не вводячи PIN-код для входу.

Щоб перевести телефон в активний режим, натисніть клавішу живлення.

#### Відповідь на дзвінки

Якщо телефон заблоковано, коли хтось викликає Вас, протягніть угору та торкніться 📞 Відповісти.

### Перегляд сповіщень

Натисніть клавішу живлення і протягніть униз від верхнього краю екрана.

#### Відкриття камери

Якщо додати ярлик камери до центру дій, камеру можна буде швидко ввімкнути, коли телефон заблоковано. Натисніть клавішу живлення, протягніть униз від верхнього краю екрана й торкніться [©]**Камера**.

Якщо телефон має клавішу камери, натисніть цю клавішу.

### Змінення способу сповіщення про вхідні виклики

Натисніть клавішу живлення, потім натисніть клавішу гучності збоку телефону, а потім торкніться смуги регулювання гучності у верхній частині екрана.

#### Вимкнення функції Bluetooth

Натисніть клавішу живлення, протягніть униз від верхнього краю екрана й торкніться 🖇 **Bluetooth**. Якщо значок Bluetooth не відображається, торкніться **Розгорнути**.

#### Увімкнення ліхтарика

Натисніть клавішу живлення, протягніть униз від верхнього краю екрана й торкніться Ліхтарик. Якщо значок ліхтарика не відображається, торкніться Розгорнути. Щоб вимкнути ліхтарик, торкніться **щ Ліхтарик**. Ліхтарик підтримується не всіма телефонами. Інформацію щодо доступності див. за адресою www.microsoft.com/mobile/support/ wpfeatures.

Призупинення або відновлення відтворення музики чи перехід до іншої пісні Користуйтесь елементами керування музичним плеєром, які відображаються у верхній частині екрана.

 $\star$ 

Порада: Під час прослуховування радіо можна також використовувати елементи керування музикою на екрані блокування, щоб змінити радіостанцію або вимкнути звук радіо. FM-радіо підтримується не всіма телефонами. Інформацію щодо доступності див. за адресою www.microsoft.com/mobile/support/wpfeatures.

### Запуск програми Cortana

Якщо на телефоні встановлено програму Cortana, для її запуску торкніться клавіші «Пошук» 🔎 та утримуйте її. Програма Cortana доступна не для всіх регіонів і не всіма мовами. Щоб отримати інформацію про підтримувані регіони й мови, відвідайте веб-сторінку www.microsoft.com/mobile/support/cortanaregions.

### Розблокування одним поглядом

Для легкої й персональної автентифікації користувача настройте функцію біометричної автентифікації Windows Hello Beta та легко розблоковуйте свій телефон одним поглядом.

Функція Windows Hello підтримується не всіма телефонами. Інформацію щодо доступності див. за адресою **www.microsoft.com/mobile/support/wpfeatures**.

Щоб настроїти функцію Windows Hello Beta, потрібно встановити на телефоні PIN-код для входу.

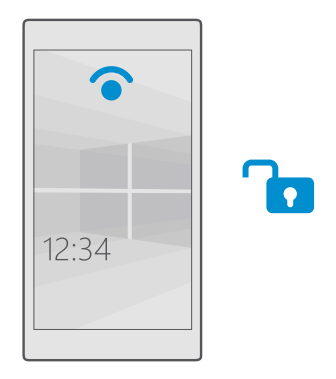

2. Щоб настроїти PIN-код для входу, ў розділі PIN-код торкніться Додати.

3. Виберіть час, через який Ваш телефон запитуватиме PIN-код.

4. Настроївши PIN-код для входу, настройте функцію Windows Hello Beta. Торкніться Настроїти та виконуйте інструкції.

Якщо Ви носите окуляри, зніміть їх під час першої настройки. Після цього, щоб покращити розпізнавання в окулярах і за різних умов освітлення, торкніться **Поліпшити розпізнавання**.

5. Щоб розблокувати телефон, натисніть клавішу живлення, поверніть телефон до свого обличчя та зачекайте, доки телефон Вас автентифікує.

Під час автентифікації горить червоний світлодіод.

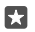

Порада: Щоб розблокувати телефон, також завжди можна протягнути вгору на екрані блокування та ввести свій РІN-код для входу.

### Змінення PIN-коду SIM-картки

Якщо Ваша SIM-картка постачається зі стандартним PIN-кодом, можна змінити його на більш захищений.

Не всі постачальники послуг мережі підтримують цю функцію.

1. Протягніть униз від верхнього краю екрана та торкніться 🛞 Усі настройки > 🌐 Мережа+бездпроводова > Стільникова мережа та SIM.

2. У розділі «SIM-картка» торкніться Настройки SIM-картки. Якщо у Вас телефон на дві SIM-картки, торкніться настройки SIM-картки 1 або настройки SIM-картки 2. Режим двох SIM-карток підтримується не всіма телефонами. Інформацію щодо доступності див. за адресою www.microsoft.com/mobile/support/wpfeatures.

За потреби торкніться Використовувати РІN-код SIM-картки у розділі Безпека.
За необхідності введіть поточний РІN-код SIM-картки та торкніться Змінити РІN-код до SIM-картки.

PIN-код SIM-картки може складатися з 4-8 цифр.

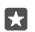

Порада: Якщо Ви не хочете встановлювати PIN-код SIM-картки, у Настройки SIMкартки у розділі Безпека торкніться Видалити PIN-код до SIM-картки і введіть поточний PIN-код. Якщо у Вас телефон на дві SIM-картки, потрібно видалити PINкод SIM-картки в настройки SIM-картки 1 або в настройки SIM-картки 2.

### Пошук загубленого телефону

Якщо Ви загубили телефон або вважаєте, що його вкрали, використовуйте службу Пошук телефону, щоб визначити розташування телефону та віддалено заблокувати його або видалити з нього всі дані.

Потрібно мати обліковий запис Microsoft на телефоні.

- **1.** На комп'ютері перейдіть на сайт **account.microsoft.com**.
- 2. Увійдіть за допомогою того самого облікового запису Microsoft, що й у телефоні.
- 3. Виберіть свій телефон зі списку пристроїв.

Ви зможете:

- визначити розташування телефону на карті;
- зробити так, щоб телефон дзвонив, навіть коли ввімкнений режим «Без звуку»;
- заблокувати телефон та настроїти його так, щоб він показував номер контакту і повідомлення, щоб його могли повернути Вам;
- віддалено видалити усі дані з телефону.

Доступні опції можуть різнитися.

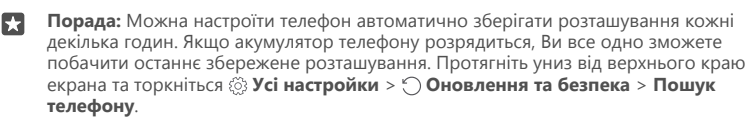

### Захист даних за допомогою шифрування пристрою

Якщо під час настроювання телефону Ви вибрали рекомендовані настройки, шифрування пристрою вимкнено за умовчанням. Якщо шифрування пристрою увімкнено, ця функція запобігає несанкціонованому доступу до потрібних файлів для крадіжки Ваших паролів або доступу до Ваших даних.

### Настроювання початкового екрана з вибраними програмами

Дозвольте рідним або друзям користуватися вибраними програмами на Вашому телефоні без доступу до Вашого власного початкового екрана.

Якщо Ви хочете бути певні, що інші користувачі не можуть отримати доступ до Вашого початкового екрана, встановіть на телефоні РІN-код для входу.

Після настроювання на телефоні PIN-коду для входу можна настроїти функцію Windows Hello Beta, щоб можна було розблокувати телефон лише поглядом, не вводячи PIN-код. У розділі **Windows Hello (бета-версія)** торкніться **Настроїти** та виконайте вказівки на екрані телефону. Функція Windows Hello підтримується не всіма телефонами. Інформацію щодо доступності див. за адресою www.microsoft.com/mobile/support/wpfeatures.

 Протягніть униз від верхнього краю екрана та торкніться () Усі настройки > Облікові записи > Куточок програм.

2. Торкніться **Програми**, виберіть програми для спільного використання, а потім торкніться ⊙.

Також можна вказати, чи надаєте Ви іншим користувачам доступ до центру дій або настройок, чи дозволяєте користуватися клавішами або змінювати плитки. Щоб надати доступ до центру дій або настройок, увімкніть **Центр підтримки «**. Щоб дозволити іншим користувачам використовувати певні клавіші, наприклад клавішу камери, або змінювати плитки на початковому екрані, торкніться **додаткові** і виберіть, що саме Ви бажаєте дозволити.

3. Щоб вийти з настройок і відкрити Куточок програм, торкніться Э. Для встановлення телефоном програм може знадобитися деякий час.

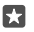

Порада: Можна закріпити настройки Куточок програм на початковому екрані, щоб їх можна було швидко відкрити. Протягніть униз від верхнього краю екрана та торкніться () Усі настройки > () Облікові записи > Куточок програм > (?).

### Перехід до власного головного екрана

У Куточок програм натисніть і потримайте клавішу живлення, а потім протягніть праворуч.

### Керування рекламним ідентифікатором

Аби рекламна інформація, яку Ви отримуєте, була більш релевантною, телефон надає дозвіл програмам отримувати доступ до рекламного ідентифікатора. Користувач може визначити, чи матимуть програми доступ до цього ідентифікатора. 1. Протягніть униз від верхнього краю екрана та торкніться 🔅 Усі настройки > А Конфіденційність > Код отримувача

2. Установіть для параметра Код отримувача значення Увімкнуто 📼 або Вимкнуто •

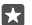

Порада: Можна скинути рекламний ідентифікатор, якщо оголошення, які надходять на телефон, більш не є релевантними. Торкніться Скинути код отримувача реклами.

### Вибір вмісту, доступного програмам

Деякі програми працюють краще, якщо мають доступ до певної інформації у телефоні, зокрема до календаря. Ви можете визначити доступний програмам вміст.

1. Протягніть униз від верхнього краю екрана та торкніться 🚳 Усі настройки > А Конфіденційність

Торкніться функції і виберіть, чи матимуть програми доступ до неї.

Якщо увімкнути цей параметр, все одно можна заборонити конкретним програмам мати доступ до функції.

# Гаманець

Використовуйте Гаманець, щоб зібрати способи оплати в одному місці.

Функція NFC підтримується не всіма телефонами. Інформацію шодо доступності див. за адресою www.microsoft.com/mobile/support/wpfeatures.

Гаманець — це віртуальний гаманець на Вашому телефоні. Ви зможете:

- здійснювати платежі через Магазин, наприклад, для покупки програм;
- робити покупки у програмі, здійснюючи оплату за допомогою збережених карток; .
- використовувати свої картки збережені в Гаманець для здійснення платежів NFC. . якщо ця технологія підтримується постачальником послуг мережі;
- зберігати подарункові картки Microsoft на телефоні; ٠
- зберігати свої посадкові талони, купони, квитки тощо. ٠
- 1. Щоб почати використовувати Гаманець, торкніться 🏼 Гаманець.
- **2.** Торкніться і завантажте потрібну програму.

Примітка. Платіжні програми й послуги та програми й послуги придбання квитків надаються третіми сторонами. Компанія Microsoft Mobile не надає гарантій і не несе

відповідальності за будь-які з таких програм або послуг, у тому числі технічну підтримку, функціональність, будь-які грошові операції чи втрати грошової вартості. Після ремонту пристрою може знадобитися повторно встановити та активувати платіжну програму або програму придбання квитків. Після ремонту пристрою може знадобитися повторно встановити та активувати додані картки, а також платіжну програму або програму придбання квитків.

# Коди доступу

Дізнайтеся, для чого в телефоні різні коди.

| РІN-код SIM-картки<br>(від 4 до 8 цифр)                                              | Цей код захищає SIM-картку від<br>несанкціонованого використання або<br>необхідний для доступу до деяких функцій.                                                                                                    |  |  |
|--------------------------------------------------------------------------------------|----------------------------------------------------------------------------------------------------|--|--|
|                                                                                      | Можна настроїти телефон запитувати PIN-<br>код SIM-картки під час увімкнення.                                                                                                    |  |  |
|                                                                                      | Якщо Ви забули код або він не надається<br>разом із карткою, зверніться до<br>постачальника послуг мережі.                                                                                                    |  |  |
|                                                                                      | Якщо 3 рази поспіль ввести неправильний код, необхідно буде розблокувати його за допомогою РUK-коду.                                                                                                    |  |  |
| РUК-код                                                                              | Цей код необхідний для розблокування<br>PIN-коду SIM-картки.                                                                                                    |  |  |
|                                                                                      | Якщо код не надається разом із SIM-<br>карткою, зверніться до постачальника<br>послуг мережі.                                                                                                    |  |  |
| Код захисту (PIN-код для входу, PIN-код<br>екрана блокування)<br>(причаймні 4 шифри) | Це допомагає захистити телефон від<br>несанкціонованого використання і<br>перевірити особистість.                                                                                                    |  |  |
| (npintuninin - qnypir)                                                               | Можна настроїти телефон запитувати PIN-<br>код, наприклад, під час розблокування<br>телефону, змінення настройок захисту або<br>придбання програми в Магазин. Обрати<br>PIN-код можна самостійно.                                                 |  |  |
|                                                                                      | Тримайте PIN-код у таємниці та в<br>безпечному місці окремо від телефону.                                                                                                    |  |  |
|                                                                                      | Якщо Ви забули PIN-код для входу та не<br>можете відновити або скинути його будь-<br>яким способом, потрібно буде виконати<br>сервісне обслуговування. За це може<br>стягуватися плата, а всі персональні дані<br>на телефоні може бути видалено. |  |  |
|                                                                                      | Щоб дізнатись більше, зверніться в<br>найближчий центр обслуговування для<br>Вашого телефону або до продавця<br>телефону.                                                                                                    |  |  |
| Міжнародний ідентифікатор мобільного<br>обладнання (ІМЕІ) | Використовується для ідентифікації<br>телефонів у мережі. Цей номер також<br>потрібно буде надати центру<br>обслуговування або в пункт продажу, де<br>було придбано телефон. |
|-----------------------------------------------------------|----------------------------------------------------------------------------------------------------|
|                                                           | Щоб дізнатися номер ІМЕІ, наберіть<br>* <b>#06#</b> .                                                                                                    |

## Усунення несправностей зі з'єднанням

## Якщо Ваше з'єднання з Інтернетом не працює

- Перевірте своє з'єднання мобільних даних. Протягніть вниз від верхнього краю екрана, торкніться () Усі настройки > () Мережа+бездпроводова > Стільникова мережа та SIM і перевірте, що для параметра Передача даних встановлено значення Увімкнуто .
- Перевірте своє з'єднання Wi-Fi. Протягніть униз від верхнього краю екрана, торкніться й утримуйте ( Wi-Fi і перевірте, що для параметра Використання Wi-Fi встановлено значення Увімкнуто ста що наявне з'єднання з мережею.
- Перевірте, щоб не було ввімкнено режим економії заряду. Протягніть униз від верхнього краю екрана та торкніться Э Усі настройки > С Система > Економія заряду.
- Якщо Ви встановили нові настройки з текстового повідомлення, видаліть нові настройки. Торкніться З Сховище > Цей пристрій > Програми та ігри і елемента нових настройок, а потім торкніться Видалити.

## Якщо телефон не відповідає

Якщо телефон перестав працювати або відповідати звичним чином, можна швидко перезапустити його.

Спробуйте виконати описані нижче дії.

- Перезапуск однією клавішею: натисніть і утримуйте клавішу живлення протягом приблизно 10 секунд. Телефон перезавантажиться.
- Перезапуск двома клавішами: одночасно натисніть і утримуйте клавішу зменшення гучності та клавішу живлення протягом приблизно 10 секунд. Телефон перезавантажиться.

Якщо Ви не впевнені, який саме спосіб перезапуску слід використовувати для свого телефону, перейдіть за адресою **www.microsoft.com/mobile/support/wpfeatures**.

Якщо Ваш телефон часто «завмирає», оновіть програмне забезпечення телефону або скиньте його настройки. При скиданні відновлюються заводські настройки та видаляється весь особистий вміст, зокрема придбані та завантажені програми. Протягніть униз від верхнього краю екрана та торкніться (Э Усі настройки > Система > Про програму > Скинути настройки телефону.

Якщо проблему не вирішено, зверніться до постачальника послуг мережі або до виробника щодо технічного обслуговування. Перш ніж віддавати свій телефон у ремонт, завжди створюйте резервну копію даних, оскільки всі особисті дані в телефоні може бути видалено.

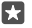

Порада: Щоб ідентифікувати телефон або переглянути унікальний номер IMEI телефону, наберіть **\*#06#**. Номер IMEI також можна знайти на корпусі телефону. Додаткову інформацію дивіться в розділі «Інформація щодо виробу й техніки безпеки» в посібнику користувача в Інтернеті.